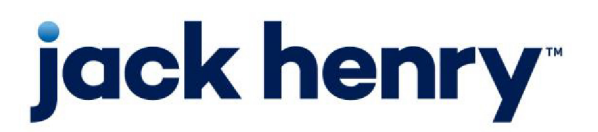

FactorSoft™

• Release v4.7

# **ClientWeb User Guide**

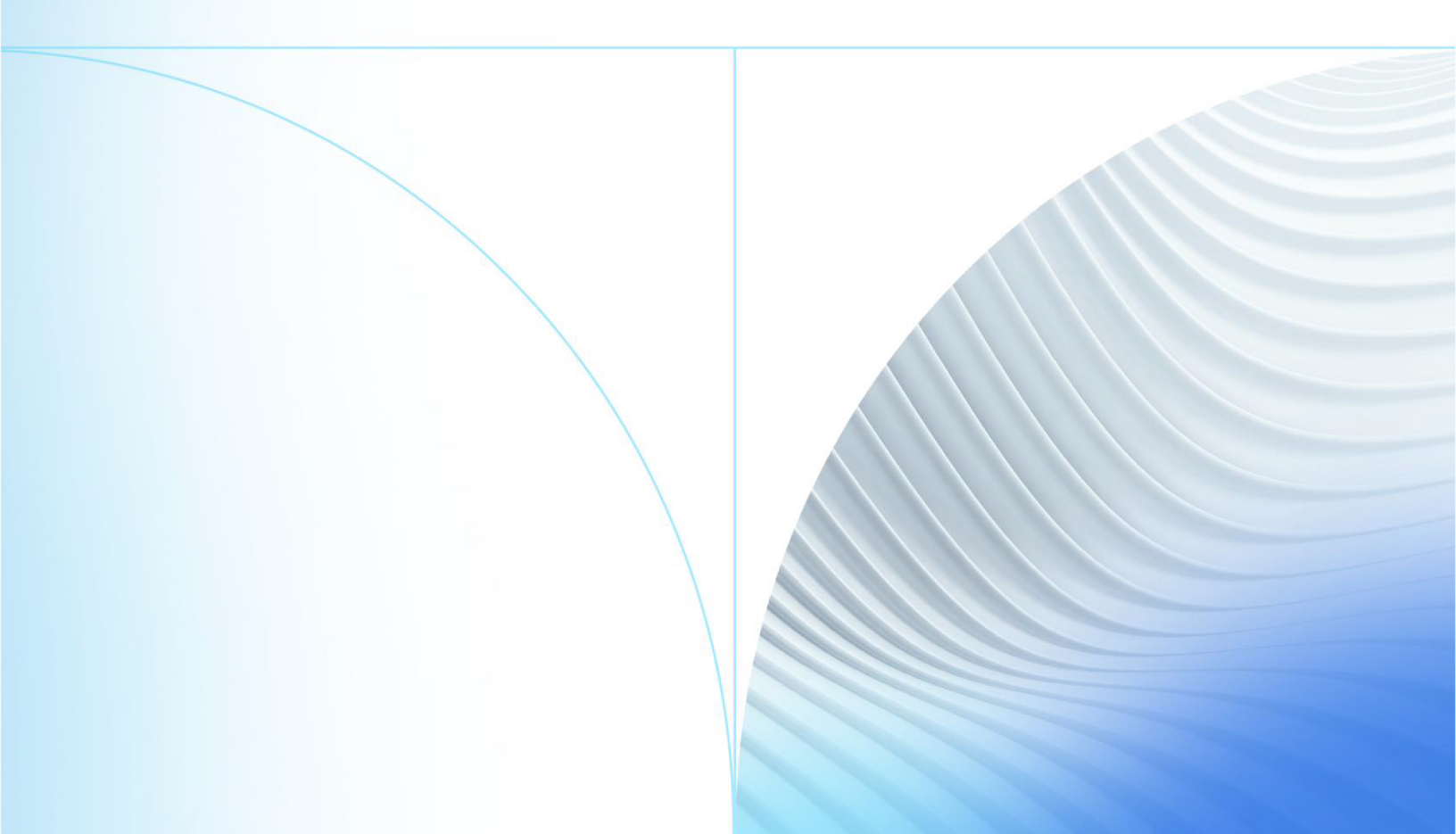

© 1999 - 2022 Jack Henry & Associates, Inc.

All rights reserved. Information in this document is subject to change without notice. Dates contained in this document are provided as estimates only and can be changed at any time at the sole discretion of Jack Henry & Associates, Inc.

Printed in the United States of America.

No part of this document may be copied, reproduced, stored in a retrieval system, displayed, distributed or transmitted in any form or any means whatsoever (electronic, mechanical or otherwise), including by photocopying or recording for any purpose, without the prior written permission of Jack Henry & Associates, Inc. Making unauthorized copies of this document for any purpose other than your own personal use is a violation of United States copyright laws.

Any unauthorized use of Jack Henry & Associates, Inc.'s, trademarks and service marks is strictly prohibited. A list of registered and unregistered marks owned or licensed by Jack Henry & Associates, Inc. is located at: https://www.-jackhenry.com/more-from-jha/pages/trademark-notice.aspx.

Various other trademarks and service marks used or referenced in this document are the property of their respective owners.

#### Limitations on Maintenance Services

The FactorSoft™ application is intended for use in accordance with the standards and processes described within this documentation. Efforts to investigate and/or repair FactorSoft™ application or data integrity issues caused by activities or integrations outside of the intended use of the FactorSoft™ platform will be subject to the then-current Jack Henry Professional Services billable hourly rate.

Standard Maintenance Services (Technical Support) does not include the following:

Investigation and Remediation of errors and data integrity issues caused, contributed to, or by any of the following:

- a software program that was not originally provided by Jack Henry
  - third-party automation, BOT/Screen Scraping technology, custom importers, or any other integration with FactorSoft<sup>™</sup> that was not created by or in conjunction with Jack Henry.
- any modification not provided by Jack Henry to the software or standard database schema
  - the addition of custom database elements including triggers, stored procedures, tables, and columns
  - the alteration of standard FactorSoft™ triggers, tables, columns, stored procedures and indexes
  - the execution of T-SQL scripts resulting in changes to the data stored within the FactorSoft™ database
- equipment, software, networks or any other infrastructure in the customer's environment that does not meet the minimum requirements described within the thencurrent FactorSoft<sup>™</sup> product documentation

Please note that if you are exploring possibilities with third-party software providers or considering altering the FactorSoft database in any way, it is strongly recommended that you discuss your plans with the FactorSoft™ support team before making any commitments or changes. As your software partner, we may be able to help solve your business problem in a way that does not introduce risk, data corruption, or system instability.

# Table of Contents

| Introduction to the ClientWeb                         | 1  |
|-------------------------------------------------------|----|
| Benefits                                              | 1  |
| Opening ClientWeb                                     | 2  |
| Login                                                 | 2  |
| Logging In for the First Time                         | 2  |
| Login                                                 | 3  |
| Two-Step Authentication Log In Process                | 5  |
| Web Key Reset                                         | 8  |
| Working with the ClientWeb Page                       | 9  |
| ClientWeb for Detail Collaterals                      | 10 |
| Adjustments                                           | 10 |
| Adjustments - Debtor Detail                           | 11 |
| Adjustments – Invoice Detail                          |    |
| Adjustments - Purchase Detail (Batch) - Adj. Batch ID |    |
| Purchase Detail (Batch) - Adjustments - Batch ID      | 14 |
| Advanced Debtor Search                                | 14 |
| Check Credit Status Rules                             | 16 |
| Aging Summary                                         | 17 |
| Buyout Summary                                        | 17 |
| Carrier Items                                         |    |
| Changing Your ClientWeb Password                      |    |
| Cash Postings                                         |    |
| Client Activity Summary by Date                       |    |
| Client Summary                                        | 21 |
| ClientWeb History                                     |    |
| Collection Notes                                      | 23 |

| Collection Notes Entry                             | 23 |
|----------------------------------------------------|----|
| Credit Request Activity                            |    |
| Credit Request                                     | 27 |
| To select an existing debtor                       |    |
| To create a new debtor                             |    |
| Upload Credit Request                              |    |
| Existing Imports                                   |    |
| Upload Import File                                 |    |
| Credit Summary                                     |    |
| Dashboard                                          |    |
| Debtor Credit Availability                         |    |
| Debtor Entry                                       | 41 |
| Web Import Facility                                |    |
| View Debtors                                       |    |
| Continuing a batch                                 | 43 |
| Security Roles                                     |    |
| Debtor List                                        | 44 |
| Debtor Detail                                      |    |
| Debtor Search                                      | 46 |
| Debtor Summary                                     |    |
| Held Invoices                                      | 47 |
| Invoice Dispute                                    |    |
| Invoice Entry                                      |    |
| Invoice List                                       | 51 |
| Invoice Search                                     |    |
| Invoice Details                                    |    |
| Invoice Summary Screen                             |    |
| Live Chat                                          |    |
| Logging Off ClientWeb                              |    |
| Main Dashboard                                     |    |
| Collection, Purchase, and Combined Activity Charts |    |

| Concentration Activity Chart               |    |
|--------------------------------------------|----|
| Main Summary                               | 61 |
| Manage ClientWeb Users                     | 61 |
| Adding a New ClientWeb User                |    |
| Master Client List                         | 63 |
| Member List                                |    |
| Purchase Import                            | 63 |
| Purchase Summary                           | 65 |
| FactorSoft Report Queue                    |    |
| Request Disbursement                       |    |
| Reserve Activity                           |    |
| Reserve Release                            | 70 |
| Sales Authorizations                       |    |
| Zip Check Images                           | 74 |
| ClientWeb for Bulk Collaterals             | 75 |
| Summaries                                  | 75 |
| Facility Summary                           | 75 |
| Facility Ledger                            | 77 |
| Facility Data Entry                        |    |
| Facility Activity                          |    |
| Availability Summary                       |    |
| Collateral Availability                    |    |
| New Advance Request                        |    |
| Supporting Documents                       |    |
| Collateral Data Entry                      | 83 |
| Accounts Receivable Collateral Information |    |
| New Certificate Postings                   |    |
| New Ineligible Posting                     |    |
| Inventory Collateral Information           |    |
| Inventory - Declaration Posting Items      |    |

| Adding a New Ineligible Item | .94  |
|------------------------------|------|
| Reports                      | . 94 |
| Loan Statement               | .94  |

# Introduction to the ClientWeb

The ClientWeb interface allows you to use the Internet to exchange financial data effectively, and extend your network to your clients in a practical, cost-effective way.

The ClientWeb Interface offers the security, flexibility, and scalability you need to transmit data on the Web. Fully adjustable to meet your business needs, the ClientWeb Interface provides a well-integrated access package for your clients. It lets them query your database to retrieve selected report information, and upload new debtor information and invoices at will.

With the ClientWeb interface, you can change the way you do business with your clients by providing them with personalized, up-to-date account information, securely and instantly, over the Internet. Your clients will be able to view their latest financial information, upload invoices and new debtors, submit credit requests, run reports, and more. With the Live Chat feature, you can even communicate instantly while your clients are using the Web Interface.

#### Benefits

The ClientWeb interface uses your FactorSoft database to output dynamic, up-to-date information. Its implementation is fast, reliable, and flexible.

Through the ClientWeb interface, you can:

- Use the Web to connect clients securely-anywhere in the world.
- Improve lender/client communication to help your business run more efficiently.
- Share select information without compromising confidential data.
- Incorporate your company logo and other individual information to create a personalized site.
- Use the optional Web Chat add-on to communicate with clients instantly.

Through the ClientWeb interface, your clients can:

- View their financial information on-demand.
- Examine and understand the status of accounts receivables.
- Print any generated screen in a secure PDF format.
- Upload invoices and new debtor information to the database, thus reducing your data entry time.
- Use Web Chat (if utilized) to quickly get help from your representatives online.

# **Opening ClientWeb**

Clients can access the ClientWeb Interface using the URL (such as "www.yourcompany.com/login.aspx") that you provide.

### Login

On the Login screen, Clients enter their **Company** name, **User ID**, and **Password**, then select a **Database**, if applicable. If the user wishes, he or she may select the **Remember my User ID on this computer** checkbox to automatically display the Company and User ID each time they reach this page, requiring only the **Password** to log in.

|            | la aura              |              |  |
|------------|----------------------|--------------|--|
| Company    | SONIC                |              |  |
| User II    | BOURSEN              |              |  |
| Passwor    | 1: •••••             |              |  |
| Databas    | a: DKD2              |              |  |
| Remember C | o. & User ID on this | computer: 🗹  |  |
|            | S Login @            | Clear Fields |  |

If Two-Step Authentication has been turned on in System Preferences, Clients will be prompted to enter the PIN from their device at each log-in. See the Two-Step Authentication Log in Process section for more details.

#### ProfitStars - ClientWeb Custom Message

| Enter Authenticator PI                                                     | N Code                                                                                                    |
|----------------------------------------------------------------------------|----------------------------------------------------------------------------------------------------|
| Enter PIN code Here:                                                       | Validate                                                                                                    |
| *Note: Two-Step Authenticat<br>have to re-link their device to<br>in CLMS. | tion is only valid for one user per User ID/Password. Web users may<br>o their account if the Web Authentication Key (MFA) has been reset |

v4.2.0.624 Best viewed in Explorer™ 9.x and above, Firefox™ 35.x and above, Chrome™ 50.x and above.

# Logging In for the First Time

Once your ClientWeb administrator has set you up as a user, you will set your password on your first ClientWeb login and if enabled, link your Two-Step Authenticator device to your account. See the Two-Step Authentication section for more information.

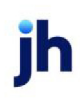

Access the ClientWeb Interface using the address your administrator has provided to you (such as "www.yourcompany.com/login.aspx").

#### Login

When the Login page is displayed:

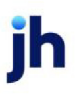

ClientWeb User Guide Opening ClientWeb 1. Enter your **Company** name (usually the company code), your **User ID**, then select a **Database**. Click the **Login** button.

| Enter Your Credentials                                        |              |                      |
|---------------------------------------------------------------|--------------|----------------------|
| Company:<br>User ID:<br>Password:<br>Database: <mark>1</mark> | ſBTest_QAA ✓ | Login & Clear Fields |
|                                                               |              | Login O citat total  |

v4.2.0.608 Best viewed in Explorer™ 9.x and above, Firefox™ 35.x and above, Chrome™ 50.x and above.

You are prompted to create a password. (although the prompt reads, "Change Your Password," at the first login, you're actually creating a new password).

2. Skip the first field on the window, complete the **Enter your new password** in the second field, and reenter it in the **Retype your new password** field.

| Super Sonic Tech - Change Password Logged in a                    | os: SONI01\REBECCA 🔀 Logout 🐇 Live Chat 💡 Help |
|-------------------------------------------------------------------|------------------------------------------------|
|                                                                   | Thursday, December 13, 2007                    |
| Application Message                                               | 2                                              |
| Encryption requirements have l<br>password must be changed before | een modified and your<br>ore proceeding.       |
| Change Your Password                                              | 2                                              |
| Enter your new password:                                          |                                                |
| Retype your new password:                                         |                                                |
| Chang                                                             | e Password                                     |
|                                                                   | Return to Top                                  |
|                                                                   | Return to Top                                  |

Powered by: Bayside Business Solutions, Inc.

3. Click the **Change Password** button at the bottom of the screen.

A message confirms your password creation.

| Appli | cation Message                                                   |  |  |
|-------|------------------------------------------------------------------|--|--|
|       | Your new password has been saved. Please click here to continue. |  |  |
|       |                                                                  |  |  |

Click the link in the message and the ClientWeb opens on your desktop, with your user name displayed on the upper right side of the screen.

# **Two-Step Authentication Log In Process**

To log into the ClientWeb with 2-Step Authentication turned on:

1. Access the ClientWeb Interface using the address your administrator has provided to you (such as "www.yourcompany.com/login.aspx").

The login screen is displayed, as shown below:

1. Enter your **Company** name (usually the company code), your **User ID**, then select a **Data-base**. Click the **Login** button.

| Enter Your Credentials.           | -          |                      |
|-----------------------------------|------------|----------------------|
| Company:<br>User ID:<br>Password: |            |                      |
| Database:                         | TBTest_QAA | Login 🕥 Clear Fields |
|                                   |            |                      |

v4.2.0.608 Best viewed in Explorer™ 9.x and above, Firefox™ 35.x and above, Chrome™ 50.x and above.

You are prompted to create a password. (although the prompt reads, "Change Your Password," at the first login, you're actually creating a new password).

2. Skip the first field on the window, complete the **Enter your new password** in the second field, and reenter it in the **Retype your new password** field.

|                                                                     | Thursday, December 13, 20       |
|---------------------------------------------------------------------|---------------------------------|
| Application Message                                                 | 2                               |
| Encryption requirements have been password must be changed before p | modified and your<br>roceeding. |
| Change Your Password                                                | 2                               |
| Enter your current password:                                        |                                 |
| Enter your new password: .                                          |                                 |
| Retype your new password: .                                         |                                 |
| Change Pas                                                          | sword                           |
|                                                                     | Return to Top                   |
|                                                                     |                                 |
|                                                                     | Return to Top                   |

3. Click the Change Password button at the bottom of the screen.

A message confirms your password creation.

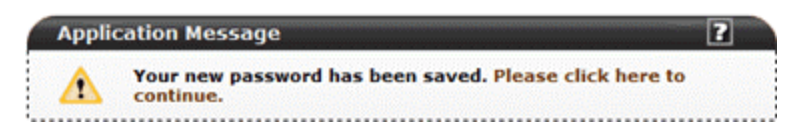

| Step 1: Download and In                                | stall the third-party Authenticator of your choice. We                                                               |
|--------------------------------------------------------|----------------------------------------------------------------------------------------------------|
| recommente the following in                            |                                                                                                    |
| Step 2: From the third-pa<br>the following methods:    | arty App, link your device to your CLMS Account using one of                                                         |
| a. Scan the Unique QR Co<br>camera in order to scan t  | de below. The third-party App will request access to your phone's he QR code.                                        |
|                                                        |                                                                                                    |
| b. Manually link using Sec<br>your account manually, e | cret Key below. If scanning the QR Code fails or you prefer to link<br>nter the Account Name and Secret Key by hand. |
| Account Name:                                          | CLMS-FactorSoft                                                                                                    |
| Secret Key:                                            | GQZTMNRVMU3DEOBQ                                                                                                    |
| Enter PIN code Here:                                   | Validate                                                                                                    |

#### ProfitStars - ClientWeb Custom Message

v4.2.0.624 Best viewed in Explorer™ 9.x and above, Firefox™ 35.x and above, Chrome™ 50.x and above.

#### NOTE

Only one device can be linked to one User ID and Password.

3. Follow the on screen instructions to link your device to your FactorSoft ClientWeb Account, also described below:

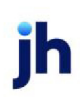

- 1. From your device, download the third-party authenticator app of your choice from the app store. We suggest using the following free options: Microsoft Authenticator or Google Authenticator.
- 2. Within your authenticator app, add a new account.
- 3. Use one of the 2 methods displayed on the screen to add the account credentials either scan the QR Code or manually enter the Account Name and Secret Key.
- 4. Once your device is linked, you will use the app to provide a unique authenticator code each time you log in.

#### ProfitStars - ClientWeb Custom Message

| Enter Authenticator PI                                                 | N Code                                                                                                    |
|------------------------------------------------------------------------|----------------------------------------------------------------------------------------------------|
| Enter PIN code Here:                                                   | Validate                                                                                                    |
| *Note: Two-Step Authentica<br>have to re-link their device<br>in CLMS. | ation is only valid for one user per User ID/Password. Web users may<br>to their account if the Web Authentication Key (MFA) has been reset |
| *Note: Two-Step Authenticz<br>have to re-link their device<br>in CLMS. | ation is only valid for one user per User ID/Password. Web users may<br>to their account if the Web Authentication Key (MFA) has been reset |

#### NOTE

Generated codes are time-based and expire quickly. If your log in fails, generate a new code and be sure to log in before the code expires

#### Web Key Reset

In certain cases, your Web Authentication Key may need to be reset. After the Web Key has been reset, you will need to re-link your device to your ClientWeb User ID and Password by deleting the existing account from your device and following the 2-Step Authentication Instruction Screen displayed at the initial log in process again.

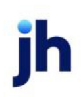

v4.2.0.624 Best viewed in Explorer™ 9.x and above, Firefox™ 35.x and above, Chrome™ 50.x and above.

# Working with the ClientWeb Page

Because the lender can modify every part of the ClientWeb (including menus, screens, fields, tables, images, and more), your interface will look quite different from the examples shown in this documentation. There are, however, common elements that are present on all ClientWeb pages.

|   | ient Status   Debtor lists / Aging    | Searches   Cr      | edit Options   Dat | a entry   Utilities | Help              |                             | Thursday, May 01,         |
|---|---------------------------------------|--------------------|--------------------|---------------------|-------------------|-----------------------------|---------------------------|
|   |                                       |                    |                    |                     | Bayside Busin     | ess Solutions on the Web    |                           |
| 1 |                                       |                    |                    |                     | ClientWeb Su      | pport 🥘 📷                   | 2 E                       |
| 4 | Debtor: - Show Results for All Debtor | s Filter: Al Acco  | unts 💌             | 6                   | Documentatio      | n 🥑                         |                           |
|   | As Of: 5/1/2008 Items/Pa              | oge: 25 💌 🕑 View   | Export To: 🛐 🚏     |                     | a hu that out one |                             |                           |
|   | Name Customer N Client Ref No         | Clier Full Address | City State Zip     | Phone #             | Fax #             | Credit Limit Credit Age Cre | d Expire D Inv_ Balance 1 |
| - |                                       |                    |                    |                     |                   |                             | ¥                         |
| 5 |                                       |                    |                    | No data to display  |                   |                             |                           |
|   |                                       |                    |                    |                     |                   |                             | \$0.00                    |
|   |                                       |                    |                    |                     |                   |                             | The Determine Term        |

Powered by: Bayside Business Solut

| Item | Element Name       | Description                                                                                                    |
|------|--------------------|----------------------------------------------------------------------------------------------------|
| 1    | Heading            | Displays the client name and the name of the screen currently displayed.                                                                                                    |
| 2    | Menu Bar           | Displays the menu headings, which are dependent upon the options selected for the client.                                                                                                   |
| 3    | Menu Items         | The options and submenus available from each menu.                                                                                                    |
| 4    | Selection Criteria | Options for defining the information pulled from the database,<br>based on the menu item selected. These vary by screen, but<br>are fixed for each screen and not subject to customization. |
| 5    | Grid               | Displays the data from the FactorSoft tables as line-items. The data columns displayed in the grids are typically lender-defined.                                                           |
| 6    | Export Options     | Allow the user to save grid contents to an Excel spreadsheet, a<br>PDF or text file, or a Word document. Like the Selection Criteria,<br>these vary by screen, but are fixed.               |

Data displayed on the ClientWeb Interface is pulled from the lender database in real-time. Most ClientWeb screens display report information only, but others allow data entry or maintenance.

# **ClientWeb for Detail Collaterals**

This section of the User Reference documents the ClientWeb as it pertains to detail collateral lenders. The available screens are listed in alphabetical order in the following pages.

## Adjustments

The Adjustments list shows any adjustments made to a debtor's account during a specific date range.

The report fields on this Adjustments example show the Debtor Name, Invoice Number, Buy Post Date, Age, Buy Batch Number, Adjustment Batch Number, Invoice Amount, Reserve Earned, Fee Escrow, and Fee Earned.

| BBS Trucking -                                  | Adjustments                     |                           |                      |              | Logged in as: BBS | ADMIN 🗶           | Logout 🔐 Help          |
|-------------------------------------------------|---------------------------------|---------------------------|----------------------|--------------|-------------------|-------------------|------------------------|
| Status   Debtor lists<br>Client Activity Statem | s/aging Collection<br>ents Help | /Purchase history [       | Data entry CADEN     | CE Reports   | Utilities         | ,                 | Tuesday, April 19, 201 |
|                                                 |                                 |                           |                      |              |                   |                   | 2 8                    |
| Starting Date:                                  | 4/1/2008 Endin                  | g: # 4/19/2011 Ag         | e by: Invoice Date   | •            |                   |                   |                        |
| Items/Page: 25                                  | View Ex                         | (port To: 🛐 🔂             |                      |              |                   |                   |                        |
|                                                 |                                 | Drag a column             | header here to group | by that colu | mn                |                   |                        |
| Debtor<br>Name                                  | Invoice#                        | Buy<br>Date               | Age                  | Batch#       |                   | Invoice<br>Amount | Reserve<br>Amount      |
| AABSCO                                          | 2141A1                          | 1/1/2008 12:00:00<br>AM   | 333                  | 2            |                   | \$1,000.00        | \$807.41               |
| AABSCO                                          | 456780                          | 11/28/2008<br>12:00:00 AM | 31                   | 23           |                   | \$1,000.00        |                        |
| Bad Tek, Inc.                                   | 22530                           | 11/28/2008<br>12:00:00 AM | 1                    | 5            | \$1               | 0,000,000.00      | \$8,075,000.00         |
| BEDFORD READY<br>MIX                            | <u>19448</u>                    | 11/28/2008<br>12:00:00 AM | 123                  | 2            |                   | \$65.00           | \$52.00                |
| Big Fee Lease<br>Company                        | 123456                          | 11/28/2008<br>12:00:00 AM | -1                   | 14           |                   | \$4,000.00        |                        |
| Gradys Grommets                                 | jmc77a2                         | 11/28/2008<br>12:00:00 AM | 173                  | 11           |                   | \$300.00          |                        |
| Gradys Grommets                                 | jmc77B                          | 11/28/2008<br>12:00:00 AM | 173                  | Z            |                   | \$300.00          |                        |
|                                                 |                                 |                           |                      |              | \$10              | ,006,665.00       | \$8,075,859.41         |
|                                                 |                                 |                           |                      |              |                   |                   | Return to Top          |
| Core Process: Adj                               | ustments                        |                           |                      |              |                   |                   |                        |

Click the **Debtor Name** to open the associated <u>Debtor Detail</u> screen.

Click the View link in the Invoice ID field to open the associated Invoice Detail screen.

Click the View link in the Batch ID field to open the associated Purchase Detail (Batch) screen.

Click the View link in the Adj Batch ID field to open the associated Purchase Detail (Batch) screen.

#### Adjustments - Debtor Detail

| BBS Trucking - Debtor Detail                                                                              | Logged in as: BBS\ADMIN 🔀 Logout. 👔 Help.                     |
|----------------------------------------------------------------------------------------------------|---------------------------------------------------------------|
| itatus   Debtor lists/aging   Collection/Purchase history   Data entr<br>lient Activity Statements   Help | CADENCE Reports Utilities Tuesday, April 19, 2011             |
|                                                                                                    | Export Page To: 📓 🛅                                           |
| - AABSCO                                                                                                  | 2 🖃                                                           |
| Starting Date: 🖽 4/1/2011 🕑 View. Export To: 🗟 📆                                                          |                                                               |
| Drag a column header i                                                                                    | ere to group by that column                                   |
| Item                                                                                                    | Value                                                         |
| Address:                                                                                                  | 123 AABSCO Lane Birmingham, AL 35200 United States of America |
| Country:                                                                                                  | United States of America                                      |
| Attn:                                                                                                    |                                                               |
| Email:                                                                                                    | sjohnson@baysidebiz.com                                       |
| Credit Limit:                                                                                             | \$150,000.00                                                  |
| Phone:                                                                                                    | 2564525487                                                    |
| Fax:                                                                                                    | 2564524582                                                    |
|                                                                                                    | Return to Top                                                 |
| Core Process: DebtorDetail                                                                                |                                                               |
| Notes - AABSCO                                                                                            | ? -                                                           |
| Starting Date: 🔢 4/1/2011 🕑 View Export To: 🛃 🔁                                                           |                                                               |
| Drag a column header h                                                                                    | ere to group by that column                                   |
| Date By Promise                                                                                           | Text Invoices                                                 |
| 3/14/2012 4:23:14 PM STEVE WP 3/19/20                                                                     | 12 Will Pay this week. WT1                                    |
|                                                                                                    |                                                               |
|                                                                                                    | Return to Top                                                 |
| Core Process: DebtorDetail                                                                                |                                                               |

#### Adjustments - Invoice Detail

|                                                                                                    | ng mitok                                                                                                    | le Detail 1                                                         |                                                     |                                                                 |                                                                                                    | oggeo in as. DOS (Al                |                             |                                     |
|----------------------------------------------------------------------------------------------------|----------------------------------------------------------------------------------------------------|---------------------------------------------------------------------|-----------------------------------------------------|-----------------------------------------------------------------|----------------------------------------------------------------------------------------------------|-------------------------------------|-----------------------------|-------------------------------------|
| tus Debt<br>ent Activity S                                                                                  | or lists/aging<br>tatements                                                                                                    | Collection/Purcl                                                    | hase history                                        | Data entry                                                      | CADENCE Reports                                                                                           | Utilities                           | Tuesa                       | lay, April 19, 20                   |
|                                                                                                    |                                                                                                    |                                                                     |                                                     |                                                                 |                                                                                                    |                                     | Export Page                 | то: 🛐 🔁                             |
|                                                                                                    |                                                                                                    |                                                                     |                                                     |                                                                 |                                                                                                    |                                     |                             |                                     |
| Summary                                                                                                    | - AABSCO                                                                                                    |                                                                     |                                                     |                                                                 |                                                                                                    |                                     |                             | li C                                |
| Export To                                                                                                   | : 🔛 🔁                                                                                                    |                                                                     |                                                     |                                                                 |                                                                                                    |                                     |                             |                                     |
|                                                                                                    |                                                                                                    |                                                                     | Drag a colu                                         | mn header her                                                   | e to group by that colum                                                                                  | מר                                  |                             |                                     |
|                                                                                                    |                                                                                                    |                                                                     |                                                     | Item                                                            | Value                                                                                                    |                                     |                             |                                     |
|                                                                                                    |                                                                                                    |                                                                     |                                                     | Invoice #:                                                      | 2141A1                                                                                                    |                                     |                             |                                     |
|                                                                                                    |                                                                                                    |                                                                     |                                                     | Debtor:                                                         | AABSCO                                                                                                    |                                     |                             |                                     |
|                                                                                                    |                                                                                                    |                                                                     |                                                     | Invoice Date:                                                   | 1/1/2008                                                                                                  |                                     |                             |                                     |
|                                                                                                    |                                                                                                    |                                                                     |                                                     | Amount:                                                         | \$1,000.00                                                                                                |                                     |                             |                                     |
|                                                                                                    |                                                                                                    |                                                                     |                                                     | Batch #:                                                        | 2                                                                                                    |                                     |                             |                                     |
|                                                                                                    |                                                                                                    |                                                                     |                                                     |                                                                 |                                                                                                    |                                     |                             |                                     |
|                                                                                                    |                                                                                                    |                                                                     |                                                     |                                                                 |                                                                                                    |                                     | Ret                         | urn to Top                          |
| Core Proces                                                                                                 | s: InvoiceDeta                                                                                                    | bil                                                                 |                                                     |                                                                 |                                                                                                    |                                     |                             |                                     |
|                                                                                                    |                                                                                                    |                                                                     |                                                     |                                                                 |                                                                                                    |                                     |                             |                                     |
| Payment                                                                                                    | s - AABSCO                                                                                                    | )                                                                   |                                                     |                                                                 |                                                                                                    |                                     |                             | ? -                                 |
| Payment<br>Export To                                                                                        | s - AABSCO                                                                                                    | )                                                                   |                                                     |                                                                 |                                                                                                    |                                     |                             | ? -                                 |
| Payment<br>Export To                                                                                        | s - AABSCO<br>E                                                                                                    | )                                                                   | Drag a colu                                         | mn header her                                                   | e to group by that colum                                                                                  | חו                                  |                             | 2 -                                 |
| Payment<br>Export To<br>heck #                                                                              | s - AABSCO                                                                                                    | Payment Po<br>Date Da                                               | Drag a colu<br>ost Paymo<br>ite Type                | nn header her<br>ent Stat                                       | e to group by that colum<br>us Fee<br>Escrow                                                              | Reserve<br>Earned                   | Amount                      | 2 -                                 |
| Payment<br>Export To<br>neck #                                                                              | s - AABSCO                                                                                                    | Payment<br>Date         Po<br>Dat           11/28/20         11/28/ | Drag a colu<br>ost Payme<br>ste Type<br>8/20 C/B    | mn header her<br>ent Stat<br>Proc                               | e to group by that colum<br>us Fee<br>Escrow                                                              | Reserve<br>Earned<br>\$807.41       | <b>Amount</b><br>\$1,000.00 | Description                         |
| Payment<br>Export To<br>heck #                                                                              | s - AABSCO                                                                                                    | Payment<br>Date         Po<br>Da           11/28/20         11/28   | Drag a colu<br>ost Payme<br>Type<br>8/20 C/B        | mn header her<br>ent Stat<br>Proc                               | e to group by that colur<br>us Fee<br>Escrow                                                              | Reserve<br>Earned<br>\$807.41       | <b>Amount</b><br>\$1,000.00 | Description                         |
| Payment<br>Export To:<br>neck #                                                                             | s - AABSCO                                                                                                    | Payment Po<br>Date Da<br>11/28/20 11/20                             | Drag a colu<br>ost Payme<br>8/20 C/B                | mn header her<br>ent Stat<br>Proc                               | e to group by that colum<br>us Fee<br>Escrow<br>essed                                                     | Reserve<br>Earned<br>\$807.41       | Amount<br>\$1,000.00        | Description                         |
| Payment<br>Export To<br>heck #                                                                              | s - AABSCO<br>E E Check<br>Date                                                                                                    | Payment Po<br>Date Da<br>11/28/20 11/20                             | Drag a colu<br>ost Payme<br>te Type<br>8/20 C/B     | mn header her<br>ent Stat<br>Proc                               | e to group by that colun<br>us Fee<br>Escrow                                                              | Reserve<br>Earned<br>\$807.41       | Amount<br>\$1,000.00        | Description                         |
| Payment<br>Export To:<br>heck #<br>Core Process<br>Notes - A                                                | S - AABSCO                                                                                                    | Payment Po<br>Date Da<br>11/28/20 11/20                             | Drag a colu<br>ost Payme<br>te Type<br>8/20 C/B     | mn header her<br>ent Stat<br>Proc                               | e to group by that colum<br>us Fee<br>Escrow<br>essed                                                     | Reserve<br>Earned<br>\$807.41       | Amount<br>\$1,000.00        | Description                         |
| Payment<br>Export To<br>heck #<br>Core Proces<br>Notes - A<br>Export To                                     | S - AABSCO<br>Check<br>Date<br>Check<br>Date                                                                                                    | Payment Po<br>Date Da<br>11/28/20 11/20                             | Drag a colu<br>ost Payme<br>tabe<br>8/20 C/B        | mn header her<br>ent Stat<br>Proc                               | e to group by that colun<br>us Fee<br>Escrow<br>essed                                                     | Reserve<br>Earned<br>\$807.41       | Amount<br>\$1,000.00        | Description                         |
| Payment<br>Export To<br>heck #<br>Core Proces<br>Notes - A<br>Export To                                     | S - AABSCO<br>Check<br>Date<br>Check<br>Check<br>Check<br>Date<br>S: InvoiceDeta<br>ABSCO<br>S: Simple State<br>S: Simple State<br>S:                                                                                                    | Payment Po<br>Date Da<br>11/28/20 11/20                             | Drag a colu<br>ost Payme<br>8/20 C/B                | mn header her<br>ent Stat<br>Proc                               | e to group by that colum<br>us Fee<br>Escrow<br>essed                                                     | Reserve<br>Earned<br>\$807.41       | Amount<br>\$1,000.00        | Description                         |
| Payment<br>Export To<br>heck #<br>Core Proces<br>Notes - A<br>Export To                                     | s - AABSCO<br>Check<br>Date<br>Check<br>Check | Payment Po<br>Date Da<br>11/28/20 11/20                             | Drag a colu<br>ost Payme<br>8/20 C/B                | mn header her<br>ent Stat<br>Proc                               | e to group by that colum<br>us Fee<br>Escrow<br>essed                                                     | nn<br>Reserve<br>Earned<br>\$807.41 | Amount<br>\$1,000.00        | Description                         |
| Payment<br>Export To<br>heck #<br>Core Proces<br>Notes - A<br>Export To<br>ate                              | S - AABSCO<br>Check<br>Date<br>Check<br>Check<br>Date<br>Check<br>Check  | Payment Po<br>Date Da<br>11/28/20 11/20                             | Drag a colu<br>ost Payme<br>B/20 C/B                | mn header her<br>ent Stat<br>Proc<br>mn header her              | e to group by that colum<br>us Fee<br>Escrow<br>essed                                                     | an<br>Reserve<br>Earned<br>\$807.41 | Amount<br>\$1,000.00        | Description                         |
| Payment<br>Export To<br>heck #<br>Core Proces<br>Notes - A<br>Export To<br>ate                              | S - AABSCO                                                                                                    | Payment Da<br>Date Da<br>11/28/20 11/20                             | Drag a colu<br>ost Payme<br>8/20 C/B                | mn header her<br>ent Stat<br>Proc<br>mn header her<br>No data t | e to group by that colum<br>us Fee<br>Escrow<br>essed                                                     | nn<br>Reserve<br>Earned<br>\$807.41 | Amount<br>\$1,000.00        | Description urn to Top              |
| Payment<br>Export To<br>heck #<br>Core Proces<br>Notes - A<br>Export To<br>ate                              | S - AABSCO                                                                                                    | Payment Pe<br>Date Da<br>11/28/20 11/20<br>ail By                   | Drag a colu<br>ost Payme<br>8/20 C/B                | mn header her<br>ent Stat<br>Proc<br>mn header her<br>No data t | e to group by that colum<br>us Fee<br>Escrow<br>essed<br>e to group by that colum<br>Promise<br>o display | nn<br>Reserve<br>Earned<br>\$807.41 | Amount<br>\$1,000.00        | Description urn to Top              |
| Payment<br>Export To<br>heck #<br>Core Process<br>Notes - A<br>Export To<br>ate                             | S - AABSCO                                                                                                    | Payment Po<br>Date Da<br>11/28/20 11/20                             | Drag a colu<br>pst Payme<br>8/20 C/B<br>Drag a colu | mn header her<br>ent Stat<br>Proc<br>mn header her<br>No data t | e to group by that colum<br>us Fee<br>Escrow<br>essed<br>e to group by that colum<br>Promise<br>o display | nn<br>Reserve<br>Earned<br>\$807.41 | Amount<br>\$1,000.00        | Cescription  urn to Top  urn to Top |
| Payment<br>Export To<br>heck #<br>Core Proces<br>Notes - A<br>Export To<br>ate                              | S - AABSCO                                                                                                    | Payment Po<br>Date Da<br>11/28/20 11/24                             | Drag a colu<br>pst Payme<br>B/20 C/B<br>Drag a colu | mn header her<br>ent Stat<br>Proc<br>mn header her<br>No data t | e to group by that colum<br>us Fee<br>Escrow<br>essed<br>e to group by that colum<br>Promise<br>o display | nn<br>Reserve<br>Earned<br>\$807.41 | Amount<br>\$1,000.00        | Description urn to Top              |
| Payment<br>Export To<br>heck #<br>Core Process<br>Notes - A<br>Export To<br>ate<br>Core Process<br>Images - | S - AABSCO<br>Check<br>Date<br>Check<br>Date<br>S: InvoiceDeta<br>ABSCO<br>S: InvoiceDeta<br>ABSCO                                                                                                    | Payment Po<br>Date Da<br>11/28/20 11/24                             | Drag a colu<br>pst Payme<br>B/20 C/B<br>Drag a colu | mn header her<br>ent Stat<br>Proc<br>mn header her<br>No data t | e to group by that colum<br>us Fee<br>Escrow<br>essed<br>e to group by that colum<br>Promise<br>o display | nn<br>Reserve<br>Earned<br>\$807.41 | Amount<br>\$1,000.00        | Description urn to Top urn to Top   |

### Adjustments - Purchase Detail (Batch) - Adj. Batch ID

| Debtor     Collection/Purchase history     Data entry     CADENCE Reports     Ubities       Totation/ Additional Statements       Totation of the statements       Totation of the statements         Totation o                                                                                                    | Reserver<br>Scrov<br>Sco.0<br>Sco.0<br>Sco                                                                                                    | Tuesday, Ap<br>port Page To:                                                                                                    | s 7ue:<br>Export Page<br>ed Bought<br>Amount<br>\$300.00<br>\$300.00<br>\$100<br>\$100<br>\$1 | ets Utilities                                                                                                    | CADENCE Reports                                                                                        | Data entry           Remove header here           Funded           \$240.00           \$240.00           \$240.00           \$240.00           \$240.00           \$240.00           \$240.00           \$240.00           \$240.00           \$240.00           \$240.00           \$240.00           \$240.00           \$240.00           \$240.00                                                                                                    | Date            7/9/2008         7/9/2008           7/9/2008         7/9/2008           7/9/2008         7/9/2008           7/9/2008         7/9/2008           7/9/2008         7/9/2008           7/9/2008         7/9/2008           7/9/2008         7/9/2008 | sts/aging Collect<br>ments Help<br>Debtor<br>ABC Company<br>ABC Company<br>ABC Co                                                                                                    | Invoices Export To:  Invoice Invoice I                                                                                                    |
|----------------------------------------------------------------------------------------------------|----------------------------------------------------------------------------------------------------|----------------------------------------------------------------------------------------------------|----------------------------------------------------------------------------------------------------|----------------------------------------------------------------------------------------------------|----------------------------------------------------------------------------------------------------|----------------------------------------------------------------------------------------------------|----------------------------------------------------------------------------------------------------|----------------------------------------------------------------------------------------------------|----------------------------------------------------------------------------------------------------|
| Bare A Activity Statements         Help         Export Page To:           Invoices         Export To: <ul> <li>Export To:                  </li> <li></li></ul>                                                                                                    | Reserver<br>Escrov<br>\$60.0<br>\$60.0<br>\$60.0<br>\$60.0<br>\$60.0<br>\$60.0<br>\$60.0<br>\$60.0                                                                                                    | Port Page To:<br>port Page To:<br>00001<br>100.00<br>100.00<br>1 | Export Pag                                                                                                    | columns<br>Demied<br>Amount<br><br><br><br><br><br><br><br>-                                                      | re to group by that co<br>Held<br>Amount<br><br><br><br><br><br>\$0.00                                 | Funded<br>Annount         Period           \$240.00         \$240.00           \$240.00         \$240.00           \$240.00         \$240.00           \$240.00         \$240.00           \$240.00         \$240.00           \$240.00         \$240.00           \$240.00         \$240.00           \$240.00         \$240.00           \$240.00         \$240.00                                                                                                    | Date           7/9/2008           7/9/2008           7/9/2008           7/9/2008           7/9/2008           7/9/2008           7/9/2008           7/9/2008           7/9/2008           7/9/2008           7/9/2008                                             | ments Help  Debtor  ABC Company  ABC Company  ABC Company  ABC Company  Franks Forms  Gradys  Grommets  Gradys  Grommets  Gradys  Gromp  Gradys  Gromp  Gradys  Gradys                                                                                                    | Invoices<br>Export To: I I<br>Invoice# I<br>Invoice# I<br>Inci2a2 / /<br>Inci2a2 / /                                                                                                    |
| Invoices         Company         Trylocol         Alexand         Ansond         Ansond                                                                                                    | Reserve<br>Second<br>Second<br>Secon                                                                                                    | Port Page To:<br>Durght<br>100.00<br>100.00  | Export Pag                                                                                                    | column<br>Amount<br>                                                                                              | re to group by that co<br>Held<br>Amount<br><br><br><br><br><br>\$0.00                                 | Komn header her<br>Funded<br>\$240.00<br>\$240.00<br>\$240.00<br>\$240.00<br>\$240.00<br>\$240.00<br>\$240.00<br>\$240.00<br>\$240.00<br>\$240.00<br>\$240.00                                                                                                    | Date           7/9/2008           7/9/2008           7/9/2008           7/9/2008           7/9/2008           7/9/2008           7/9/2008           7/9/2008           7/9/2008           7/9/2008           7/9/2008                                             | Debtor<br>ABC Company<br>ABC Company<br>ABC Company<br>Franks Forms<br>Gradys<br>Grommets<br>Gradys<br>Grommets<br>Gradys<br>Grommets                                                                                                    | Invoices<br>Export To:   Export To:   Invoice# Incl2a2 Incl2a2 Incl2a2 Incl2a2 Incl4a2 Incl4a2 In                                                                                                    |
| Novoices           Export To:                                                                                                    | Reserv<br>Escron<br>\$60.0<br>\$60.0<br>\$60.0<br>\$60.0<br>\$60.0<br>\$60.0<br><b>\$60.0</b><br><b>\$60.0</b><br><b>\$\$60.0</b><br><b>\$60.0</b><br><b>\$60.0\$60.0</b><br><b>\$60.0\$60.0\$6</b>                                                                                                   | ouight<br>nount<br>100.00<br>100.00<br>100.00<br>100.00<br>100.00<br>100.00<br>100.00<br>100.00                                                                                                    | ed Bought<br>ant Amount<br>\$300.00<br>\$300.00<br>\$300.00<br>\$300.00<br>\$300.00<br>\$300.00<br>\$300.00<br><b>B</b> B B B B B B B B B B B B B B B B B B                                                                                                    | coliumo<br>Ambount<br>a<br>a<br>a<br>a<br>a<br>a<br>a<br>a<br>a<br>a<br>a<br>a<br>a<br>a<br>a<br>a<br>a<br>a<br>a | re to group by that co<br>Heid<br>Amount<br><br><br><br><br><br>\$0.00                                 | Komn header her<br>Funded<br>#240.00<br>\$240.00<br>\$240.00<br>\$240.00<br>\$240.00<br>\$240.00<br>\$240.00<br>\$240.00<br>\$240.00<br>\$240.00<br>\$240.00                                                                                                    | Date           7/9/2008           7/9/2008           7/9/2008           7/9/2008           7/9/2008           7/9/2008           7/9/2008           7/9/2008           7/9/2008           7/9/2008           7/9/2008                                             | Debtor<br>ABC Company<br>ABC Company<br>ABC Company<br>ABC Company<br>Franks Forms<br>Gradys<br>Grommets<br>Gradys<br>Grommets<br>Gradys<br>Gradys<br>Gradys                                                                                                    | Invoices<br>Export To:                                                                                                    |
| Browness         Export Te: S         S           Invoices#         Debtor         Funded         Amount         Amount         Amoun                                                                                                    | Reserv<br>Escroo<br>\$60.0<br>\$60.0<br>\$60.                                                                                                    | ought<br>nount<br>300.00<br>100.00<br>100.00<br>100.00<br>100.00<br>00.00<br>00.00<br>00.00                                                                                                    | ed Amount<br>\$300.00<br>\$300.00<br>\$400.00<br>\$400.00<br>\$400       | column<br>Denied<br>Amount<br><br><br><br><br><br><br><br>-                                                       | re to group by that co<br>Held<br>Amount<br>                                                           | Komn header her<br>Funded<br>\$240.00<br>\$240.00<br>\$240.00<br>\$240.00<br>\$240.00<br>\$240.00<br>\$240.00<br>\$240.00<br>\$240.00<br>\$240.00<br>\$240.00<br>\$240.00                                                                                                    | Date           7/9/2008           7/9/2008           7/9/2008           7/9/2008           7/9/2008           7/9/2008           7/9/2008           7/9/2008           7/9/2008           7/9/2008           7/9/2008                                             | Debtor<br>ABC Company<br>ABC Company<br>ABC Company<br>Franks Forms<br>Gradys<br>Grommets<br>Gradys<br>Grommets<br>Gradys<br>Grommets                                                                                                    | Invoices<br>Export To: I [] []<br>Invoice#   <br>Incl2s2 / /<br>Incl2s2 / /<br>Incl2s2 / /<br>Incl2s2 / /<br>Incl3s2 / ()<br>Incl5s2 / ()<br>Incl5s2                                                                                     |
| Export to:                                                                                                    | Reserv<br>Escroo<br>\$60.0<br>\$60.0<br>\$60.                                                                                                    | ought<br>nount<br>300.00<br>100.00<br>100.00<br>100.00<br>100.00<br>00.00<br>00.00<br>00.00                                                                                                    | ed Bought<br>ant Amount<br>\$300.00<br>\$300.00<br>\$300.00<br>\$300.00<br>\$300.00<br>\$300.00<br>\$300.00<br>\$300.00<br>BR                                                                                                    | column<br>Denied<br>Amount<br><br><br><br><br><br><br><br>-                                                       | re to group by that co<br>Held<br>Amount<br>                                                           | Komn header her<br>Funded<br>\$240.00<br>\$240.00<br>\$240.00<br>\$240.00<br>\$240.00<br>\$240.00<br>\$240.00<br>\$240.00<br>\$240.00<br>\$240.00<br>\$240.00<br>\$240.00                                                                                                    | Date         7/9/2008           7/9/2008         7/9/2008           7/9/2008         7/9/2008           7/9/2008         7/9/2008           7/9/2008         7/9/2008           7/9/2008         7/9/2008                                                         | Debtor<br>ABC Company<br>ABC Company<br>ABC Company<br>Franks Forms<br>Gradys<br>Grommets<br>Gradys<br>Grommets<br>Gradys<br>Grommets                                                                                                    | Invoice# I<br>incl2a1 //<br>incl2a2 //<br>incl2a2 // |
| Invoice#         Debtor         Date         Funded<br>Funded<br>Funded<br>and<br>ansatz<br>inclast.         Company<br>Ansatz<br>ABC Company<br>T/9/2008         240.00          Geniced<br>Ansatz<br>ansatz<br>and<br>ansatz<br>inclast.         Ansatz<br>Asset<br>Asset<br>ansatz<br>ABC Company<br>T/9/2008         240.00           5300.00           inclast.         ABC Company<br>T/9/2008         240.00           5300.00           inclast.         ABC Company<br>Trastaz         Transformets<br>Trastaz         Tradys<br>Granmets         Transatz<br>Trastaz         Tradys<br>Granmets         Transatz<br>Trastaz         Tradys<br>Granmets         Trastaz         Tradys<br>Granmets         Trastaz         Gradys<br>Granmets         Trastaz         Trastaz<br>Granmets         Trastaz         Trastaz<br>Gradys         Trastaz<br>Trastaz         Trastaz<br>Gradys         Trastaz         Trastaz<br>Gradys         Trastaz<br>Trastaz         Trastaz<br>Gradys         Trastaz<br>Trastaz         Trastaz<br>Gradys         Trastaz<br>Trastaz         Trastaz<br>Trastaz         Trastaz<br>Trastaz         Trastaz         Trastaz <td>Reserv<br/>Escroo<br/>\$60.0<br/>\$60.0<br/>\$60.0<br/>\$60.0<br/>\$60.0<br/>\$60.0<br/><b>\$60.0</b><br/><b>\$60.0</b></td> <td>ought<br/>nount<br/>300.00<br/>300.00<br/>100.00<br/>100.00<br/>100.00<br/>100.00<br/>00.00<br/>00.00</td> <td>Bought<br/>Amount            \$300.00            \$300.00            \$300.00            \$300.00            \$300.00            \$300.00            \$300.00            \$300.00            \$300.00            \$300.00            \$300.00            \$300.00</td> <td>Collumns</td> <td>Heid         Heid           4                                                                    </td> <td>Funded<br/>Amount<br/>\$240.00<br/>\$240.00<br/>\$240.00<br/>\$240.00<br/>\$240.00<br/>\$240.00<br/>\$240.00<br/>\$240.00<br/>\$240.00<br/>\$240.00</td> <td>Date         7/9/2008           7/9/2008         7/9/2008           7/9/2008         7/9/2008           7/9/2008         7/9/2008           7/9/2008         7/9/2008           7/9/2008         7/9/2008</td> <td>Debtor<br/>ABC Company<br/>ABC Company<br/>Franks Forms<br/>Gradys<br/>Grommets<br/>Gradys<br/>Grommets<br/>Gradys<br/>Grommets</td> <td>Invoice# I<br/>incl2a2 //<br/>incl2a2 //<br/>incl2a2 //<br/>incl2a2 //<br/>incl2a2 //<br/>incl3a2 //<br/>incl6a2 //<br/>incl6a2 //<br/>incl6a2 //<br/>Core Process: Tran<br/>Held Invoices</td> | Reserv<br>Escroo<br>\$60.0<br>\$60.0<br>\$60.0<br>\$60.0<br>\$60.0<br>\$60.0<br><b>\$60.0</b><br><b>\$60.0</b> | ought<br>nount<br>300.00<br>300.00<br>100.00<br>100.00<br>100.00<br>100.00<br>00.00<br>00.00                                                                                                    | Bought<br>Amount            \$300.00            \$300.00            \$300.00            \$300.00            \$300.00            \$300.00            \$300.00            \$300.00            \$300.00            \$300.00            \$300.00            \$300.00                                                                                                    | Collumns                                                                                                    | Heid         Heid           4                                                                          | Funded<br>Amount<br>\$240.00<br>\$240.00<br>\$240.00<br>\$240.00<br>\$240.00<br>\$240.00<br>\$240.00<br>\$240.00<br>\$240.00<br>\$240.00                                                                                                    | Date         7/9/2008           7/9/2008         7/9/2008           7/9/2008         7/9/2008           7/9/2008         7/9/2008           7/9/2008         7/9/2008           7/9/2008         7/9/2008                                                         | Debtor<br>ABC Company<br>ABC Company<br>Franks Forms<br>Gradys<br>Grommets<br>Gradys<br>Grommets<br>Gradys<br>Grommets                                                                                                    | Invoice# I<br>incl2a2 //<br>incl2a2 //<br>incl2a2 //<br>incl2a2 //<br>incl2a2 //<br>incl3a2 //<br>incl6a2 //<br>incl6a2 //<br>incl6a2 //<br>Core Process: Tran<br>Held Invoices                                                                                                    |
| Invoice#         Deltor         Date         Amount         Amount                                                                                                    | Escroy<br>560.0<br>560.0<br>5                                                                                                    | 00000000000000000000000000000000000000                                                                                                    | Demied         Demied            \$300.00            \$300.00            \$300.00            \$300.00            \$300.00            \$300.00            \$300.00            \$300.00            \$300.00            \$300.00            \$300.00            \$300.00            \$300.00            \$300.00                                                                                                    | Amount<br>                                                                                                    | **************************************                                                                 | \$240.00<br>\$240.00<br>\$240.00<br>\$240.00<br>\$240.00<br>\$240.00<br>\$240.00<br>\$240.00<br>\$240.00<br>\$240.00<br>\$240.00                                                                                                    | Date           7/9/2008           7/9/2008           7/9/2008           7/9/2008           7/9/2008           7/9/2008           7/9/2008           7/9/2008           7/9/2008                                                                                   | Debtor<br>ABC Company<br>ABC Company<br>Franks Forms<br>Gradys<br>Grommets<br>Gradys<br>Grommets<br>Gradys<br>Grommets                                                                                                    | Invoice# Inclas2 //<br>inclas2 //<br>inclas2 //<br>inclas2 //<br>inclas2 //<br>inclas2 //<br>inclas2 //<br>inclas2 //<br>inclas2 //<br>Core Process: Tran<br>Hold Invoices                                                                                                    |
| incl2a2       ABC Company       7/9/2008       \$240.00         \$300.00         incl2a2       ABC Company       7/9/2008       \$240.00         \$300.00       Inclas2         incl2a2       ABC Company       7/9/2008       \$240.00         \$300.00       Incl2a2       Franks Forma       7/9/2008       \$240.00         \$300.00       Incl2a2       Gradys       7/9/2008       \$240.00         \$300.00       Incl2a2       Gradys       7/9/2008       \$240.00         \$300.00       Incl2a2       Gradys       7/9/2008       \$240.00         \$300.00       Incl2a2       Gradys       7/9/2008       \$240.00         \$300.00       Incl2a2       Gradys       7/9/2008       \$240.00         \$300.00       Incl2a2       Incl2a2       Gradys       Gradys       7/9/2008       \$240.00         \$300.00       Incl2a2       Incl2a2       Gradys       Gradys       Gradys       Gradys       Gradys       Gradys       Gradys       Gradys       Incl2a2       Gradys       Gradys       Incl2a2       Gradys       Gradys       G                                                                                                    | \$60.0<br>\$60.0<br>\$60.0<br>\$60.0<br>\$60.0<br>\$60.0<br>\$60.0<br><b>\$60.0</b><br><b>\$60.0</b><br><b>\$60.0</b><br><b>\$60.0</b><br><b>\$60.0</b><br><b>\$60.0</b><br><b>\$60.0</b>                                                                                                    | 200.00 300.00 300.00 300.00 100.00 100.00 100.00 00.00 00.00 00.00 00.00                                                                                                    | \$300.00<br>\$300.00<br>\$300.00<br>\$300.00<br>\$300.00<br>\$300.00<br>\$300.00<br>\$300.00<br>\$300.00<br>\$300.00<br>\$300.00<br>\$300.00                                                                                                    | ** ** ** ** ** ** ** ** ** ** ** ** **                                                                            | **<br>**<br>**<br>**<br>**<br>\$0.00                                                                   | \$240.00<br>\$240.00<br>\$240.00<br>\$240.00<br>\$240.00<br>\$240.00<br>\$240.00<br>\$1,680.00                                                                                                    | 7/9/2008<br>7/9/2008<br>7/9/2008<br>7/9/2008<br>7/9/2008<br>7/9/2008<br>7/9/2008                                                                                                    | ABC Company<br>ABC Company<br>Franks Forms<br>Gradys<br>Grommets<br>Gradys<br>Grommets<br>Gradys<br>Grommets                                                                                                    | incl2a2 // // // // // // // // // // // // //                                                                                                    |
| ImaZiazi<br>ImaZiazi<br>ABC Company<br>Imaziazi<br>ABC Company<br>Imaziazi<br>Imaziazi<br>Imazia<br>Imaziazi<br>Imaziazi<br>Imazia<br>Imazia<br>Imazi<br>Imazia<br>Imazia<br>Imazi<br>Imazia<br>Imazia<br>Imazia<br>Imazia<br>Imazia<br>Imazia                                                                                                    | \$60.0<br>\$60.0<br>\$60.0<br>\$60.0<br>\$60.0<br>\$60.0<br>\$60.0<br><b>\$60.0</b><br><b>\$60.0</b><br><b>\$60.0\$60.0</b><br><b>\$60.0\$60.0</b>                                                                                                    | 100.00 100.00 10                                                                                                    | \$300.00<br>\$300.00<br>\$100.00<br>\$100.00<br>\$10         |                                                                                                    | <br><br><br>\$0.00                                                                                     | \$240.00<br>\$240.00<br>\$240.00<br>\$240.00<br>\$240.00<br>\$240.00<br>\$240.00<br>\$1,680.00                                                                                                    | 7/9/2008<br>7/9/2008<br>7/9/2008<br>7/9/2008<br>7/9/2008<br>7/9/2008<br>7/9/2008                                                                                                    | ABC Company<br>ABC Company<br>Franks Forms<br>Gradys<br>Grommets<br>Gradys<br>Grommets<br>Gradys<br>Grady<br>Grady<br>Grady<br>Grady<br>Grady<br>Grady<br>Gr | inclas inclas in                                                                                                    |
| Immediate         Add C Company         7/9/2008         5240.00           5300.00           Immediate2         Franks Forms         7/9/2008         \$240.00           \$300.00           Immediate2         Gradys<br>Grommetis         7/9/2008         \$240.00           \$300.00           Immediate2         Gradys<br>Grommetis         7/9/2008         \$240.00           \$300.00           Immediate2         Gradys<br>Grommetis         7/9/2008         \$240.00           \$300.00           Immediate3         7/9/2008         \$240.00           \$300.00         Immediate3           Immetis         7/9/2008         \$240.00           \$300.00         Immetis         Immetis         7/9/2008         \$240.00           \$300.00         Immetis         Immetis         50.00         Immetis         Immetis         7/9/2008         \$240.00           \$300.00         Immetis         Immetis         Immetis         Immetis         Immetis         Immetis         Immetis         Immetis         Immetis         Immetis         Immetis         Immetis                                                                                                    | \$60.0<br>\$60.0<br>\$60.0<br>\$60.0<br>\$60.0<br>\$60.0<br><b>\$60.0</b><br><b>\$60.0</b><br><b>\$60.0\$60.0</b><br><b>\$60.0\$60.0\$60.</b>                                                                                                    | 000.00<br>000.00<br>000.00<br>000.00<br>000.00<br>000.00<br>000.00                                                                                                    | \$300.00<br>\$300.00<br>\$300.00<br>\$300.00<br>\$300.00<br>00 \$2,100.00<br>Back                                                                                                    | **<br>**<br>**<br>\$0.00                                                                                          | <br><br><br>\$0.90                                                                                     | \$240.00<br>\$240.00<br>\$240.00<br>\$240.00<br>\$240.00<br>\$240.00<br>\$1,680.00                                                                                                    | 7/9/2008<br>7/9/2008<br>7/9/2008<br>7/9/2008<br>7/9/2008<br>7/9/2008                                                                                                    | ABC Company<br>Franks Forms<br>Gradys<br>Grommets<br>Gradys<br>Grommets<br>Gradys<br>Grommets                                                                                                    | inc13a1 /<br>inc44a2 / f<br>inc33a2 /<br>inc56a2 /<br>inc27a2 /<br>Core Process: Tran<br>Held Invoices                                                                                                    |
| Inclusion         Prairies         7/9/2008         3/9/2008         3/9/2008         3/9/2008         3/9/2008         3/9/2008         3/9/2008         3/9/2008         3/9/2008         3/9/2008         3/9/2008         3/9/2008         3/9/2008         3/9/2008         3/9/2008         3/9/2008         3/9/2008         3/9/2008         3/9/2008         3/9/2008         3/9/2008         3/9/2008         3/9/2008         3/9/2008         3/9/2008         3/9/2008         3/9/2008         3/9/2008         3/9/2008         3/9/2008         3/9/2008         3/9/2008         3/9/2008         3/9/2008         3/9/2008         3/9/2008         3/9/2008         3/9/2008         3/9/2008         3/9/2008         3/9/2008         3/9/2008         3/9/2008         3/9/2008         3/9/2008         3/9/2008         3/9/2008         3/9/2008         3/9/2008         3/9/2008         3/9/2008         3/9/2008         3/9/2008         3/9/2008         3/9/2008         3/9/2008         3/9/2008         3/9/2008         3/9/2008         3/9/2008         3/9/2008         3/9/2008         3/9/2008         3/9/2008         3/9/2008         3/9/2008         3/9/2008         3/9/2008         3/9/2008         3/9/2008         3/9/2008         3/9/2008         3/9/2008         3/9/2008         3/9/2008         3/9/2008                                                                                                    | sec.o<br>sec.o<br>se                                                                                                    | 00.00<br>00.00<br>00.00<br>00.00<br>00.00<br>Peturn to T                                                                                                    | \$300.00<br>\$300.00<br>\$300.00<br>00 \$2,100.00<br>Denied                                                                                                    |                                                                                                    |                                                                                                    | \$240.00<br>\$240.00<br>\$240.00<br>\$240.00<br>\$1,680.00                                                                                                    | 7/9/2008<br>7/9/2008<br>7/9/2008<br>7/9/2008                                                                                                    | ransactionDetail                                                                                                    | inc33a2 (<br>inc33a2 (<br>inc27a2 (<br>Core Process: Tran<br>Held Invoices                                                                                                    |
| int 23a2       Grommets Gradys Grommets       7/9/2008       \$240.00         \$300.00         ints 27a2       Gradys Grommets       7/9/2008       \$240.00         \$300.00         ints 27a2       Gradys Grommets       7/9/2008       \$240.00         \$300.00         ints 27a2       Gradys Grommets       7/9/2008       \$240.00         \$300.00         ints 27a2       Gradys Grommets       7/9/2008       \$240.00         \$300.00         ints 27a2       Gradys Grommets       7/9/2008       \$240.00         \$300.00       •         ints 27a2       Gradys Grommets       7/9/2008       \$240.00       60.00       \$0.00       \$2,100.00         Core Process: TransactionDetal       Invoice #       Date       Recourse Day       Amount       Amount         Invoice #       Debtor       Date       Recourse Day       Amount       Amount       Invoice         Invoice #       Debtor       Date       Recourse Day       Amount       Invoice       Invoice       Invoice       Invoice       Invoice       Invoice       Invoice       Invoice       Invoice       Invoice                                                                                                    | s60.0<br>s60.0<br>s60.0<br>Top<br>Bough                                                                                                    | 00.00<br>00.00<br>00.00<br>Decention                                                                                                    | \$300.00<br>\$300.00<br>\$300.00<br>00 \$2,100.00<br>Re                                                                                                    | <br><br>\$0.00                                                                                                    | <br><br>\$0.90                                                                                         | \$240.00<br>\$240.00<br>\$240.00<br><b>\$1,680.00</b>                                                                                                    | 7/9/2008<br>7/9/2008<br>7/9/2008                                                                                                    | Grommets<br>Gradys<br>Grommets<br>Gradys<br>Grommets                                                                                                    | inc53s2 (<br>inc53s2 (<br>inc77s2 (<br>Core Process: Tran<br>Held Invoices                                                                                                    |
| immediae1       Gradya<br>Grommetis       7/9/2008       \$240.00         \$300.00         immetis       7/9/2008       \$240.00        6.0.00       \$0.00       \$2,100.00         Core Process: TransactionDotal       Immetis       Immetis <t< td=""><td>\$60.0<br/>\$60.0<br/>Top<br/>Bough</td><td>800.00<br/>800.00<br/>00.00<br/>Return to T</td><td> \$300.00<br/> \$300.00<br/>00 \$2,100.00<br/>Re<br/>Denied</td><td>**<br/>\$0.00</td><td><br/><br/>\$0.00</td><td>\$240.00<br/>\$240.00<br/><b>\$1,680.00</b></td><td>7/9/2008</td><td>Gradys<br/>Grommets<br/>Gradys<br/>Grommets</td><td>incidaz<br/>inci72a2</td></t<>                                                                                                    | \$60.0<br>\$60.0<br>Top<br>Bough                                                                                                    | 800.00<br>800.00<br>00.00<br>Return to T                                                                                                    | \$300.00<br>\$300.00<br>00 \$2,100.00<br>Re<br>Denied                                                                                                    | **<br>\$0.00                                                                                                    | <br><br>\$0.00                                                                                         | \$240.00<br>\$240.00<br><b>\$1,680.00</b>                                                                                                    | 7/9/2008                                                                                                    | Gradys<br>Grommets<br>Gradys<br>Grommets                                                                                                    | incidaz<br>inci72a2                                                                                                    |
| Immetize         7/9/2008         \$240.00           \$300.00           Core Process:         FransactionDetail         Immetize         Immetize <td< td=""><td>\$60.0</td><td>00.00<br/>00.00<br/>Return to T</td><td> \$300.00<br/>00 \$2,100.00<br/>Re<br/>Denied</td><td>==<br/>\$0.00</td><td><br/>\$0.00</td><td>\$240.00<br/>\$1,680.00</td><td>7/9/2008</td><td>Gradys<br/>Grommets</td><td>Core Process: Tran<br/>Held Invoices</td></td<>                                                                                                    | \$60.0                                                                                                    | 00.00<br>00.00<br>Return to T                                                                                                    | \$300.00<br>00 \$2,100.00<br>Re<br>Denied                                                                                                    | ==<br>\$0.00                                                                                                    | <br>\$0.00                                                                                             | \$240.00<br>\$1,680.00                                                                                                    | 7/9/2008                                                                                                    | Gradys<br>Grommets                                                                                                    | Core Process: Tran<br>Held Invoices                                                                                                    |
| Instrume     Grommets     Proj 2000     gantation       Invoices     \$1,680.00     \$0.00     \$2,100.00       Core Process: TransactionDetail     Image: Construm header here to group by that column       Invoice#     Debtor     Date     Recours:<br>Day     Demied<br>Amount       Invoice#     Debtor     Date     Recours:<br>Day     Demied<br>Amount       Invoice#     Debtor     Date     Recours:<br>Day     Demied<br>Amount       Invoice#     Debtor     Date     Recours:<br>Day     Demied<br>Amount       Invoice#     Debtor     Date     Recours:<br>Day     Demied<br>Amount       Invoice#     Debtor     Tax<br>Annount     Tax<br>Amount       Adjustments     Export To:     Tax<br>Amount     Tax<br>Amount       Description     Account     Expense<br>Amount     Tax<br>Amount       No data to daplay     \$0.00     \$0.00                                                                                                    | Top<br>Bough<br>Amoun                                                                                                    | 00.00<br>Return to 1                                                                                                    | 00 \$2,100.00                                                                                                    | \$0.00                                                                                                    | \$0.00                                                                                                 | \$1,680.00                                                                                                    | 7/3/2000                                                                                                    | Grommets                                                                                                    | Core Process: Tran<br>Held Invoices                                                                                                    |
| \$1,680.00     \$0.00     \$2,100.00       Core Process: TransactionDeta#     Return to T       Hold Invoices     Export To: Image column header here to group by that column       Invoice#     Debtor       Date     Recours:<br>Day       Amount       Ko data to display                                                                                                    | Bough                                                                                                    | Betwrn to 7                                                                                                    | 00 \$2,100.00                                                                                                    | \$0.00                                                                                                    | \$0.00                                                                                                 | \$1,680.00                                                                                                    |                                                                                                    | ransactionDetail                                                                                                    | Core Process: Tran<br>Held Invoices                                                                                                    |
| Intellet Invoices         Export To: Image column header here to group by that column         Invoice#       Debtor       Date       Recours:<br>Day       Denied<br>Amount         Invoice#       Debtor       Date       Recours:<br>Day       Denied<br>Amount         Invoice#       Debtor       Date       Recours:<br>Day       Denied<br>Amount         Core Process: TransactionDetal         Adjustments         Export To: Image column header here to group by that column         Drag a column header here to group by that column         Drag a column header here to group by that column         Drag a column header here to group by that column         Drag a column header here to group by that column         Drag a column header here to group by that column         Drag a column header here to group by that column         Drag a column header here to group by that column         Drag a column header here to group by that column         Drag a column header here to group by that column         Drag by that to display         Souton       Souton </td <td>Bough</td> <td>He burn 10.</td> <td>Denied</td> <td>caluma</td> <td></td> <td></td> <td></td> <td>ransactionDetail</td> <td>Core Processe Tran<br/>Held Invoices</td>                                                                                                    | Bough                                                                                                    | He burn 10.                                                                                                    | Denied                                                                                                    | caluma                                                                                                    |                                                                                                    |                                                                                                    |                                                                                                    | ransactionDetail                                                                                                    | Core Processe Tran<br>Held Invoices                                                                                                    |
| Held Invoices         Export To: Image a column header here to group by that column         Invoice#       Debtor       Date       Recours:<br>Day:       Denied<br>Amount         Invoice#       Debtor       Date       Recours:<br>Day:       Denied<br>Amount         Core Process: TransactionDetail         Adjustments         Export To: Image a column header here to group by that column         Drag a column header here to group by that column         Drag a column header here to group by that column         Drag a column header here to group by that column         Drag a column header here to group by that column         Drag a column header here to group by that column         Drag a column header here to group by that column         Drag a column header here to group by that column         Drag a column header here to display         Solum                                                                                                    | Bough<br>Amoun                                                                                                    |                                                                                                    | Denied                                                                                                    | caluma                                                                                                    |                                                                                                    |                                                                                                    |                                                                                                    | 26                                                                                                    | Held Invoices                                                                                                    |
| Export To:                                                                                                    | Bough<br>Amoun                                                                                                    |                                                                                                    | Denied                                                                                                    | column                                                                                                    |                                                                                                    |                                                                                                    |                                                                                                    |                                                                                                    |                                                                                                    |
| Drag a column header here to group by that column       Invoice#     Debtor     Date     Recours:<br>Day     Denied<br>Day       No data to display     \$0.00                                                                                                    | Bough<br>Amoun                                                                                                    |                                                                                                    | Denied                                                                                                    | caluma                                                                                                    |                                                                                                    |                                                                                                    |                                                                                                    | 1                                                                                                    | Export To: 🛐 📍                                                                                                    |
| Invoice#                                                                                                    | Bough<br>Amoun                                                                                                    |                                                                                                    | Denied                                                                                                    |                                                                                                    | on in accurate that on                                                                                 | form handler have                                                                                                    | Dena a                                                                                                    |                                                                                                    |                                                                                                    |
| Invoice # Debtor Date Nectors Day Amount Amount Core Process: TransactionDetail Adjustments Export Toi  Torag a column header here to group by that column Description Account Account Tax No data to display No data to display No data to display No data to display                                                                                                    | Amoun                                                                                                    |                                                                                                    | Denieu                                                                                                    |                                                                                                    | Percourte                                                                                              | numm neader ner                                                                                                    | Ling a l                                                                                                    |                                                                                                    |                                                                                                    |
| No data to display       Solution       Core Process: TransactionDetal       Adjustments       Export To: Im The Second Second Seco                                                                                                    | 40.0                                                                                                    |                                                                                                    | Amount                                                                                                    | An                                                                                                    | Day                                                                                                    | Date                                                                                                    | tor                                                                                                    | Debt                                                                                                    | Invoice#                                                                                                    |
| Core Process: TransactionDetail     \$0.00       Adjustments     Image: Construction of the second of the second o                                                                                                    | 40.0                                                                                                    |                                                                                                    |                                                                                                    |                                                                                                    | to display                                                                                             | No data t                                                                                                    |                                                                                                    |                                                                                                    |                                                                                                    |
| Core Process: TransactionDetail Adjustments Export To:  Core Process: TransactionDetail  Adjustments  Export To:  Core Process: TransactionDetail  Export To:  Core Process: TransactionDetail  Export To:  Core Process: TransactionDetail  Export To:  Core Process: TransactionDetail  Export To:  Core Process: TransactionDetail  Export To:  Core Process: TransactionDetail  Export To:  Core Process: TransactionDetail  Adjustments  Export To:  Core Process: TransactionDetail  Export To:  Core Process: TransactionDetail  Export To:  Core Process:  Export To:  Core Process:  Export To:  Core Process:  Export To:  Export To:  Export T                                                                                                    | \$0.0                                                                                                    |                                                                                                    | \$0.00                                                                                                    |                                                                                                    |                                                                                                    |                                                                                                    |                                                                                                    |                                                                                                    |                                                                                                    |
| Core Process: TransactionDetail Adjustments Export Tot  Tot Tot Tot Tot Tot Tot Tot Tot Tot Tot                                                                                                    | Top                                                                                                    | Return to T                                                                                                    | Re Re                                                                                                    |                                                                                                    |                                                                                                    |                                                                                                    |                                                                                                    |                                                                                                    |                                                                                                    |
| Adjustments         Export To: Image or column header here to group by that column         Drag a column header here to group by that column         Drag a column header here to group by that column         Drag a column header here to group by that column         Drag a column header here to group by that column         Drag a column header here to group by that column         Mic data to display         Nic data to display         Image: Between to Tax         Mic data to display         Image: Between to Tax                                                                                                    |                                                                                                    |                                                                                                    |                                                                                                    |                                                                                                    |                                                                                                    |                                                                                                    |                                                                                                    | ransactionDetail                                                                                                    | Core Process: Tran                                                                                                    |
| No data to display<br>\$0.00 \$0.00                                                                                                    | Tota<br>Amoun                                                                                                    |                                                                                                    | Tax<br>Amount                                                                                                    | ,                                                                                                    | Expense<br>Amount                                                                                      |                                                                                                    | int                                                                                                    | Accou                                                                                                    | Description                                                                                                    |
| \$0.00 \$0.00                                                                                                    |                                                                                                    |                                                                                                    |                                                                                                    |                                                                                                    | to display                                                                                             | No data t                                                                                                    |                                                                                                    |                                                                                                    |                                                                                                    |
| Heturn to I                                                                                                    | \$0.0                                                                                                    |                                                                                                    | \$0.00                                                                                                    |                                                                                                    | \$0.00                                                                                                 |                                                                                                    |                                                                                                    |                                                                                                    |                                                                                                    |
| Core Process: TransactionDetail                                                                                                    | tup                                                                                                    | - Nevani io i                                                                                                    |                                                                                                    |                                                                                                    |                                                                                                    |                                                                                                    |                                                                                                    | ransactionDetail                                                                                                    | Core Process: Tran                                                                                                    |
| Recourse Items                                                                                                    | 28                                                                                                    |                                                                                                    |                                                                                                    |                                                                                                    |                                                                                                    |                                                                                                    |                                                                                                    | ems                                                                                                    | Recourse Item                                                                                                    |
| Export To: 🔠 📷                                                                                                    |                                                                                                    |                                                                                                    |                                                                                                    |                                                                                                    |                                                                                                    |                                                                                                    |                                                                                                    | 1 📷                                                                                                    | Export To: 🔠 👖                                                                                                    |
| Drag a column header here to group by that column                                                                                                    |                                                                                                    |                                                                                                    |                                                                                                    | column                                                                                                    | re to aroup by thet co                                                                                 | lumn header her                                                                                                    | Drag a i                                                                                                    |                                                                                                    |                                                                                                    |
| Invoice Unpaid Fee Rec Fee Inv contaction f                                                                                                    | Recourse                                                                                                    |                                                                                                    |                                                                                                    |                                                                                                    | 2                                                                                                    |                                                                                                    |                                                                                                    |                                                                                                    |                                                                                                    |
| Invoice# Debtor Date Buy# Amount Balance Earned Days Age Age Explanation                                                                                                    | the second second second second second second second second second second second second second second second se                                                                                                    |                                                                                                    | Fee Inv -                                                                                                    | Rec Fee                                                                                                    | aid Fee                                                                                                | voice Unp                                                                                                    |                                                                                                    |                                                                                                    |                                                                                                    |
| No data to display                                                                                                    | Amoun                                                                                                    | Explanation                                                                                                    | Fee Inv<br>Age Age Explan                                                                                                    | Rec Fee<br>Days Age                                                                                               | aid Fee<br>nce Earned                                                                                  | nount Balar                                                                                                    | Buy#                                                                                                    | otor Date                                                                                                    | Invoice# Debto                                                                                                    |
| \$0.00 \$0.00 \$0.00                                                                                                    | Amoun                                                                                                    | Explanation <sup>6</sup>                                                                                                    | Fee Inv<br>Age Age Explan                                                                                                    | Rec Fee<br>Days Age                                                                                               | nce Earned                                                                                             | No data t                                                                                                    | Buy#                                                                                                    | otor Date                                                                                                    | Invoice# Debtor                                                                                                    |
| Core Process TransactionDetail                                                                                                    | Amoun<br>\$0.00                                                                                                    | Explanation <sup>6</sup>                                                                                                    | Fee Inv<br>Age Age Explan                                                                                                    | Rec Fee<br>Days Age                                                                                               | aid Fee<br>nce Earned<br>to display<br>0.00 \$0.00                                                     | No data t<br>\$0.00 \$0                                                                                                    | Buy#                                                                                                    | otor Date                                                                                                    | Invoice# Debto                                                                                                    |
| Fees                                                                                                    | Amoun<br>\$0.00                                                                                                    | Explanation                                                                                                    | Fee Inv Explan                                                                                                    | Rec Fee<br>Days Age                                                                                               | aid Fee<br>nce Earned<br>to display<br>0.00 \$0.00                                                     | Noice Unp<br>mount Balan<br>No data t<br>\$0.00 \$0                                                                                                    | Buy#                                                                                                    | otor Date                                                                                                    | Invoice# Debto                                                                                                    |
| Expert Te:                                                                                                    | Amoun<br>\$0.00                                                                                                    | Explanation F                                                                                                    | Fee Inv Explan<br>Age Age Explan                                                                                                    | Rec Fe<br>Days Age                                                                                                | aid Fee<br>nce Earned<br>to display                                                                    | Noice Unp<br>Balar<br>No data t<br>\$0.00 \$0                                                                                                    | Buy#                                                                                                    | otor Date                                                                                                    | Invoice# Debtor                                                                                                    |
|                                                                                                    | Amour<br>\$0.00<br>Top                                                                                                    | Explanation F                                                                                                    | Fee Inv Explan<br>Age Age Re                                                                                                    | Rec Fei<br>Days Agi                                                                                               | aid Fee<br>nce Earned<br>to display<br>1.00 \$0.00                                                     | ivoice Unp<br>mount Balar<br>No data t<br>\$0.00 \$0                                                                                                    | Buy#                                                                                                    | nansactionDetail                                                                                                    | Invoice# Debtor                                                                                                    |
| Drag a column header here to group by that column                                                                                                    | Amoun<br>\$0.00                                                                                                    | Explanation F                                                                                                    | Fee Inv Explan                                                                                                    | Rec Fe<br>Days Age                                                                                                | aid Fee<br>nce Earned<br>to display<br>0.00 \$0.00                                                     | ivoice Unp<br>Balar<br>No data t<br>\$0.00 \$0                                                                                                    | Buy#                                                                                                    | ransactionDetail                                                                                                    | Invoice# Debtor<br>Core Process Tran<br>Fees<br>Export To: I To:                                                                                                    |
| Batch# Posted Invoice# Debtor Amount Rate Thru                                                                                                    | Amoun<br>\$0.00<br>Top                                                                                                    | Explanation k                                                                                                    | Fee Inv Explan                                                                                                    | Rec Fer<br>Days Age                                                                                               | re to group by that co                                                                                 | Noice Unp<br>Balar<br>No data t<br>\$0.00 \$0                                                                                                    | Buy#                                                                                                    | ransactionDetail                                                                                                    | Invoice# Debtor<br>Core Process Tran<br>Fees<br>Export To: I To                                                                                                    |
| No data to display                                                                                                    | Amoun<br>\$0.00<br>Top                                                                                                    | Explanation                                                                                                    | Fee Inv Explan                                                                                                    | Rec Fer<br>Days Age<br>column<br>Amount Ra                                                                        | re to group by that co                                                                                 | Invoice Unp<br>mount Belan<br>No data t<br>\$0.00 \$0                                                                                                    | Buy#                                                                                                    | ransactionDetail                                                                                                    | Invoice# Debtor<br>Core Process: Tran<br>Fees<br>Export To: I To:                                                                                                    |
|                                                                                                    | Amoun<br>\$0.0<br>Top<br>Fee                                                                                                    | Explanation                                                                                                    | Fee Inv Explan                                                                                                    | Rec Fer<br>Days Agr                                                                                               | re to group by that co                                                                                 | No data t<br>Rome header her<br>Debtor                                                                                                    | Buy#                                                                                                    | vtor Date                                                                                                    | Invoice# Debtor<br>Core Process: Tran<br>Fees<br>Export To: I To:                                                                                                    |
| \$0.00                                                                                                    | Amoun<br>\$0.0<br>Top<br>Fee<br>\$0.0                                                                                                    | Explanation <sup>1</sup>                                                                                                    | Fee Inv Explan                                                                                                    | Rec Fee<br>Days Age<br>column<br>Amount Ra<br>\$0.00                                                              | re to group by that co                                                                                 | No data t<br>No data t<br>No data t<br>No data t<br>No data t                                                                                                    | Buy#                                                                                                    | vtor Date                                                                                                    | Invoice# Debtor<br>Core Process: Tran<br>FEOS<br>Export To: 🛐 👔<br>Batch#                                                                                                    |
| 50.00                                                                                                    | Amoun<br>\$0.0<br>Top<br>Fee<br>\$0.0                                                                                                    | Explanation                                                                                                    | Fee Inv Explan                                                                                                    | Rec Fee<br>Days Age<br>column<br>Amount Rz<br>\$0.00                                                              | re to group by that co                                                                                 | No data t<br>No data t<br>So.00 \$0<br>No data t<br>No data t                                                                                                    | Buy#                                                                                                    | vtor Date                                                                                                    | Invoice# Debtor                                                                                                    |
| \$0.00  Core Process: TransactionDetail  Summary                                                                                                    | Amoun<br>\$0.0<br>Top<br>Fee<br>\$0.0                                                                                                    | Explanation I                                                                                                    | Fee Inv Explan                                                                                                    | Rec Fee<br>Days Age<br>column<br>Amount Rz<br>\$0.00                                                              | re to group by that co                                                                                 | No data t<br>No data t<br>S0.00 \$0                                                                                                    | Buy#                                                                                                    | ransactionDetail                                                                                                    | Invoice# Debtor<br>Core Process: Tran<br>Fees<br>Export To: I Tam<br>Batch#<br>Core Process: Tran                                                                                                    |
| Summary Export To 197                                                                                                    | Amoun<br>\$0.0<br>Top<br>Fee<br>\$0.0<br>Fee<br>\$0.0                                                                                                    | Explanation <sup>1</sup><br>Return to T<br>Return to T                                                                                                    | Fee Inv Explan                                                                                                    | Rec Fee<br>Days Age<br>column<br>Amount Ra<br>\$0.00                                                              | re to group by that co                                                                                 | No data t<br>Rodun kadar ta<br>\$0.00 \$0<br>No data t<br>No data t<br>No data t                                                                                                    | Buy#                                                                                                    | ransactionDetail                                                                                                    | Invoice# Debtor                                                                                                    |
| Summary Export Tol 2 1                                                                                                    | Amoun<br>\$0.0<br>Top<br>Fee<br>\$0.0<br>Fee<br>\$0.0                                                                                                    | Explanation I<br>Return to T                                                                                                    | Fee Inv Explan                                                                                                    | Rec Fee<br>Days Age<br>column<br>Amount Ra<br>\$0.00                                                              | re to group by that co                                                                                 | In data t<br>So.00 \$0<br>so.00 \$0<br>so.00 \$0<br>\$0<br>\$0<br>\$0<br>\$0<br>\$0<br>\$0<br>\$0<br>\$0<br>\$0<br>\$0<br>\$0<br>\$0<br>\$ | Buy#                                                                                                    | otor Date                                                                                                    | Invoice# Debtor<br>Core Process: Tran<br>Fee5<br>Export To: I III IIII<br>Summary<br>Export To: IIII IIIIIIIIIIIIIIIIIIIIIIIIIIIIII                                                                                                    |
| Summary Export To:  Trag a column header here to group by that column                                                                                                    | Amour<br>\$0.0<br>Top<br>Fee<br>\$0.0<br>Top                                                                                                    | Explanation A Return to T                                                                                                    | Fee Inv Explan                                                                                                    | Rec Fee<br>Days Age<br>column<br>Amount Ra<br>\$0.00                                                              | re to group by that co                                                                                 | In data t<br>Realized to the second second seco                                                                                                    | Buy#                                                                                                    | Posted In<br>ransactionDetail                                                                                                    | Invoice# Debtor                                                                                                    |
| Summary         Export To: Image a column header here to group by that column         Total Of In Fee Deduc Reserves: Reserve & Expenses Recourse Fees: Additional Process On Column1                                                                                                    | Amour<br>\$0.0<br>Top<br>Fee<br>\$0.0<br>Top<br>Column3                                                                                                    | Explanation 1                                                                                                    | Fee Inv Explan                                                                                                    | Rec Fee<br>Days Age<br>column<br>Amount Ra<br>\$0.00                                                              | re to group by that co<br>to display<br>re to group by that co<br>to display<br>re to group by that co | In data t<br>Balan<br>Ito data t<br>\$0.00 \$0<br>Numn header her<br>Debtor<br>No data t<br>No data t<br>No data t                                                                                                    | Buy#                                                                                                    | otor Date                                                                                                    | Invoice# Debtor                                                                                                    |
| Summary       Export To: Image a column header here to group by that column         Drag a column header here to group by that column         Total Of In Fee Deduc Reserves: Reserve Et Expenses Recourse i Fees: Additional Process Os Column1       Column2       Column2                                                                                                    | Amour<br>\$0.0<br>Top<br>Fer<br>\$0.0<br>Top<br>Column3<br>Vaid by<br>Theck#S7                                                                                                    | Explanation I<br>Return to T<br>Return to T                                                                                                    | Fee Inv Explan                                                                                                    | Rec Fee<br>Days Age<br>column<br>Amount Ra<br>\$0.00                                                              | re to group by that co<br>to display<br>re to group by that co<br>to display<br>re to group by that co | In the date to the second second seco                                                                                                    | Buy#                                                                                                    | vtor Date                                                                                                    | Invoice# Debtor                                                                                                    |
| go.00         Core Process: TransactionDetail         Summory         Export Toi I I III         Drag a column header here to group by that column         Total Of In Fee Deduc Reserves: Reserve Et Expenses Recourse i Fees: Additional Process Ot Column1       Column 2         \$2,100.00         \$1,680.00       Total Of In Fee Deduc Reserves: Reserve Et Expenses Recourse i Fees: Additional Process Ot Column1       Column2       Column2       Column3       Column3       C                                                                                                    | Amoun<br>\$0.0<br>Top<br>Fer<br>\$0.0<br>Top<br>Fer<br>\$0.0<br>Top<br>Solumn3<br>bid by<br>Theck#57<br>\$0 BBS<br>Typking                                                                                                    | Explanation 1 Return to T Column2 C P Column2 C                                                                                                    | Fee Inv Age Explan                                                                                                    | Rec Fee<br>Days Age<br>column<br>Amount Ra<br>\$0.00<br>column<br>tional Process 0<br>\$1,680.00                  | re to group by that co<br>to display<br>re to group by that co<br>to display<br>re to group by chat co | In the date to the second second seco                                                                                                    | Buy#                                                                                                    | otor Date<br>ransactionDetail                                                                                                    | Invoice# Debtor                                                                                                    |
| Total Of In Fee Deduc Reserves: Reserve Et Expenses Recourse i Fees: Additional Process Os Column1 Column2 Column feeder here to group by that column feeder here to group by that column feeder here to gr                                                                                                    | Amoun<br>\$0.0<br>Top<br>Fer<br>\$0.0<br>Top<br>Fer<br>\$0.0<br>Top<br>Solutions<br>Solutions<br>Solut                                                                                                    | Explanation I<br>Return to T<br>Return to T                                                                                                    | Fee Inv Age Explan                                                                                                    | Rec Fee<br>Days Age<br>column<br>Amount Ra<br>\$0.00<br>column<br>tional Process 0<br>\$1,680.00                  | re to group by that co<br>i Fees: Addition<br>                                                         | Noice Upp<br>Ream Balance<br>Ito data t<br>\$0.00 \$0<br>Norm header her<br>Debtor<br>No data t<br>No data t                                                                                                    | Buy#                                                                                                    | btor Date                                                                                                    | Invoice# Debtor                                                                                                    |
| Summary         Export Toi I I I I I I I I I I I I I I I I I I I                                                                                                    | Amoun<br>\$0.0<br>Top<br>Fee<br>\$0.0<br>Top<br>Fee<br>\$0.0<br>Top<br>\$0.0<br>Top<br>\$0.0<br>\$0.0<br>\$0                                                                                                    | Explanation I<br>Return to T<br>Return to T<br>Column2 C<br>Column2 S                                                                                                    | Fee Inv Age Explan                                                                                                    | Rec Fee<br>Days Age<br>column<br>Amount Ra<br>\$0.00<br>column<br>tional Process C                                | re to group by that co<br>i Fees: Additio                                                              | Noice Unp<br>Balance Search Search Searc                                                                                                    | Buy#                                                                                                    | vtor Date                                                                                                    | Invoice# Debtor                                                                                                    |

#### Purchase Detail (Batch) - Adjustments - Batch ID

All the invoices included in the original Purchase Batch are shown.

| Super Sonic Te | ch - Purchase Detai   | l (Batch)                  |                               | ogged in as: SONI01\A | DHIN X Logout  | Live Chat 🔐 Help             |
|----------------|-----------------------|----------------------------|-------------------------------|-----------------------|----------------|------------------------------|
| Main Summaries | Aging Reports   Trans | action Reports   Credit In | formation   Requests & Da     | ta Entry   Utilities  | External Links | Thursday, December 1<br>2007 |
|                |                       |                            |                               |                       |                |                              |
| Invoices       |                       |                            |                               |                       |                | 2 8                          |
| Export To: 🛐   | 🖬 🗊 🔝                 |                            |                               |                       |                |                              |
|                |                       | Drag a colum               | n header here to group by tha | t column              |                |                              |
| Invoice ID     | Debtor                | Date                       | Funded Amount                 | Held Amount           | Denied Amount  | Bought Amount                |
| 7757 (View)    |                       | 9/27/2007                  | \$3,136.00                    | \$0.00                | \$0.00         | \$3,136.00                   |
| 7758 (View)    |                       | 9/27/2007                  | \$4,316.40                    | \$0.00                | \$0.00         | \$4,316.40                   |
| 7759 (View)    |                       | 9/27/2007                  | \$4,316.40                    | \$0.00                | \$0.00         | \$4,316.40                   |
| 7760 (View)    |                       | 9/27/2007                  | \$3,597.00                    | \$0.00                | \$0.00         | \$3,597.00                   |
| 7751 (View)    |                       | 9/27/2007                  | \$2,877.60                    | \$0.00                | \$0.00         | \$2,877.60                   |
| 7762 (View)    |                       | 9/27/2007                  | \$5,755.20                    | \$0.00                | \$0.00         | \$5,755.20                   |
| 7753 (View)    |                       | 9/27/2007                  | \$5,755.20                    | \$0.00                | \$0.00         | \$5,755.20                   |
| 7754 (View)    |                       | 9/28/2007                  | \$5,934.00                    | \$0.00                | \$0.00         | \$5,934.00                   |
| 7765 (View)    |                       | 9/28/2007                  | \$3,380.00                    | \$0.00                | \$0.00         | \$3,380.00                   |

#### Advanced Debtor Search

The Advanced Debtor Search process is used by the client to search the FactorSoft database for debtors by specific criteria, and return a list of matching debtors.

| Advanced Debtor Search                 |                   |              |       |             |               |                                  |  |
|----------------------------------------|-------------------|--------------|-------|-------------|---------------|----------------------------------|--|
| Name:                                  |                   |              |       |             |               |                                  |  |
| State: al                              |                   |              |       |             |               |                                  |  |
| Status:                                | Status:           |              |       |             |               |                                  |  |
| MC Number:                             |                   |              |       |             |               |                                  |  |
| View                                   |                   |              |       |             |               |                                  |  |
| Name                                   | Debtor<br>Number  | MC#          | State | ZIP<br>Code | Credit Rating | Check Credit                     |  |
| 88 TEE'S INC.( TESTA )                 | TESTA             | 10999999     | AL    |             | N             | No relationship, check<br>credit |  |
| AABSCO(AABSCO)                         | AABSCO            | 20999999     | AL    |             | D             |                                  |  |
| ABC Warehouse(100)                     | 100               | <u>n/a</u>   | AL    |             | N             |                                  |  |
| Brow & Root, Inc.( )                   |                   | <u>n/a</u>   | AL    |             | D             | No relationship, check<br>credit |  |
| Gradys Grommets<br>(2222)              | 2222              | 30999999     | AL    |             | N             |                                  |  |
| Master Debtor( )                       |                   | <u>∿</u> ₂ ∨ | AL    |             | N             | No relationship, check<br>credit |  |
| Tri-State Medical Supply<br>(TRISTATE) | TRISTATE          | 40999999     | AL    |             | N             | No relationship, check<br>credit |  |
| Para Prantas Adapat                    | a i Baktar Search |              |       |             |               | Return to Top                    |  |

| Field | Description                                                                        |
|-------|------------------------------------------------------------------------------------|
| Name  | The debtor name or partial debtor name for which to search.                        |
| State | Enter the state code component of the debtor address by which to limit the search. |

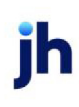

| Field     | Description                                                                                                    |
|-----------|----------------------------------------------------------------------------------------------------|
| Status    | Select the credit approval status by which to limit the search.                                                                                                    |
|           | <ul> <li>Blank: display debtors regardless of approval status</li> </ul>                                                                                                  |
|           | • No buy: debtors that have been marked as NoBuy                                                                                                    |
|           | <ul> <li>Approved: debtors that are not NoBuy and do not<br/>have a warning in the Warning field on the Debtor<br/>Information screen</li> </ul>                          |
|           | • <b>Call credit</b> : debtors that have information in the <b>Warning</b> field on the Debtor Information screen                                                         |
| MC Number | Enter the complete or partial Motor Carrier Number by which to limit the search.                                                                                          |
| View      | Click this button to search the database by the entered selection criteria.                                                                                               |
| (Grid)    | Displays each matching debtor as a line-item with the<br>debtor data as configured in the ClientWeb Application<br>Administration module. The possible data elements are: |

| Field | Description                                                                                                    |
|-------|----------------------------------------------------------------------------------------------------|
|       | • Debtor name                                                                                                    |
|       | <ul> <li>Debtor name (with Debtor Number)</li> </ul>                                                                                                    |
|       | Debtor Number                                                                                                    |
|       | Motor Carrier Number                                                                                                    |
|       | • City                                                                                                    |
|       | • State                                                                                                    |
|       | • Zip                                                                                                    |
|       | • City, State, Zip                                                                                                    |
|       | Credit Rating                                                                                                    |
|       | <ul> <li>Check Credit (contains a link to the Credit Request<br/>Entry page for debtors that do not have a rela-<br/>tionship with the client)</li> </ul>                        |
|       | Note: The Motor Carrier Number links to the website<br>entered in System Preference Identification/system con-<br>stants, ClientWeb, Miscellaneous, Motor Carrier Search<br>URL. |

### **Check Credit Status Rules**

The following rules determine the Status displayed in the Check Credit column of the Advanced Debtor Search

If the Debtor has a Relationship with the Client:

- If the Debtor does not have a No Buy/Ineligible Code nor a Warning, then column shows "Approved".
- If the Debtor has a No Buy/Ineligible Code and a Warning, then column shows "Denied".
- If the Debtor has a No Buy/Ineligible Code but does not have a Warning, then column shows "No Buy".
- If the has a Warning but does not have a No Buy/Ineligible Code, then column shows "Call Credit".

If the Debtor does not have a Relationship with the Client:

- If the Debtor does not have a No Buy/Ineligible Code nor a Warning, then column shows "No Relationship/Approved".
- If the Debtor has a No Buy/Ineligible Code and a Warning, then column shows "No Relationship/Denied".
- If the Debtor has a No Buy/Ineligible Code but does not have a Warning, then column shows "No Relationship/No Buy".
- If the has a Warning but does not have a No Buy/Ineligible Code, then column shows "No Relationship/Call Credit".

## Aging Summary

The Aging Summary displays each debtor with which the client has a relationship, and displays the aging balances for purchase batches processed to date. There are filter options A and B to filter the grid and narrow results by Debtors with Balances and by Invoice Age

|                                  | Aging Summary                             |                           |      |         |              | Logged in as: !          | ADMIN X Logout  |
|----------------------------------|-------------------------------------------|---------------------------|------|---------|--------------|--------------------------|-----------------|
| itatus Credit Request Transactio | n History Reports Data entry U            | Itilities                 |      |         |              |                          | Wednesday, Janu |
|                                  |                                           |                           |      |         |              |                          |                 |
|                                  |                                           |                           |      |         |              |                          | ?-              |
| Filter A: With Balances ¥ Filter | B: With Invoice Dates Greater or Equal to | V 80 Days                 |      |         |              |                          |                 |
| Items/Page: 25 View              | Export To: 🛐 🔂 Details: 🞲                 | Expand all - Collapse all |      |         |              |                          |                 |
| Debtor                           |                                           | Palaara                   | 1.70 | 24.62   | <b>C1 00</b> | 01.120                   | 174.45          |
| Name                             |                                           | Balance                   | 1-30 | 31-60   | 61-90        | 91-120                   | 121-150         |
| Chamberlain Advisors             |                                           | 10,000.00                 | -    |         | 10,000.00    | -                        |                 |
| Invoice #                        | Invoice<br>Date                           | Funded Da Batch #         |      | Invoice |              | Balance Days Past<br>Due |                 |
| TEST INVOICE                     | 10/15/2020                                | 0 10/23/2020 9030         |      | 5,000.0 | 0            | 5,000.0054               |                 |
|                                  |                                           |                           |      |         | 1            |                          |                 |
|                                  |                                           |                           | 0.00 | 0.00    | 10,000.00    | 0.00                     | 0.0             |
|                                  |                                           |                           |      |         |              |                          | Return to Top   |
| Core Process: Aging              |                                           |                           |      |         |              |                          |                 |

**Note**: Aging Header displays the total balance of the debtor. Aging Detail, when expanded, responds to the Filter B, Invoice Age.

Customizations in ClientWeb Administration module vary and some details within this screen may be shown as links to more detail, such as the Debtor Name, Invoice number, and Batch number.

#### **Buyout Summary**

The Buyout Summary shows buyout summary information for each client within a specified date range. Results can be filtered to show all debtors or a specific debtor, with further filtering for all accounts, open invoices only, or no-buys only.

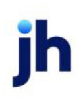

| BBS Trucking - B                              | Buyout Summary                     |                 |                                    | Logged in as:          | BBS\ADMIN 🗶       | Logout 🔐 Help        |
|-----------------------------------------------|------------------------------------|-----------------|------------------------------------|------------------------|-------------------|----------------------|
| tatus Debtor lists/<br>lient Activity Stateme | /aging Collection/Purc<br>nts Help | hase history Da | ta entry CADENCE                   | Reports Utilities      | Tu                | esday, April 19, 201 |
|                                               |                                    |                 |                                    |                        |                   |                      |
|                                               |                                    |                 |                                    |                        |                   | 2 -                  |
| Debtor: Show Res                              | suits for All Debtors              |                 | <ul> <li>Filter: With L</li> </ul> | Inpaid Balances Only 💌 |                   |                      |
| As Of: # 4/19/2011                            | Items/Page: 25                     | View E          | sport To: 🛐 📆                      |                        |                   |                      |
|                                               |                                    |                 |                                    |                        |                   |                      |
|                                               |                                    | Drag a column h | eader here to group by             | r that column          |                   |                      |
| Debtor                                        | Credit<br>Limit                    | Balance         | Rebates                            | Earned<br>Fee          | Additional<br>Fee | Buyout<br>Amount     |
| AABSCO                                        | \$150,000.00                       | \$41,500.00     | \$8,300.00                         | \$3,295,687.40         |                   | \$3,328,887.40       |
| ABC Company                                   | \$1,000,000.00                     | \$2,900.00      | \$580.00                           | \$243,085.00           |                   | \$245,405.00         |
| ABC Warehouse                                 | \$75,000.00                        | \$900.00        | \$180.00                           | \$103,467.45           |                   | \$104,187.45         |
| <u>Bio Fee Lease</u><br>Company               | \$1,000,000.00                     | \$28,700.00     | \$5,740.00                         | \$2,345,792.49         |                   | \$2,368,752.49       |
| Franks Forms                                  | \$1,000,000.00                     | \$1,000.00      | \$200.00                           | \$84,757.07            |                   | \$85,557.07          |
| Franks Forms                                  | \$1,000,000.00                     | \$300.00        | \$60.00                            | \$34,489.15            |                   | \$34,729.15          |
| Gradys Grommets                               | \$1,000,000.00                     | \$2,400.00      | \$480.00                           | \$205,223.97           |                   | \$207,143.97         |
| Grandys Gourmet                               | \$1,000,000.00                     | \$1,124.00      | \$224.80                           | \$125,151.49           |                   | \$126,050.69         |
| Kikis Sports                                  | \$1,000,000.00                     | \$168.00        | \$33.60                            | \$16,263.03            |                   | \$16,397.43          |
|                                               | \$7,225,000.00                     | \$78,992.00     | \$15,798.40                        | \$6,453,917.05         | \$0.00            | \$6,517,110.65       |
|                                               |                                    |                 |                                    |                        |                   | eturn to Top         |
| Core Process: Debt                            | orList                             |                 |                                    |                        |                   |                      |

Click on a **Debtor** entry in the Summary list to open the associated Detail window for that debtor.

| (Retired)    | Aging Deta                                      | ail    |                |                   |           |             |            |                |                   | ? -              |  |  |  |  |
|--------------|-------------------------------------------------|--------|----------------|-------------------|-----------|-------------|------------|----------------|-------------------|------------------|--|--|--|--|
| Filter: Unpa | id only                                         | •      |                |                   |           |             |            |                |                   |                  |  |  |  |  |
| As Of:       | It                                              | ems/Pa | ge: 25 💌       | 6 View E          | xport To: | 31 📆        |            |                |                   |                  |  |  |  |  |
|              |                                                 |        |                |                   | -         |             |            |                |                   |                  |  |  |  |  |
|              | Tavoice Funded Tavoice Farned Additional Buyout |        |                |                   |           |             |            |                |                   |                  |  |  |  |  |
| Invoice#     | Invoice<br>Date                                 | Buy#   | Funded<br>Date | Invoice<br>Amount | Age       | Balance     | Rebates    | Earned<br>Fee  | Additional<br>Fee | Buyout<br>Amount |  |  |  |  |
| WT1          | 11/28/20                                        | 12     | 11/28/20       | \$1,500.00        | 874       | \$1,500.00  | \$300.00   | \$122,618.08   |                   | \$123,818.08     |  |  |  |  |
| 12123        | 12/28/20                                        | 42     | 4/19/2011      | \$1,000.00        | 2         | \$1,000.00  | \$200.00   | \$7.50         |                   | \$807.50         |  |  |  |  |
| 345678       | 11/30/20                                        | 27     | 11/28/20       | \$15,000.00       | 874       | \$15,000.00 | \$3,000.00 | \$1,226,180.83 |                   | \$1,238,180.83   |  |  |  |  |
| 456321       | 11/30/20                                        | 26     | 11/28/20       | \$15,000.00       | 874       | \$15,000.00 | \$3,000.00 | \$1,226,180.83 |                   | \$1,238,180.83   |  |  |  |  |
| 456789       | 11/28/20                                        | 22     | 11/28/20       | \$100.00          | 874       | \$100.00    | \$20.00    | \$8,174.54     |                   | \$8,254.54       |  |  |  |  |
| 4567893      | 11/28/20                                        | 23     | 11/28/20       | \$1,250.00        | 874       | \$1,250.00  | \$250.00   | \$102,181.74   |                   | \$103,181.74     |  |  |  |  |
| 6543298      | 12/28/20                                        | 44     | 12/28/20       | \$1,000.00        | 844       | \$1,000.00  | \$200.00   | \$78,743.72    |                   | \$79,543.72      |  |  |  |  |
| 7896352      | 12/28/20                                        | 45     | 12/28/20       | \$2,000.00        | 844       | \$2,000.00  | \$400.00   | \$157,487.44   |                   | \$159,087.44     |  |  |  |  |
| 9873625      | 12/28/20                                        | 45     | 12/28/20       | \$1,000.00        | 844       | \$1,000.00  | \$200.00   | \$78,743.72    |                   | \$79,543.72      |  |  |  |  |
| 45699872     | 12/28/20                                        | 39     | 12/28/20       | \$1,000.00        | 844       | \$1,000.00  | \$200.00   | \$78,743.72    |                   | \$79,543.72      |  |  |  |  |
| 89764501     | 11/28/20                                        | 24     | 11/28/20       | \$1,000.00        | 874       | \$1,000.00  | \$200.00   | \$81,745.39    |                   | \$82,545.39      |  |  |  |  |
| 89764503     | 11/28/20                                        | 24     | 11/28/20       | \$650.00          | 874       | \$650.00    | \$130.00   | \$53,134.50    |                   | \$53,654.50      |  |  |  |  |
| 321654987    | 12/1/2008                                       | 15     | 11/28/20       | \$1,000.00        | 874       | \$1,000.00  | \$200.00   | \$81,745.39    |                   | \$82,545.39      |  |  |  |  |
|              |                                                 |        |                | \$41,500.00       |           | \$41,500.00 | \$8,300.00 | \$3,295,687.4  | \$0.00            | \$3,328,887.4    |  |  |  |  |
| Core Proces  | s: AgingDetail                                  |        |                |                   |           |             |            |                | Retur             | n to Top         |  |  |  |  |

### **Carrier** Items

The Carrier Items list displays the details of carrier payments.

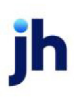

| BBS Trucking Carrier Items Logged in as: BBS\ADMIN X Logout 7 Help                                                                    |                                |              |            |                      |                   |               |             |                                       |            |             |                   |  |
|----------------------------------------------------------------------------------------------------|--------------------------------|--------------|------------|----------------------|-------------------|---------------|-------------|---------------------------------------|------------|-------------|-------------------|--|
| tatus De<br>lient Activity                                                                                                    | btor lists/aging<br>Statements | Collection   | n/Purchase | history Dat          | a entry C         | ADENCE Report | s Utilities |                                       |            | Tuesday     | , April 19, 20.   |  |
|                                                                                                    |                                |              |            |                      |                   |               |             |                                       |            |             |                   |  |
| Selection                                                                                                    | : All                          | Range:       | Invoice Pu | rchase Date          | ]                 | ्र न हिन्द    |             | · · · · · · · · · · · · · · · · · · · | 1          |             |                   |  |
| Starting Date: 4/1/2008 Ending On: 4/19/2011 Items/Page: 25 💌 🕑 View Export To: 📓 🔯 Drag a column header here to group by that column |                                |              |            |                      |                   |               |             |                                       |            |             |                   |  |
| Carrier                                                                                                    | Invoice<br>#                   | Post<br>Date | Batch<br># | Carrier<br>Invoice # | Terms             | Gross         | Previous    | Fee<br>Amt                            | Net<br>Due | Due<br>Date | Payment/<br>Notes |  |
| Cody<br>Trucking<br>(04)                                                                                                    | 345123                         | 11/28/2008   | 29         | 321654               | 2.9%<br>Telcheque | \$1,000.00    | \$500.00    | \$20.50                               | \$479.50   | 11/28/2008  |                   |  |
| John Doe<br>(DOE)                                                                                                    | 658947                         | 11/28/2008   | 31         | 963852               | Std 7 Day         | \$750.00      |             | \$15.00                               | \$735.00   | 12/5/2008   |                   |  |
|                                                                                                    |                                |              |            |                      |                   | \$1,750.00    | \$500.00    | \$35.50                               | \$1,214.50 |             |                   |  |
| Core Proc                                                                                                    | eee: CarrierIte                | 1000         |            |                      |                   |               |             |                                       |            | Return      | to Top            |  |

#### Changing Your ClientWeb Password

Use the Change Password window to change your secure ClientWeb password when needed.

**Enter your current password** first on the window; then **Enter your new password** in the second field. Reenter the new password in the **Retype your new password** field.

| Password                 | s are limited to 12 cho | aracters.     |  |
|--------------------------|-------------------------|---------------|--|
| Change Your Passwor      | d                       | ?             |  |
| Enter your current passv | rord: 🐽                 |               |  |
| Enter your new passy     | ord:                    |               |  |
| Retype your new passw    | ord: eeee               |               |  |
|                          | Change Password         |               |  |
|                          |                         | Return to Top |  |

Click the **Change Password** button at the bottom of the window.

A message confirms your password change.

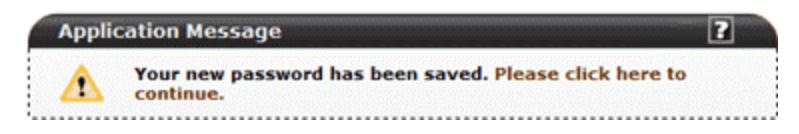

Click the link in the message and the ClientWeb opens on your desktop, with your user name displayed on the upper right side of the window.

Logged in as: SONI01\REBECCA

### **Cash Postings**

The Cash Postings page shows a summary of collections.

The Check List might also be labeled "Check List".

|    | BBS Trucking - Collection Summary Logged in as: BBS\ADMIN X Logout ? Help                                                     |                    |           |                |               |            |           |                   |                |              |                    |                     |  |  |
|----|----------------------------------------------------------------------------------------------------|--------------------|-----------|----------------|---------------|------------|-----------|-------------------|----------------|--------------|--------------------|---------------------|--|--|
| s  | tatus D                                                                                                    | ebtor lists/agin   | g Collect | ion/Purchase   | history       | Data entry | CADENCE F | Reports           | Utilities      |              | Tues               | day April 19 2011   |  |  |
| <  | lient Activi                                                                                                    | y Statements       | Help      |                |               |            |           |                   |                |              | 1003               | oay, April 19, 2011 |  |  |
|    |                                                                                                    |                    |           |                |               |            |           |                   |                |              |                    |                     |  |  |
|    |                                                                                                    |                    |           |                |               |            |           |                   |                |              |                    | 7 -                 |  |  |
| D. | htor:S                                                                                                    | www. Desuits for A | I Deblore |                |               |            |           |                   |                |              |                    |                     |  |  |
|    | 10tor: [ 3                                                                                                    | ION RESULT ION A   | Leburs    |                |               | -          |           |                   |                |              |                    |                     |  |  |
| c  | eck ID:                                                                                                    |                    | Inc.      | lude all date: | s with Check  | : ID       |           |                   |                |              |                    |                     |  |  |
| st | Starting Date: 🔢 4/1/2011 🛛 As Of: 🔢 4/19/2011 🛛 Items/Page: 25 💌 🕑 View. Export To: 🗟 🔂 Details: 🛟 Expand all 🖃 Collapse all |                    |           |                |               |            |           |                   |                |              |                    |                     |  |  |
|    | Drag a column header here to group by that column                                                                             |                    |           |                |               |            |           |                   |                |              |                    |                     |  |  |
|    | Date<br>Posted                                                                                                    | Debtor             | Batch#    | Check#         | Check<br>Date | Am         | heck      | Applied<br>To A/R | Charge<br>Back | Give<br>Back | Escrow<br>Released | Fee<br>Earned       |  |  |
| Ð  | 4/19/2011                                                                                                    | AABSCO             | 25        | 17514          | 4/19/201      | 11 \$2,0   | 00.00     | \$2,000.00        |                |              | \$400.00           | \$157,487.44        |  |  |
| Ð  | 4/19/2011                                                                                                    | AABSCO             | 21        | 0089787        | 4/30/201      | 11 \$15,0  | 00.00     | \$15,000.00       |                |              | \$3,000.00         | \$1,226,180.83      |  |  |
| Ð  | 4/19/2011                                                                                                    | AABSCO             | 22        | 324476         | 4/30/201      | \$15,0     | 00.00     | \$15,000.00       |                |              | \$3,000.00         | \$1,226,180.83      |  |  |
| Ð  | 4/19/2011                                                                                                    | AABSCO             | 20        | 332332         | 4/30/201      | 11 \$1,0   | 00.00     | \$1,000.00        |                |              | \$1,000.00         |                     |  |  |
|    |                                                                                                    |                    |           |                |               | \$33,00    | 0.00 \$   | 33,000.00         | \$0.00         | \$0.00       | \$7,400.00         | \$2,609,849.10      |  |  |
|    |                                                                                                    |                    |           |                |               |            |           |                   |                |              |                    | Return to Top       |  |  |
| C  | ore Process                                                                                                    | : CashPostings     |           |                |               |            |           |                   |                |              |                    |                     |  |  |

Click on the **Debtor**, **Batch ID**, or **Check ID** field on the Check List to open the detail on an individual check.

| C | ebtor:   Sho<br>heck ID: | W Results for A | Debtors        | ude all dates w   | ith Check ID  | •                |                   |                     |               |              |                  |               |          |
|---|--------------------------|-----------------|----------------|-------------------|---------------|------------------|-------------------|---------------------|---------------|--------------|------------------|---------------|----------|
| s | tarting Date             | : 4/1/2011      | As Of:         | 4/19/2011         | Items/Pa      | ge: 25 💌 🤅       | View              | Export To:          | 21 🔁          | Details      | : 🔂 Expa         | ind all       | Collapse |
|   |                          |                 |                | -                 | Drag a columr | n header here to | group by t        | hat column          |               |              |                  |               |          |
|   | Date<br>Posted           | Debtor          | Batch#         | Check#            | Check<br>Date | Chec<br>Amou     | :k /              | Applied (<br>To A/R | harge<br>Back | Give<br>Back | Ese<br>Relea     | row           | Ear      |
| ø | 4/19/2011                | AABSCO          | 25             | 17514             | 4/19/2011     | \$2,000.0        | 00 \$2            | 2,000.00            |               |              | \$40             | 00.00         | \$157,48 |
|   | Invoice #                | Date<br>Posted  | Date<br>Funded | Invoice<br>Amount | Batch#        | Fee Days         | Payment<br>Amount | Adjustmer<br>Type   | 1 Adjus<br>Ar | tmeni        | Escrow<br>Amount | Fee<br>Earned | Descri   |
|   |                          | 10/00/0000      | 10/08/0008     | #2.000.00         | 45            | 8.42             | \$2,000,00        |                     |               | \$0.00       | \$400.00         | \$157,487,44  |          |

## **Client Activity Summary by Date**

The Client Activity Summary gives you a view of client activity for a specific date range, including Purchases, Gross Receipts, Discounts, A/R Adjustments, and more.

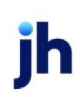

| ent Accivity s | Statements | s Help            |          | chase histor | ny   Data  | entry   0  | LADENCE R        | eports      | Utilities  |            | 1         | Tuesday, Aj        | oril 19, 20 |
|----------------|------------|-------------------|----------|--------------|------------|------------|------------------|-------------|------------|------------|-----------|--------------------|-------------|
| Client A       | ctivity S  | tatmont           | w Dato   |              |            |            |                  |             |            |            |           |                    | 7 -         |
| Starting Di    | ate: 112   | /28/2008          | Endina:  | H 12/28/2008 | Items      | /Page: 2   | 5 - 0            | View E      | coort To:  | i 📆        |           |                    |             |
|                | (          |                   |          | Drag         | a column i | hander har | to aroup b       | w that colu |            |            |           |                    |             |
| Date           | Purchase   | Gross<br>Receipts | Discount | Other        | Adjustme   | Funding    | Cash<br>Receipts | Charges Fee | Expenses   | Adjustme   | Accoun    | Funding<br>Balance | Reserve     |
| 2/27/20        |            |                   |          |              |            |            |                  |             |            |            | \$74,492  | \$50,887           | (\$859.41   |
| 2/28/20        |            | \$1,000.00        |          | (\$1,000     |            |            | \$1,000.00       |             |            | \$1,000.00 | \$74,492  | \$50,887           | (\$859.4)   |
| 2/28/20        |            |                   |          |              | (\$1,000   |            |                  |             |            | (\$800.00) | \$73,492  | \$50,087           | (\$859.4    |
| 2/28/20        |            |                   |          |              | (\$300.00) |            |                  |             |            | (\$240.00) | \$73,192  | \$49,847           | (\$859.4)   |
| 2/28/20        |            |                   |          |              | (\$300.00) |            |                  |             |            | (\$240.00) | \$72,892  | \$49,607           | (\$859.4    |
| 2/28/20 5      | \$1,000.00 |                   |          |              |            | \$784.52   |                  | \$15.48     |            |            | \$73,892  | \$50,407           | (\$859.4    |
| 2/28/20 5      | \$1,000.00 |                   |          |              |            |            |                  |             |            |            | \$74,892  | \$50,407           | (\$859.4)   |
| 2/28/20 5      | \$1,000.00 |                   |          |              |            | \$467.50   |                  | \$2.50      |            |            | \$75,892  | \$51,047           | (\$779.4)   |
| 2/28/20 1      | \$3,000.00 |                   |          |              |            | \$652.50   |                  | \$7.50      |            |            | \$78,892  | \$52,967           | (\$539.4)   |
| 2/28/20        | \$100.00   |                   |          |              |            | \$71.75    |                  | \$0.25      |            |            | \$78,992  | \$53,031           | (\$531.4)   |
| 2/28/20        |            |                   |          |              |            | \$5.00     |                  |             | (\$5.00)   |            | \$78,992  | \$53,031           | (\$531.4)   |
| 2/28/20        |            |                   |          |              |            | \$735.00   |                  |             | (\$735.00) |            | \$78,992  | \$53,031           | (\$531.41   |
| 1              | \$6,100.0  | \$1,000.00        | \$0.00   | (\$1,000.0   | (\$1,600.0 | \$2,716.2  | \$1,000.00       | \$25.73     | (\$740.00  | (\$280.00  | \$909,104 | \$615,240          | (\$8,928    |

## **Client Summary**

The Client Summary displays Funds Employed, Collateral, and Reserves.

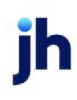

| Vulcan Succe  | ssories - Client S   | ummary        |                    |                | Lopped in an VULCAN\AD | HIN Logout   | E Live Chut / Help     |
|---------------|----------------------|---------------|--------------------|----------------|------------------------|--------------|------------------------|
| Client Status | Debtor lists / Aging | Searches      | Credit Options   0 | ata entry 🕴    | Utilities   Help       |              | Thursday, May 01, 2008 |
|               | Funds Employed       |               |                    |                |                        |              |                        |
|               |                      | Emp. ArBal    | \$142,699.0        | 0              | Act RecRal             | \$142,699.00 |                        |
|               |                      | Emp FeeEscrow |                    |                | Act Purchases          | \$100.00     |                        |
|               |                      | Emp RavEscrew |                    |                | Act Collects           | \$100.00     |                        |
|               |                      | Emp_AdvBal    | \$142.699.0        | 0              | Act_Recourse           |              |                        |
|               |                      | Emp_CashRav   | \$145,598.03       | 2              | Act_DebitCb            | **           |                        |
|               |                      | Emp_Settle    |                    |                | Act_CreditCb           |              |                        |
|               |                      | Emp_SimpLoan  | \$0.00             | >              | Act_WriteOff           |              |                        |
|               |                      | Emp_AmortLoan | \$0.00             | 0              | Act_EndBal             | \$142,699.00 |                        |
|               |                      | Emp_PoFinance |                    |                | Act_ArTurn             | 1426.99 days |                        |
|               |                      | Emp_Deployed  | (\$2.899.02)       | )              |                        |              |                        |
|               |                      |               |                    |                | Act_Earnings           | \$4.00       |                        |
|               |                      |               |                    |                |                        |              |                        |
|               |                      |               |                    |                | Age_Current            | \$23.259.00  | 17%                    |
|               |                      |               |                    |                | Age_PastAmt1           | \$111.132.00 | 83%                    |
|               |                      |               |                    |                | Age_PastAmt2           |              |                        |
|               |                      |               |                    |                | Age_PastAmt3           |              |                        |
|               |                      |               |                    |                | Age_PastAnt4+5         |              |                        |
|               | Collateral           |               |                    |                |                        |              |                        |
|               |                      |               |                    |                |                        |              |                        |
|               |                      |               |                    | Col_Balance    | \$142.69               | 9.00         |                        |
|               |                      |               |                    | Col_InDispute  |                        |              |                        |
|               |                      |               | Col_RecD           | aysShortOver   |                        | **           |                        |
|               |                      |               |                    | Col_InelTable  | (\$17,400              | .00)         |                        |
|               |                      |               | Col                | InelInv6.Over  |                        |              |                        |
|               |                      |               | Col_D              | nelTier⨯       |                        |              |                        |
|               |                      |               |                    | Col_Collateral | \$160.09               | 9.00         |                        |
|               | Reserves             |               |                    |                |                        |              |                        |
|               | 111111111111         |               |                    |                |                        |              |                        |
|               |                      | Rav_Collate   | rak \$160          | 00.099.00      | Rsv_CashRsv            | \$145.59     | 8.02                   |
|               |                      | Rsv_Advancel  | late               | 90%            |                        |              |                        |
|               |                      | Rsv_MaxAdvi   | ince \$144         | 089.10         | Rsv_TotRsv             | \$145.59     | 8.02                   |
|               |                      | Rav_Fundat    | (mpl (\$2.)        | 899.02)        | Rsv_Ineligible         |              |                        |
|               |                      | Rsv_Avai      | Rsv \$146          | 988.12         | Rsv_AccinvFees         |              |                        |
|               |                      | Rsv_AccInv    | fees               |                | Rsv_IntFees            | (\$0.        | 54)                    |
|               |                      | Rsv_Int       | fees               | (\$0.54)       | Rsv_AdRsv              | \$145.59     | 8.56                   |
|               |                      | Rsv_Avail     | able \$2.46        | .988.66        | Rsv_ReqRsv             | \$16.00      | 9.90                   |
|               |                      |               |                    |                | Rav_Available          | \$146.98     | 8.66                   |
|               |                      |               |                    |                |                        |              |                        |
|               |                      |               |                    |                |                        |              |                        |
|               |                      |               |                    |                |                        |              | Return to Top          |

## **ClientWeb History**

The ClientWeb History provides a historical log of Web-related activity. When any ClientWeb window or feature is accessed, the **Date/Time** is recorded, along with the **Screen Title**, and the **User** login, and the amount of time the user spent on the screen.

| BBS Truc                            | king - Client History                                                         |                                       | Logged in as: BBS\ADMIN | X Logout ? Help         |
|-------------------------------------|-------------------------------------------------------------------------------|---------------------------------------|-------------------------|-------------------------|
| Status De<br>Client Activity        | btor lists/aging   Collection/Purchase history<br>Statements   Help           | Data entry CADENCE Reports            | Utilities               | Tuesday, April 19, 2011 |
| Client /<br>Starting I<br>Items/Pag | Activity<br>Date: ∰ 4/18/2011 As Of: ∰ 4/19/2011<br>e: 25 ▼ € View Export To: |                                       |                         | 2 -                     |
|                                     | Drag a c                                                                      | olumn header here to group by that co | olumn                   |                         |
| Date/Time                           | Screen Title                                                                  | User                                  |                         |                         |
| 4/10/2011                           | (Login or untitled page.)                                                     | ADMIN                                 |                         |                         |
| 4/10/2011                           | Palae Authorization                                                           | ADMIN                                 |                         |                         |
| 4/10/2011                           | (Legis as untilled as a )                                                     | ADMIN                                 |                         |                         |
| 4/10/2011                           | (Login or untitled page.)                                                     | ADMIN                                 |                         |                         |
| 4/18/2011                           | (Login or uncode page.)<br>Manage Weblingers                                  | ADMIN                                 |                         |                         |
| 4/18/2011                           | Cales Authorization                                                           | ADMIN                                 |                         |                         |
| Core Proc                           | ess: WebHistory                                                               | ADRIN                                 | E                       | Return to Top           |

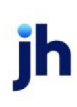

To specify a date range, enter the date values as MM/DD/YYYY in the **Starting Date** and **As Of** fields. Click the **View** button to display the results.

The entries that do not show a Screen Title are functions—such as logging in—that do not record history.

#### **Collection Notes**

Use the Collection Notes option to view a set of notes made during collections call for a specified date range.

| BBS Truck                                                                       | ing - Collect               | ion Notes    |                                        | Logged in  | as: BBS\ADMI    | V 🗶 Logou | it. 👔 Help |          |                 |  |  |  |
|---------------------------------------------------------------------------------|-----------------------------|--------------|----------------------------------------|------------|-----------------|-----------|------------|----------|-----------------|--|--|--|
| tatus Debi<br>lient Activity S                                                  | or lists/aging<br>tatements | Collection/i | Purchase history                       | Data entry | CADENCE Reports | Utilities |            | Tuesday, | , April 19, 201 |  |  |  |
| Starting Da                                                                     | te: ::: 10/27/201           | 0 As Of:     | ······································ | _          | _               | _         |            | _        | 2 8             |  |  |  |
| Starting Date:       Items/Page:       25 • • • • • • • • • • • • • • • • • • • |                             |              |                                        |            |                 |           |            |          |                 |  |  |  |
| Debtor                                                                          | Date                        | Туре         | User                                   | Contact    | Method          | Action    | When       | Note     | Invoices        |  |  |  |
| Gradys<br>Grommets<br>(2222)                                                    | 10/27/2010                  | COL          | STEVE                                  | kiki       |                 |           |            |          |                 |  |  |  |
|                                                                                 |                             |              |                                        | 0          | \$0.00          | \$0.00    | \$0.00     | \$0.00   | \$0.00          |  |  |  |
|                                                                                 |                             | (22)         |                                        |            |                 |           |            | Return   | to Top          |  |  |  |
| Core Proces                                                                     | s: CollectionNot            | tes (37)     |                                        |            |                 |           |            |          |                 |  |  |  |

Data displayed on the Collection Notes view includes the Date, Type, User, Contact, Method, Action, When, and Invoices.

## **Collection Notes Entry**

Collection Notes are entered via the Debtor List by clicking the **(View)** link to the right of the debtor name in the **Add Notes** column.

| Debte  | or Sum                                            | mary             |           |         |     |              |                  |              | 2 3                               |  |  |  |  |
|--------|---------------------------------------------------|------------------|-----------|---------|-----|--------------|------------------|--------------|-----------------------------------|--|--|--|--|
| Debtor | Show                                              | Results for A    | II Debtor | 'S      |     |              |                  |              | Filter: With Unpaid Balances Only |  |  |  |  |
| As Of: | 1/29/20                                           | 009 Ite          | ms/Pa     | age: 25 | •   | View Exp     | oort To: 🛐 🔂 间   |              |                                   |  |  |  |  |
|        | Drag a column header here to group by that column |                  |           |         |     |              |                  |              |                                   |  |  |  |  |
| Debtor | Client                                            | Address          | City      | Phone   | Fax | Credit Limit | Credit Limit Exp | Total Bal    | Add Notes                         |  |  |  |  |
| 88 LO  | 88L001                                            | 6830 E<br>COMME  | co        | 62633   | 626 | \$15,000.00  | 10/1/2008        | (\$3,600.00) | 88 INC (View)                     |  |  |  |  |
| ALL-A  | ALL004                                            | 2400 HI<br>BOYNT | BO        | 56147   | 561 | \$25,000.00  | 5/24/2009        | \$12,810.00  | ALL-FARMS (View)                  |  |  |  |  |

When the Collection Note Entry screen is displayed, follow these steps to enter a new note:

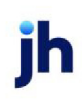

- 1. Select a contact from the **Spoke To** drop-down list.
- 2. Select the debtor's Response from the drop-down list.
- 3. Enter any comments in the Text field.
- 4. Select an Action from the drop-down list and select the contact Date.
- 5. Under Select Applicable Invoices, select the invoices to which the contact was in regards.

| Add a New Note Select Applicable Invoices |                                     |   |        |         |            |            |            |  |  |
|-------------------------------------------|-------------------------------------|---|--------|---------|------------|------------|------------|--|--|
| Spoke To:                                 | Add a New Contact 💌                 |   | Inv No | Inv Key | Inv Date   | Amt        | Ba         |  |  |
| esponse:                                  | CK in the mail                      | ₹ | 101508 | 8048547 | 12/19/2008 | \$3,350.00 | \$3,350.00 |  |  |
|                                           |                                     |   | 101513 | 8103496 | 1/7/2009   | \$2,640.00 | \$2,640.00 |  |  |
| Text:                                     | Debtor states that check mail 2/9/0 |   | 101515 | 8103499 | 1/7/2009   | \$3,340.00 | \$3,340.00 |  |  |
| Action:                                   | No Date 💌                           |   | 101522 | 8110779 | 1/9/2009   | \$3,480.00 | \$3,480.00 |  |  |
| Date: Date: Date: Add a New Contact       |                                     |   |        |         |            |            |            |  |  |
| first Name:                               | Thaddeaus                           |   |        |         |            |            |            |  |  |
| Last Name:                                | Jones                               |   |        |         |            |            |            |  |  |
| Title:                                    | President, Smith & Jones            |   |        |         |            |            |            |  |  |
|                                           | Save                                |   |        |         |            |            |            |  |  |

You can enter a collection note for the selected debtor by completing the fields under **Add a New Note**, selecting invoices in **Select Applicable Invoices**, and clicking the **Save** button.

| Field    | Description                                                                                                    |
|----------|----------------------------------------------------------------------------------------------------|
| Spoke To | Select the debtor representative who was contacted from<br>the list, or select Add a New Contact. Debtor rep-<br>resentatives are created in the Debtor Information screen<br>for the selected debtor. If you click Add a New Contact, the<br>name and title fields appear to add the representatives<br>information. |
| Response | Select the predefined response for the contact with the debtor. These responses are defined in the Veri-fication/Collection Message table.                                                                                                    |

| Field                         | Description                                                                                                    |  |  |  |  |
|-------------------------------|----------------------------------------------------------------------------------------------------|--|--|--|--|
| Text                          | Enter free-form text notes for the contact with the debtor.                                                                                                    |  |  |  |  |
| Action                        | Select the agreement reached in the debtor contact:                                                                                                    |  |  |  |  |
|                               | <ul> <li>No Date: no "Will pay" or "Call back" dates was<br/>agreed to</li> </ul>                                                                                                    |  |  |  |  |
|                               | <ul> <li>Will Pay: debtor contact has agreed to pay the invoice(s) by a specific date.</li> </ul>                                                                                              |  |  |  |  |
|                               | <ul> <li>Call Back: debtor contact has agreed to call back<br/>by a specific date.</li> </ul>                                                                                                  |  |  |  |  |
| Date                          | Use this calendar to record the promised payment or call back date.                                                                                                    |  |  |  |  |
| Select Applicable<br>Invoices | Use the check boxes to select invoice(s) to which to apply<br>the collection note. You can select the checkbox in the<br>heading row to select all invoices for the debtor auto-<br>matically. |  |  |  |  |
|                               | Note that if no open invoices exist for the debtor and the<br>user attempts to add a collection note, a message is dis-<br>played to prevent the user from completing the collection<br>note.  |  |  |  |  |
| Add a New<br>Contact          | These fields only appear if you select Add a New Contact<br>from the Spoke To field, and are used to record the name<br>and title of a new contact to be saved for the debtor.                 |  |  |  |  |
| Save                          | Click this button to save the collection note.                                                                                                    |  |  |  |  |

- 6. If adding a new contact, enter the applicable information in the Add New Contact section of the screen.
- 7. When you have entered all the applicable information, click the **Save** button to save the note.

## **Credit Request Activity**

The Credit Request Activity report displays credit request activity within a specified date range.

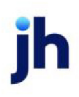

v4.7

| atus Debtor                                   | r lists/aging Collection/Purchase                | history Data entry                                                          | CADENCE Rep                                                                                                    | oorts Utilities                                     |                                          | Tuesday, April 19, 20 |
|-----------------------------------------------|--------------------------------------------------|-----------------------------------------------------------------------------|----------------------------------------------------------------------------------------------------|-----------------------------------------------------|------------------------------------------|-----------------------|
| ent Activity Sta                              | atements Help                                    |                                                                             |                                                                                                    |                                                     |                                          |                       |
|                                               |                                                  |                                                                             |                                                                                                    |                                                     |                                          |                       |
|                                               |                                                  |                                                                             |                                                                                                    |                                                     |                                          | 7 -                   |
|                                               |                                                  |                                                                             |                                                                                                    |                                                     |                                          |                       |
| Debtor:   Sh                                  | ow Results for All Debtors                       | ·                                                                           |                                                                                                    |                                                     |                                          |                       |
| Request ID:                                   | PO ID:                                           | Selection: All                                                              | *                                                                                                    |                                                     |                                          |                       |
| reequest in.                                  | PO ID.                                           | and construction of the                                                     |                                                                                                    |                                                     |                                          |                       |
| Starting Date                                 | a: ====================================          | 4/19/2011 Items / F                                                         | 2 age: 25 x 0                                                                                                    | View Export To: 🕅 💏                                 |                                          |                       |
| Starting Date                                 | e: 4/19/2011 Ending On:                          | 4/19/2011 Items/P                                                           | age: 25 💌 🕑                                                                                                    | View Export To: 🛐 🔂                                 |                                          |                       |
| Starting Date                                 | e: 4/19/2011 Ending On:                          | 4/19/2011 Items/F                                                           | age: 25 💽 🕑                                                                                                    | View Export To: 🛐 🔂                                 |                                          |                       |
| Starting Date                                 | e: 4/19/2011 Ending On:                          | 4/19/2011 Items/F<br>Drag a column head<br>Amount                           | Page: 25 V                                                                                                    | View Export To: 🛐 📷<br>by that column<br>Ship Date  | Status                                   | Response              |
| Starting Date                                 | Debtor<br>Master Debtor                          | 4/19/2011 Items/F<br>Drag a column head<br>Amount<br>\$100.00               | Page: 25 V                                                                                                    | View. Export To: 🛐 📆<br>by that column<br>Ship Date | Status<br>Pending                        | Response              |
| Starting Date<br>#<br>10138<br>10140          | Debtor<br>Master Debtor<br>ABC Company           | 4/19/2011 Items/F<br>Drag a column head<br>Amount<br>\$100.00<br>\$100.00   | Page: 25 . C                                                                                                    | View. Export To:  To:  To:  To:  To:  To:  To:  To: | Status<br>Pending<br>W/I Line            | Response              |
| Starting Date<br>#<br>10138<br>10140<br>10141 | Debtor<br>Master Debtor<br>ABC Company<br>AABSCO | 4/19/2011 Items/F<br>Drag a column head<br>Amount<br>\$100.00<br>\$100.00   | Page: 25 . Contract of the set of the set of | View. Export To:  To:  To:  To:  To:  To:  To:  To: | Status<br>Pending<br>W/I Line<br>Pending | Response              |
| Starting Date<br>#<br>10138<br>10140<br>10141 | Debtor<br>Master Debtor<br>ABC Company<br>AABSCO | 4/19/2011 Items/F<br>Drag a column head<br>\$100.00<br>\$100.00<br>\$100.00 | Page: 25  PO # ABC3325                                                                                                    | View. Export To:  To:  To:  To:  To:  To:  To:  To: | Status<br>Pending<br>W/I Line<br>Pending | Response              |

| Field         | Description                                                                                                    |
|---------------|----------------------------------------------------------------------------------------------------|
| Debtor        | Select a single debtor to display credit requests for that<br>debtor only. Leave this field blank to display all debtors. You<br>can click on the Debtor Name in the Credit Request Activity<br>report results to open the associated Debtor Detail page if the<br>web is so configured. |
| Request ID    | Enter the FactorSoft-created credit request number to view a specific credit request.                                                                                                    |
| POID          | Enter the purchase order number to view credit requests spe-<br>cific to that PO number.                                                                                                    |
| Selection     | Select the desired filter to limit the credit requests displayed in the grid:                                                                                                    |
|               | • All                                                                                                    |
|               | Approved Only                                                                                                    |
|               | Pending/Held Only                                                                                                    |
|               | Denied Only                                                                                                    |
| Starting Date | Enter the low credit request date to display in the grid. Credit requests older than this date will not be shown in the grid.                                                                                                    |
| View          | Click this button to display the credit requests matching the selected criteria.                                                                                                    |

#### **Credit Request**

Use the Credit Requests feature to submit requests online. Debtors with existing relationships can be selected from the drop-down list, or new debtors can be created on the fly.

| Super Sonic Tech - Credit Reques                                                                                                    | t Entry                                                                                                    | Logged in             | as: SONIO1\ADMIN           | Logout 🐇 Live Chat. 7 Help                                                            |
|----------------------------------------------------------------------------------------------------|----------------------------------------------------------------------------------------------------|-----------------------|----------------------------|---------------------------------------------------------------------------------------|
| Main Summaries   Aging Reports   Trai                                                                                                    | saction Reports   Credit Information                                                                             | Requests & Data Entry | Utilities   Exte           | mal Links  Thursday, December 13, 2007                                                |
| Debtor Information<br>Use the Select an Existing<br>Debtor drop-down to select<br>the debtor/customer for<br>whom to submit a credit<br>request. You can Add a<br>New Debtor on the fly if<br>necessary. | Select an Existing Debtor:<br>AMA MIERORS ()<br>Or, Add a New Debtor Below<br>Name:<br>Phone:<br>Motor Carrier#: |                       |                            |                                                                                       |
|                                                                                                    |                                                                                                    | ( Mext                | After<br>click t<br>enteri | making a debtor selection,<br>the <b>Next</b> button to begin<br>ing request details. |

#### To select an existing debtor

1. Select an existing debtor from the list.

When selecting an existing debtor, ClientWeb checks for incomplete data for the debtor. If no information or incomplete information for the debtor is found, the message "(Incomplete or no address data for this debtor.)" is displayed to inform you that the information must be updated in Debtor Entry. To create a new debtor

1. Enter the available information for the new debtor in the provided fields.

When adding a new debtor, ClientWeb checks for similarities between the name and phone number entered for the new debtor and existing debtors. If a match (or matches) are found, you are prompted with the message "**Are any of these the correct debtor?**" allowing you to select a matching debtor or complete the information for a new debtor.

2. Enter the credit request details in the provided fields.

|                            |                                                    | ?             |
|----------------------------|----------------------------------------------------|---------------|
| Abazaba INC<br>(Incomplete | (AI0001)<br>e or no address data for this debtor.) |               |
| Click next to fir          | ish the submission of your credit request.         |               |
| Complete the Reque         | st Details Below                                   |               |
| Amount Requested:          | 7500                                               |               |
| Ship Date:                 | 4/19/2010                                          |               |
| Purchase Order#:           | 778899                                             |               |
| Shipping Terms:            |                                                    |               |
| Comments:                  | ×                                                  |               |
|                            | Drevious Finish                                    |               |
|                            |                                                    |               |
|                            |                                                    | Return to Top |

3. Click the **Finish** button to submit the request.

Once the Credit Requests are processed, the resulting request number is displayed in the ClientWeb page:

|                                                   | <br>?         |  |
|---------------------------------------------------|---------------|--|
| Thank you, your request #10142 has been submitted |               |  |
|                                                   | Return to Top |  |

You can view the request on the Credit Request Activity page (see Credit Request Activity in this guide).

The lender can view and work the credit request in the host application's Manage Credit Requests screen.

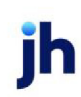

v4.7

| 💰 Customer Informati              | ion For AHA INTERIORS                                |                                                       |                                            |                         |                       | ×        |
|-----------------------------------|------------------------------------------------------|-------------------------------------------------------|--------------------------------------------|-------------------------|-----------------------|----------|
| Code: AHA                         |                                                      | Single client credit limit                            | t 0.00                                     |                         |                       |          |
| Name: AHA INTERIO                 | ORS                                                  | House line                                            | × 0.00                                     |                         |                       |          |
| Attention:                        |                                                      | Max invoice amount                                    |                                            | Active lines: 20.500.0  | 0                     |          |
| Warning:                          |                                                      |                                                       | House line has no e                        | wnitation date          | _                     |          |
| No bur                            |                                                      | Preference                                            |                                            | 1                       |                       |          |
|                                   | - DeelB community                                    | 1101010100                                            | - Jennx -                                  | J                       |                       |          |
| Address                           | Auto approval: Auto Approva                          |                                                       | emind in months:                           |                         | _                     |          |
| Balances                          | Show All Courts Page                                 |                                                       | Do not automatical                         | v increase credit limit |                       |          |
| Cal Queues<br>Collections         | All Creak Req                                        | uests                                                 |                                            |                         |                       |          |
| Contacts                          | Lient. »<br>Super Sonio Tech                         | Hequest #<br>1095471                                  | Date<br>6/12/2009                          | 12 000 00               | Approved<br>12 000 00 | Status   |
| Credit availability               | Super Sonic Tech                                     | 1095472                                               | 6/16/2008                                  | 1,000,00                | 1.000.00              | Approved |
| Credit reports                    | Super Sonic Tech                                     | 1095476                                               | 6/19/2008                                  | 7,500.00                | 7,500.00              | Approved |
| Anage Credit Requests             | You can see the<br>on either the Cu<br>or the Manage | results of the Cr<br>istomer Inform<br>Credit Request | redit Request<br>ation window<br>s window. |                         |                       | ъ        |
| Requests Client selection         | -                                                    |                                                       |                                            |                         |                       | _        |
| Show: V Pending V<br>V Held V     | Approved On/after date:                              |                                                       | - 🖌                                        | - 1                     | Gancel                | Help     |
| Client. Debtor.                   | C Requested c Reg                                    | ies Ships Sta                                         | lus Beguetted                              | Approved                |                       |          |
| Super Sonic Tech (SO AHA INTERIO  | DRS (AH. 1 9/2008 5:54:33 1095                       | 471 6/18/2008 Appr                                    | oved 7500.00                               | 7,500.00                |                       |          |
| Super Sonic Tech (SO DAKINE HAW   | All INC 1 7/2008 4:07:55 1095                        | 47! Appr                                              | oved 1000.00                               | 1,000.00                |                       |          |
| Super Sonic Tech (SO HASTY STOR   | RES (HA: 1 7/2008 3:24:18 1095                       | 47- Appr                                              | oved 100000.00                             | 000,000.00              |                       |          |
| Super Sonic Tech (SD COMPUTER F   | PRODUC 1 7/2008 3:16:18 1095                         | 47. Appr<br>47. 12/12/2007 Appr                       | oved 10000.00                              | 100,000.00              |                       |          |
| Super Sonic Tech (SU AHA INTERIO  | IRS (AH, 1 2/2008 5:32:15 1095                       | 47. 12/13/2007 Appr<br>47Appr                         | aved 1200.00                               | 12,000,00               |                       |          |
| Super Sonic Tech (SD APPLE PIE BA | AKERY ( 1 2/2008 10:48:47 1095                       | 471 Appr                                              | oved 2000.00                               | 2,000.00                |                       |          |
| Add new request <u>R</u> efresh   | Print li                                             | st Preview                                            | Delete                                     | Help                    |                       |          |
| Work request Augo                 |                                                      |                                                       | View                                       | Eyit                    |                       |          |

#### NOTE

When using Auto Credit, if System Preference Client rules/defaults, Auto approval, Treat debtor warning as no-buy is set to True, debtors with a warning are denied credit based on the parameters set in the Auto Deny tab of the Auto Approval Rules Table located at Tables > Data Entry > Auto Credit Approval Rules. A custom message can be created to be displayed in the Check Credit column for these debtors in System Preference Identification/system constants, CLMS|ClientWeb, Messages and text, Credit Request Warning as No-Buy Message. If no message is entered, the default message is "Please call credit."

### **Upload Credit Request**

Use the Upload Credit Requests feature to upload requests online.

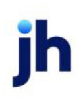
| pload Credit Request File       |                    |          |               |             | E         |
|---------------------------------|--------------------|----------|---------------|-------------|-----------|
| Existing Imports                |                    | Display: | Last 7 Days 🗸 | Refresh Lis | st        |
| File Name                       | Import Description |          | Status        | Drop Time   | Done Time |
|                                 |                    | No data  | to display    |             |           |
| Jpload Import File              |                    |          |               |             |           |
| Select File                     |                    |          |               |             |           |
|                                 |                    |          |               |             |           |
| nport File Type: Select an impo | rt type 🗸          |          |               |             |           |
| Upload File Car                 | ncel               |          |               |             |           |
|                                 |                    |          |               |             |           |

### Existing Imports

Displays existing import files over the default 7 day period, drop down to change the display period. Click **Refresh List** to fresh the grid.

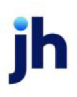

Upload Import File

1. Click Select a File to browse and select the import file.

#### TIP

The following system preference will need to be set in order to populate the Import File Type drop down on the Credit Request Import via the ClientWeb: Identification/system constants > Interface parameters > EDI 850 Standard/Flat/Excel Order Request Import > Folder to watch: the fully qualified folder location from which the Engine will process the files.

System Preference Identification/system constants, Interface parameters, EDI Import Export, 850 Transactions are must be set to Credit Requests to import the credit request file.

2. Drop down to select the file type you are uploading.

| Upload In<br>Select File         | iport File                                                                                                    |   |
|----------------------------------|----------------------------------------------------------------------------------------------------|---|
| Import File Type:<br>Upload File | Select an import type<br>Select an import type<br>EDI 850 Standard Order Request Import (.edi)<br>EDI 850 Flat File Order Request Import (.txt) | • |
| Core Process: Uploa              | EDI 850 Excel Order Request Import (.xlsj.xlsx)<br>adCreditRequest                                                                              |   |

3. Click the **Finish**Upload button to submit the request.

You can view the request on the Credit Request Activity page (see Credit Request Activity in this guide).

The lender can view and work the credit request in the host application's Manage Credit Requests screen.

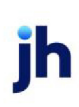

| 1                  | 🝈 Customer Informati      | on For AHA INTERIORS                |                               |                                 |                  |                      |           | ×        |
|--------------------|---------------------------|-------------------------------------|-------------------------------|---------------------------------|------------------|----------------------|-----------|----------|
|                    | Code: AHA                 | _                                   | Single client or              | edit limit: 0.00                | _                |                      |           |          |
|                    | Name: AHA INTERIO         | DRS                                 | Но                            | use line: 0.00                  | _                |                      |           |          |
|                    | Attention:                |                                     | Max invoice                   | amount:                         | Ac               | tive lines: 20,500.0 | 0         |          |
|                    | Warning:                  |                                     | -                             | House                           | ine has no exp   | iration date         |           |          |
|                    | No buy:                   |                                     | Pre                           | ference: Print                  | -                |                      |           |          |
|                    |                           | Credit requests                     |                               | I. un                           |                  |                      |           |          |
|                    | Address Alternate address | Auto approval: Auto App             | oroval Ok                     | <ul> <li>Remind in n</li> </ul> | nonths:          |                      | _         |          |
|                    | Balances<br>Call Queues   | Show: All Credit                    | Requests                      | 🖵 🗖 Do not                      | automatically in | crease credit limit  |           |          |
|                    | Collections               | Client»                             | Requ                          | est#D                           | ale              | Requested            | Approved  | Status   |
|                    | Credit availability       | Super Sonic Tech                    | 1095                          | 471 6/12                        | 2/2008           | 12,000.00            | 12,000.00 | Approved |
|                    | Credit information        | Super Sonic Tech                    | 1095                          | 472 6/16                        | 5/2008           | 1,000.00             | 1,000.00  | Approved |
|                    | Credit reports            | Super Sonic Tech                    | 1095                          | 476 6/19                        | /2008            | 7,500.00             | 7,500.00  | Approved |
| Manage<br>Requests | Client selection          | on either the<br>or the <b>Mana</b> | customer In<br>ge Credit Rec  | formation<br>uests wind         | window<br>low.   |                      |           | ∍        |
| Show: 🔽 🖡          | Pendina P<br>Held         | Approved On/after da<br>Declined    | Ae:                           |                                 | V                | <u> </u>             | Cancel    | Help     |
| Client.            | Debtor                    | C Requested «                       | Reques Ships                  | Status I                        | Requested A      | pproved              |           |          |
| Super Son          | nic Tech (SO AHA INTERIO  | RS (AH. 1 9/2008 5:54:33            | 109547 6/18/2008              | Approved                        | 7500.00          | 7,500.00             |           |          |
| Super Son          | ic Tech (SU DAKINE HAW)   | ES (HA) 1 7/2008 3:24:18            | 103547:                       | Approved 1                      | 000000 00 00     | 000.00               |           |          |
| Super Son          | ic Tech (SO COMPUTER P    | BODU( 1 7/2008 3:16:18              | 109547                        | Approved                        | 100000.00 10     | 0.000.00             |           |          |
| Super Son          | ic Tech (SO AHA INTERIO   | RS (AH. 1 6/2008 5:32:15            | 109547. 12/13/2007            | Approved                        | 1000.00          | 1,000.00             |           |          |
| Super Son          | ic Tech (SO AHA INTERIO   | RS (AH. 1 2/2008 11:02:4E           | 109547                        | Approved                        | 12000.00 12      | 2,000.00             |           |          |
| Add new            | vic Tech (SU APPLE PIE BA | KEHY (  1  2/2008 10:48:47 <br>P    | 1095471<br>Print list Preview | Approved                        | Delete           | <u>H</u> elp         |           |          |
| ₩ork r             | equest Auto               | _                                   |                               |                                 | ⊻iew             | Eyk                  |           |          |

# Credit Summary

The Credit Summary displays the Credit Score Rating and aging as set up within the desktop.

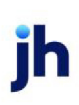

| ture Debter      | Lists Insign       | antine/Burchase history | Data antra        | CADENCE Reports              |          |         |                    |
|------------------|--------------------|-------------------------|-------------------|------------------------------|----------|---------|--------------------|
|                  | riists/aging [Coli | ection/Purchase history |                   | CADENCE Reports   U          | tilities | Tues    | day, April 19, 201 |
| ent Activity Sta | atements Help      |                         |                   |                              |          |         |                    |
|                  |                    |                         |                   |                              |          |         |                    |
|                  |                    |                         |                   |                              |          |         | 7 -                |
|                  |                    |                         |                   |                              |          |         |                    |
| Export To:       | 2 1                |                         |                   |                              |          |         |                    |
|                  |                    | Dri                     | ag a column heade | ar here to group by that col | lumn     |         |                    |
| Rating           | % Tota             | Total                   | Current           | 1-22                         | 23-44    | 45-55   | 56-Up              |
| )                | 52.54%             | \$41,500.00             | \$0.00            | \$0.00                       | \$0.00   | \$0.00  | \$41,500.00        |
| u .              | 47.46%             | \$37,492.00             | \$0.00            | \$0.00                       | \$0.00   | \$0.00  | \$37,492.00        |
|                  |                    |                         |                   |                              |          |         |                    |
|                  |                    |                         |                   |                              |          | Det Det | wrn to Ton         |
| Core Process     | CreditRatingSumm   | 12.07                   |                   |                              |          |         | ann to rop         |
| Core Process.    | . creatoradingsomm | laty                    |                   |                              |          |         | 7 -                |
|                  |                    |                         |                   |                              |          |         |                    |
| Export To:       |                    |                         |                   |                              |          |         |                    |
|                  |                    | Dri                     | ng a column headd | ar here to group by that col | umn      |         |                    |
| Rating           | % Tota             | Total                   | Current           | 1-22                         | 23-44    | 45-55   | 56-Up              |
| 2                | 52.54%             | \$41,500.00             | \$0.00            | \$0.00                       | \$0.00   | \$0.00  | \$41,500.00        |
|                  | 47.46%             | \$37,492.00             | \$0.00            | \$0.00                       | \$0.00   | \$0.00  | \$37,492.00        |
| 4                |                    |                         |                   |                              |          |         |                    |
| u .              |                    |                         |                   |                              |          |         |                    |

# Dashboard

The Dashboard process allows a client to select a formatted Excel invoice import file, assign the associated invoice images and upload the invoice and image files to the lender.

To upload an invoice import file and associated images, select the Dashboard page and perform the following steps:

If the Dashboard page is accessed for a master client, the page will require the user to select a member client from the **Select Member** list before proceeding with the invoice upload and correction process

1. On the Schedule List page of the Dashboard core process, click the **New Schedule - File to Upload** button.

| Image: state state stat | Invoice Correction | 1                  |            |          |                |                        |                   |                      |                            |                    |
|----------------------------------------------------------------------------------------------------|--------------------|--------------------|------------|----------|----------------|------------------------|-------------------|----------------------|----------------------------|--------------------|
| Image: Instrume       State       Date       Total       Total       United State       State       Action         66       05/19/2011       3,500.00       0       N/A       0       0       Pending/Problems       Select Action ©         62       05/19/2011       000.00       3       0       0       Pending/Problems       Select Action ©         58       05/19/2011       0.00.0       0       N/A       0       0       Pending/Problems       Select Action ©         52       04/19/2011       1,000.00       0       N/A       0       0       Pending/Problems       Select Action ©         51       04/19/2011       1,000.00       0       N/A       0       0       Pending/Problems       Select Action ©         64       12/28/2008       100.00       0       N/A       0       0       Pending/Problems       Select Action ©         64       12/28/2008       100.00       0       N/A       0       0       Pending/Ready to       Select Action ©         64       12/28/2008       0.00       0       N/A       0       0       Pending/Ready to       Select Action ©         64       12/28/2008       0.00       0       N                                                                                                    |                    |                    |            |          |                | Sched                  | ule List          |                      |                            |                    |
| Schedule<br>1         Date         Total         Ume<br>Count         Tiper<br>Timer<br>1         Imperior<br>1         Completed<br>1         Status         Action           66         05/19/2011         3,500.00         0         N/A         0         0         Pending/Problems         Select Action           62         05/19/2011         900.00         3         0         0         0         Pending/Problems         Select Action           53         05/19/2011         0.00         0         N/A         0         0         Pending/Problems         Select Action           52         04/19/2011         1,000.00         0         N/A         0         0         Pending/Problems         Select Action           53         04/19/2011         1,000.00         0         N/A         0         0         Pending/Problems         Select Action           54         04/19/2011         1,000.00         0         N/A         0         0         Pending/Ready to<br>Update         Select Action         1           54         12/28/2008         0.00         0         N/A         0         0         Pending/Ready to<br>Update         Select Action         1           51 to 10         12/28/2008         0.00                                                                                                    | Show 10 💌 en       | tries              |            |          |                |                        |                   |                      |                            | Search:            |
| 66       05/19/2011       3,500.00       0       N/A       0       0       Pending/Problems       Select Action         62       05/19/2011       0.00       0       N/A       0       0       Pending/Problems       Select Action         58       05/19/2011       0.00       0       N/A       0       0       Pending/Problems       Select Action         52       04/19/2011       1,000.00       0       N/A       0       0       Pending/Problems       Select Action         50       04/19/2011       1,000.00       0       N/A       0       0       Pending/Problems       Select Action         50       04/19/2011       1,000.00       0       N/A       0       0       Pending/Problems       Select Action         48       12/28/2008       0.00       0       N/A       0       0       Pending/Ready to<br>Update       Select Action       0         41       12/28/2008       0.00       3       0       0       Pending/Ready to<br>Update       Select Action       0         41 to 10 of 13 entries       I       I       I       IIIIIIIIIIIIIIIIIIIIIIIIIIIIIIIIIIII                                                                                                    |                    | Schedule<br>#      | Date 🔶     | Total 🔅  | Image<br>Count | Un-<br>Typed<br>Images | Import<br>File(s) | Completed<br>File(s) | Status 🕴                   | Action 🔅           |
| 62         05/19/2011         900.00         3         0         0         Pending/Problems         Select Action           58         05/19/2011         0.00         0         N/A         0         0         Pending/Problems         Select Action         1           52         04/19/2011         1,000.00         0         N/A         0         0         Pending/Problems         Select Action         1           50         04/19/2011         1,000.00         0         N/A         0         0         Pending/Problems         Select Action         1           50         04/19/2011         1,000.00         0         N/A         0         0         Pending/Problems         Select Action         1           48         12/28/2008         100.00         0         N/A         0         0         Pending/Ready to         Select Action         1           43         12/28/2008         0.00         3         0         0         0         Pending/Ready to         Select Action         1           41         12/28/2008         0.00         0         N/A         0         0         Pending/Ready to         Select Action         1           41 to 10/13 entries         12/2                                                                                                    |                    | 66                 | 05/19/2011 | 3,500.00 | 0              | N/A                    | 0                 | 0                    | Pending/Problems           | Select Action      |
| 58         05/19/2011         0.00         0         N/A         0         0         Pending/Ready to<br>Update         Select Action         Image: Select Action         Image: Select Act                                                                                                    |                    | 62                 | 05/19/2011 | 900.00   | 3              | 0                      | 0                 | 0                    | Pending/Problems           | Select Action -    |
| 52       04/19/2011       1,000.00       0       N/A       0       0       Pending/Problems       Select Action         51       04/19/2011       51.00       0       N/A       0       0       Pending/Problems       Select Action       •         50       04/19/2011       1,000.00       0       N/A       0       0       Pending/Problems       Select Action       •         48       12/28/2008       100.00       0       N/A       0       0       Pending/Ready to<br>Update       Select Action       •         43       12/28/2008       0.00       0       N/A       0       0       Pending/Ready to<br>Update       Select Action       •         41       12/28/2008       0.00       3       0       0       0       Pending/Ready to<br>Update       Select Action       •         41       12/28/2008       0.00       0       N/A       0       0       Pending/Ready to<br>Update       Select Action       •         41 to 10 of 13 entries       I       I       I       I       I       I       I       I       I       I       I       I       I       I       I       I       I       I       I       I                                                                                                    |                    | 58                 | 05/19/2011 | 0.00     | 0              | N/A                    | 0                 | 0                    | Pending/Ready to<br>Update | Select Action      |
| 51         04/19/2011         51.00         0         N/A         0         0         Pending/Problems         Select Action         .           50         04/19/2011         1,000.00         0         N/A         0         0         Pending/Problems         Select Action         .           48         12/28/2008         100.00         0         N/A         0         0         Pending/Problems         Select Action         .           43         12/28/2008         0.00         0         N/A         0         0         Pending/Ready to<br>Update         Select Action         .           41         12/28/2008         0.00         3         0         0         0         Pending/Ready to<br>Update         Select Action         .           40         12/28/2008         0.00         0         N/A         0         0         Pending/Ready to<br>Update         Select Action         .           11 to 10 of 13 entries                                                                                                    |                    | 52                 | 04/19/2011 | 1,000.00 | 0              | N/A                    | 0                 | 0                    | Pending/Problems           | Select Action 💌    |
| 50         04/19/2011         1,000.00         0         N/A         0         0         Pending/Problems         Select Action         Image: Select Action         Image: Select Action                                                                                                    |                    | 51                 | 04/19/2011 | 51.00    | 0              | N/A                    | 0                 | 0                    | Pending/Problems           | Select Action -    |
| 48       12/28/2008       100.00       0       N/A       0       0       Pending/Ready to<br>Update       Select Action         43       12/28/2008       0.00       0       N/A       0       0       Pending/Ready to<br>Update       Select Action       •         41       12/28/2008       0.00       3       0       0       Pending/Ready to<br>Update       Select Action       •         40       12/28/2008       0.00       0       N/A       0       0       Pending/Ready to<br>Update       Select Action       •         41       12/28/2008       0.00       0       N/A       0       0       Pending/Ready to<br>Update       Select Action       •         40       12/28/2008       0.00       0       N/A       0       0       Pending/Ready to<br>Update       Select Action       •         9 1 to 10 of 13 entries                                                                                                    |                    | 50                 | 04/19/2011 | 1,000.00 | 0              | N/A                    | 0                 | 0                    | Pending/Problems           | Select Action 💌    |
| 43       12/28/2008       0.00       0       N/A       0       0       Pending/Ready to<br>Update       Select Action         41       12/28/2008       0.00       3       0       0       0       Pending/Ready to<br>Update       Select Action       •         40       12/28/2008       0.00       0       N/A       0       0       Pending/Ready to<br>Update       Select Action       •         a) 1 to 10 of 13 entries          Previous       1         Refresh List         W Schedule - No Files to Upload                                                                                                    |                    | 48                 | 12/28/2008 | 100.00   | 0              | N/A                    | 0                 | 0                    | Pending/Ready to<br>Update | Select Action      |
| 41       12/28/2008       0.00       3       0       0       Pending/Ready to<br>Update       Select Action         40       12/28/2008       0.00       0       N/A       0       0       Pending/Ready to<br>Update       Select Action       •         a 1 to 10 of 13 entries       Previous       1       •       •       •       •       •       •       •       •       •       •       •       •       •       •       •       •       •       •       •       •       •       •       •       •       •       •       •       •       •       •       •       •       •       •       •       •       •       •       •       •       •       •       •       •       •       •       •       •       •       •       •       •       •       •       •       •       •       •       •       •       •       •       •       •       •       •       •       •       •       •       •       •       •       •       •       •       •       •       •       •       •       •       •       •       •       •       •       • <td< td=""><td></td><td>43</td><td>12/28/2008</td><td>0.00</td><td>0</td><td>N/A</td><td>0</td><td>0</td><td>Pending/Ready to<br/>Update</td><td>Select Action -</td></td<>                                                                                                    |                    | 43                 | 12/28/2008 | 0.00     | 0              | N/A                    | 0                 | 0                    | Pending/Ready to<br>Update | Select Action -    |
| 40 12/28/2008 0.00 0 N/A 0 0 Pending/Ready to Update Select Action 1<br>1 to 10 of 13 entries  Refresh List  Wew Schedule - Files to Upload  Core Process: Invo                                                                                                    |                    | 41                 | 12/28/2008 | 0.00     | 3              | 0                      | 0                 | 0                    | Pending/Ready to<br>Update | Select Action -    |
| e 1 to 10 of 13 entries Previous 1 Refresh List Wew Schedule - Files to Upload w Schedule - No Files to Upload Core Process: Invo                                                                                                    |                    | 40                 | 12/28/2008 | 0.00     | 0              | N/A                    | 0                 | 0                    | Pending/Ready to<br>Update | Select Action .    |
| Refresh List                                                                                                    | howing 1 to 10 o   | f 13 entries       |            |          |                |                        |                   |                      |                            | Previous 1         |
| w Schedule - No Files to Upload                                                                                                    | F                  | Refresh List       |            |          |                |                        |                   |                      |                            |                    |
| w Schedule - No Files to Upload                                                                                                    | New Sche           | dule - Files to Up | bload      |          |                |                        |                   |                      |                            |                    |
| Core Process: Invo                                                                                                    | New Schedu         | le - No Files to l | Upload     |          |                |                        |                   |                      |                            |                    |
|                                                                                                    |                    |                    |            |          |                |                        |                   |                      |                            | Core Process: Invo |

2. The file upload page is displayed. Upload the schedule Excel file.

| Amanda Test Client - Dashboard                   |                                                     | Lunar                                           |                                                                       | la mere l                                                                     |                                                     | Logged in as: AGC\/                                                                                                    |                                         |
|--------------------------------------------------|-----------------------------------------------------|-------------------------------------------------|-----------------------------------------------------------------------|-------------------------------------------------------------------------------|-----------------------------------------------------|----------------------------------------------------------------------------------------------------|-----------------------------------------|
| Immary Asset Based Lending Search Credit Request | Reports Data Submission                             | Utilities                                       | Star Training Info                                                    | Report Validation                                                             |                                                     | 2                                                                                                    | Tuësday, July 27                        |
| Cancel Return to Li                              | Upload Im<br>Data Files<br>Image File<br>ist Upload | age or Data<br>- Only xls/xl<br>ss - Only the P | files<br>lax file types are accep<br>following file types are<br>Open | ted for invoice import files.<br>accepted for image files: <b>bmp, png, j</b> | pg, jpeg, pdf, tif, tiff                            | ×                                                                                                    |                                         |
|                                                  |                                                     | 0                                               | ganize  Vew fold  Pictures  Composition  FLARE_AMAN                   | er<br>Name<br>名 import_file.xls                                               | Date modified<br>7/7/2021 10:12 AM                  | HE Control Control Con |                                         |
| Core Process: InvoiceCorrect                     | tion                                                |                                                 | AMANDA<br>4.5<br>R&D Spotlight<br>TEST_Susan_adm                      |                                                                               |                                                     |                                                                                                    |                                         |
|                                                  |                                                     | 9                                               | OneDrive This PC To 3D Objects Desktop                                |                                                                               |                                                     | rs (                                                                                                    | Return to To<br>CLMS ClientWeb v4.5.0.1 |
|                                                  |                                                     |                                                 | Documents v                                                           | <<br>ame: import_file.xls                                                     | <ul> <li>✓ All Files (*.*)</li> <li>Open</li> </ul> | Cancel                                                                                                    |                                         |

ih

- Click the **Upload File** button.
- In the Select file to upload dialog, browse to the folder containing the Excel import file, select the file, and click **Open**. The Engine uploads the file to the image folder and then displays the message "Your new schedule: 99 has been created" (where 99 is the actual schedule number) when the Engine has uploaded the file.
- 3. Upload image files:
  - Click the **Upload File** button to upload image files, acceptable file types include .bmp,. png, .jpg, .jpeg, .pdf, .tif, .tiff.
  - In the Select file to upload dialog, browse to the folder containing the Excel import file, select the image file, and click **Open**.
- 4. Click Return to List to open the Schedule List page.

The batch is displayed in the schedule grid with the **Status** set to **Processing Import File(s)** while the Engine is processing the files. While in this status, the user has the option to upload more files or void the batch from the list screen.

When the Engine has completed processing the files, the **Status** is changed to **Ready for uploads**. If the user begins working the batch and then returns to the Schedule List, the **Status** will be **Cor-rection Started**.

| nvoice Corre | ection         |            |         |                |                         |                   |                              |                       | ? |
|--------------|----------------|------------|---------|----------------|-------------------------|-------------------|------------------------------|-----------------------|---|
|              | _              |            |         | Sche           | edule List              |                   |                              |                       |   |
| ow 10 💌      | entries<br># 0 | Date 🍦     | Total 🕴 | Image<br>Count | Un-Assigned<br>Invoices | Import<br>File(s) | Status 🕴                     | Search:<br>Action 🕴   |   |
|              | 87             | 10/21/2015 | 1500.00 | 1              | 2                       | з Р               | rocessing Import File<br>(8) | Select Action         |   |
|              | 78             | 10/02/2015 | 1500.00 | 2              | 2                       | 3                 | Correction Started           | Upload File<br>Void   |   |
| Invoice      | e Correction   |            |         |                |                         |                   |                              |                       |   |
|              |                |            |         |                | Schedule List           |                   |                              |                       |   |
| Show         | 10 💌 entries   |            |         |                |                         |                   |                              | Search:               |   |
|              |                | 0 Date 0   | Total   | Image<br>Count | Un-Assigned<br>Invoices | Import<br>File(s) | Status                       | Action                | 0 |
|              | 87             | 10/21/2015 | 1500.00 | 2              | 2                       | 3                 | Ready for Uploads            | Select Action         | 3 |
|              |                |            |         |                |                         |                   |                              |                       |   |
|              | 78             | 10/02/2015 | 1500.00 | 2              | 2                       | 3                 | Correction Started           | d Upload File<br>Void |   |

5. In the **Select Action** list, select **Work**. The Dashboard page opens with the images displayed as thumbnails on the left hand side.

#### NOTE

Images bordered in red are un-worked, the currently selected image is bordered in blue, and worked images are bordered in black.

- 6. Click on the thumbnail of the invoice image to work.
- 7. In the **Select Image Type** list, select the image type to assign to the image and complete the required information, as described below.

| Invoice Correction                                              | Schedule - 87                                                                                                    | 2 |
|-----------------------------------------------------------------|----------------------------------------------------------------------------------------------------|---|
|                                                                 | View Unassigned Invoices                                                                                                    |   |
| Id:3455<br>Type:<br>Unknown         Id:5456<br>Type:<br>Unknown | Invoices and the invoices   Image Type:   Invoice Data:   Image Type:   Image Type:   Image Type:   Image Type:   Image Type:   Image Type:   Image Type:   Image Type:   Image Type:   Image Type:   Image Type:   Image Type:   Image Type:   Image Type:   Image Type:   Image Type: Image Type: Image Type: Image |   |
| Core Process: InvoiceCorrection                                 |                                                                                                    |   |
|                                                                 |                                                                                                    |   |

| Field           | Description                                                                                                    |
|-----------------|----------------------------------------------------------------------------------------------------|
| Invoice         |                                                                                                    |
| Invoice Number  | Select the invoice number populated from the<br>Excel file to which to assign the image. Alternately,<br>enter the invoice number for the invoice in the adja-<br>cent data entry field. |
|                 | Selecting an invoice number automatically fills the<br>Invoice Date, Invoice Amount, and Purchase Order<br>fields from the upload file.                                                  |
| Invoice Date    | Enter the invoice date for the invoice.                                                                                                    |
| Debtor          | Select the debtor name for the invoice. This field<br>displays all debtors with which the client has a<br>prior relationship.                                                            |
|                 | Note that the debtor must have been previously<br>established in FactorSoft in order to be available in<br>the list.                                                                     |
| Invoice Amount  | Enter the dollar amount of the invoice.                                                                                                    |
| Purchase Order  | Enter purchase order number for the invoice.                                                                                                    |
| Support         |                                                                                                    |
| Invoice Number  | Select the invoice number populated from the Excel file to which to assign the image.                                                                                                    |
| Schedule Header |                                                                                                    |
| Total           | Enter the batch total, which is the sum of invoice amounts for all invoices in the batch.                                                                                                |
|                 | If a schedule contains a batch header, the total of<br>all invoices entered must match the <b>Total</b> entered<br>here, otherwise the batch cannot be saved.                            |

- 8. Click Save Data to save the data for the invoice. The message "Save Successful" is displayed.
- 9. Repeat steps 6 through 8 for each image to be assigned to an invoice.
- 10. When all images have been assigned to invoices, click **Return to List**.

11. In the Select Action list, select Finish.

| Invoice Co | rrection                    |    |            |          |                |                         |                   |                    |                                    |
|------------|-----------------------------|----|------------|----------|----------------|-------------------------|-------------------|--------------------|------------------------------------|
|            |                             |    |            |          | 5              | Schedule List           |                   |                    |                                    |
| Show 10    | <ul> <li>entries</li> </ul> |    |            |          |                |                         |                   |                    | Search:                            |
|            | #                           | ÷. | Date 🔅     | Total 🔶  | Image<br>Count | Un-Assigned<br>Invoices | Import<br>File(s) | Status             | Action 👙                           |
|            | 87                          |    | 10/21/2015 | 1500.00  | 2              | 0                       | 3                 | Correction Started | Select Action                      |
|            | 78                          |    | 10/02/2015 | 1500.00  | 2              | 2                       | 3                 | Correction Started | Finish<br>Upload File <sup>6</sup> |
|            | 66                          |    | 05/19/2011 | 3,500.00 | 0              | 2                       | 0                 | Pending/Problems   | Void<br>Work                       |
|            |                             |    |            |          |                |                         |                   |                    |                                    |

12. Click Finish on the Alert message that appears to confirm the batch finish. Once the batch has been finished, it is uploaded to the lender's FactorSoft application and is no longer available to be updated in ClientWeb.

## **Debtor Credit Availability**

The Debtor Credit Availability window can show all debtors within a certain date range, sorted according to different criteria such as those with balances, over, at risk, exposure, or no buy.

The grid displays each debtor as a line-item with the Debtor Name, Credit Limit, Total Balance, Past Due Balance, Unshipped Approvals, Unused S.O.A., Available Credit, Factor Risk, and Client Risk provided.

A System Preference determines whether the Standard or At-risk formats of the Debtor Credit Availability is displayed . Set System Preference Identification/system constants, ClientWeb, Debtor availability, Use standard format to determine availability to True for the Standard format or False for the At-risk format.

40

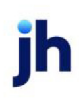

FactorSoft™

| atus   Debtor lis<br>ient Activity State | sts/aging Coller<br>ments Help | ction/Purchase histo | ory Data entry      | CADENCE Reports        | Utilities        |                     | Tuesda         | ay, April 19, 20 |
|------------------------------------------|--------------------------------|----------------------|---------------------|------------------------|------------------|---------------------|----------------|------------------|
| Debtor Avai                              | lablility                      |                      |                     |                        |                  |                     | _              | 7 -              |
| Debtor: Show                             | Results for All Debtor         | s                    |                     |                        |                  |                     |                |                  |
| Colorition Int                           |                                |                      | _                   |                        |                  |                     |                |                  |
| Selection: All                           | -                              |                      | _                   |                        |                  |                     |                |                  |
| As Of: 4/19/20                           | Items/Pa                       | ge: 25 💌 🕤 🗸         | iew Export To       | x 🔛 🔝                  |                  |                     |                |                  |
|                                          |                                | 4                    | Drag a column head  | der here to group by t | hat column       |                     |                |                  |
| Debtor                                   | Credit<br>Limit                | Total<br>Balance     | Past Due<br>Balance | Unshipped<br>Approvals | Unused<br>S.O.A. | Available<br>Credit | Factor<br>Risk | Clien<br>Risl    |
| A1GARA                                   | \$15,000.00                    |                      |                     |                        |                  |                     |                | -                |
| AABSCO                                   | \$150,000.00                   | \$41,500.00          | \$41,500.00         |                        |                  | \$110,000.00        | \$41,500.00    | -                |
| Abazaba INC                              | \$50,000.00                    |                      |                     |                        |                  |                     |                | -                |
| ABC Company                              | \$1,000,000.00                 | \$2,900.00           | \$2,900.00          | \$100.00               |                  | \$997,000.00        |                | \$2,900.00       |
| ABC Warehouse                            | \$75,000.00                    | \$900.00             | \$900.00            |                        |                  |                     |                | \$900.0          |
| ACUFF<br>BUILDERS                        | \$1,000,000.00                 |                      |                     |                        |                  | \$1,000,000.00      |                | -                |
| Ajs Appliances                           | \$1,000,000.00                 |                      |                     |                        |                  | \$1,000,000.00      |                |                  |
| AMCI, LLC                                | \$1,000,000.00                 |                      |                     |                        |                  | \$1,000,000.00      |                | -                |
| Bad Tek, Inc.                            | \$120,000,000.00               |                      |                     |                        |                  |                     |                |                  |
| BEDFORD<br>READY MIX                     | \$1,000,000.00                 |                      |                     |                        |                  | \$1,000,000.00      |                | -                |
| Big Fee Lease<br>Company                 | \$1,000,000.00                 | \$28,700.00          | \$28,700.00         |                        |                  | \$971,300.00        | \$28,700.00    | -                |
| E C JOHN<br>CUSTOM<br>HOMES              | \$1,000,000.00                 |                      |                     |                        |                  | \$1,000,000.00      |                | -                |
| Franks Forms                             | \$1,000,000.00                 | \$1,000.00           | \$1,000.00          |                        |                  | \$999,000.00        |                | \$1,000.0        |
| Franks Forms                             | \$1,000,000.00                 | \$300.00             | \$300.00            |                        |                  | \$999,700.00        |                | \$300.00         |
| GOLDEN<br>TRIANGLE<br>REPAIR             | \$1,000,000.00                 |                      |                     |                        |                  | \$1,000,000.00      |                | -                |
| Gradys<br>Grommets                       | \$1,000,000.00                 | \$2,400.00           | \$2,400.00          |                        |                  | \$997,600.00        | \$2,100.00     | \$300.00         |
| Grandys<br>Gourmet                       | \$1,000,000.00                 | \$1,124.00           | \$1,124.00          |                        |                  | \$998,876.00        |                | \$1,124.00       |
| HAIDON<br>CONTRACTORS                    | \$1,000,000.00                 |                      |                     |                        |                  | \$1,000,000.00      |                | -                |
| JEJ<br>CONSTRUCTION                      | \$1,000,000.00                 |                      |                     |                        |                  | \$1,000,000.00      |                | -                |
| Kikis Sports                             | \$1,000,000.00                 | \$168.00             | \$168.00            |                        |                  | \$999,832.00        |                | \$168.0          |
| LEWIS POWELL                             | \$1,000,000.00                 |                      |                     |                        |                  | \$1,000,000.00      |                | -                |
| MARY JONE,<br>INC.                       | \$1,000,000.00                 |                      |                     |                        |                  | \$1,000,000.00      |                | -                |
| new debtor                               | \$1,000,000.00                 |                      |                     |                        |                  | \$1,000,000.00      |                |                  |
| New Wave<br>Marine                       | \$10,000.00                    |                      |                     |                        |                  | \$10,000.00         |                | -                |
| PAMINO CLIFF                             | \$5,000.00                     |                      |                     |                        |                  |                     |                | -                |
|                                          | \$143,355,000.0                | \$78,992.00          | \$78,992.00         | \$100.00               | \$0.00           | \$23,133,308.00     | \$72,300.00    | \$6,692.00       |
|                                          |                                |                      |                     |                        |                  |                     |                |                  |

# **Debtor Entry**

The Debtor Entry screen allows your clients to add new debtors to the system.

| BBS T          | rucking - Debtor     | Entry                      |              |                    |               | Logged in as: I    | BBS\ADMIN | Logout ? Help.          |
|----------------|----------------------|----------------------------|--------------|--------------------|---------------|--------------------|-----------|-------------------------|
| Status<br>Help | Debtor lists/aging   | Collection/Purchase histor | y Data entry | FactorSoft Reports | Utilities     | Client Activity St | atements  | Tuesday, April 19, 2011 |
|                |                      |                            |              |                    |               |                    | Expor     | t Page To: 🗾 🛅          |
| Deb            | otor Entry           |                            |              |                    |               |                    |           | <b>7</b> E              |
| Numbe          | r Name               | Address Line 1 C           | ity S        | tate Zip           |               | Phone              | MC#       |                         |
| 1              |                      |                            |              |                    |               |                    |           | Clear Line              |
| 1              |                      |                            |              |                    |               |                    |           | Clear Line              |
|                |                      |                            |              |                    |               |                    |           | Clear Line              |
|                |                      |                            |              |                    |               |                    |           | Clear Line              |
|                |                      |                            |              |                    |               |                    |           | Clear Line              |
|                |                      |                            |              |                    |               |                    |           | Clear Line              |
|                |                      |                            |              |                    |               |                    |           | Clear Line              |
|                |                      |                            |              |                    |               |                    |           | Clear Line              |
|                |                      |                            |              |                    |               |                    |           | Clear Line              |
|                |                      |                            |              |                    |               |                    | ]         | Clear Line              |
|                |                      |                            | That Form    | Saus Entring       | Process Entri |                    |           |                         |
| Core           | Process: DebtorEntry |                            |              |                    | Process chill |                    | 6         | Return to Top           |

#### Web Import Facility

The Web Import Facility allows you to process new debtors, batches, and disbursements entered via the ClientWeb. This allows you to verify Web-entered information before accepting it into the system.

Open the Web Import Facility from the Import Functions option on the FactorSoft File menu.

| 🝈 Web Import Facility                                                           |             |            |              |          |                                                           |
|---------------------------------------------------------------------------------|-------------|------------|--------------|----------|-----------------------------------------------------------|
| Client                                                                          | Customers ? | Invoices ? | Disburse ?   | In-use ? | Referenced                                                |
| Amanda Test Client (AGC)                                                        | Yes         | No         | May 6 04:33P | Yes      | 8/20/2021 10:26:49 AM                                     |
| CLIENT - ABL ONLY #1 (11111)                                                    | Yes         | No         | No           | No       | 3/11/2021 12:09:16 PM                                     |
| CLIENT - FACTORING ONLY #3 (11456/02)                                           | Yes         | No         | No           | No       | 4/30/2021 2:04:37 PM                                      |
| CLIENT - FACTORING ONLY #5 (11913)                                              | Yes         | No         | No           | No       | 7/12/2021 2:17:00 PM                                      |
| CLIENT - HYBRID (11539/02)                                                      | Yes         | No         | No           | No       | 7/8/2021 2:43:51 PM                                       |
| Laura Member (L4545)                                                            | Yes         | No         | No           | No       | 7/6/2021 2:55:25 PM                                       |
| RM Client (RMC)                                                                 | Yes         | No         | No           | No       | 8/3/2021 8:13:42 AM                                       |
| RM Enterprise (RM1234)                                                          | Yes         | No         | No           | No       | 7/6/2021 3:11:42 PM                                       |
| RNB CLOTHING (12008)                                                            | Yes         | No         | No           | No       | 3/18/2021 10:17:19 AM                                     |
| TOUCH & GO INC (11385)                                                          | Yes         | No         | No           | No       | 4/16/2021 10:03:35 AM                                     |
|                                                                                 |             |            |              |          |                                                           |
| View Customers         Disbursement           New Batch         Iurn Off In-use |             |            |              |          | <u>R</u> efresh <u>Ex</u> it<br><u>A</u> uto <u>H</u> elp |

Each entry indicates whether new **Debtors**, **Invoices**, or **Disbursement** requests have been entered, and when the ClientWeb was last **Referenced** to enter new data. If the account is currently being used via the ClientWeb, the **In-Use** status shows the account as **Locked**. (To ensure the integrity of the data, when the account is Locked, you cannot process debtors, batches, or disbursements.)

Click the **Refresh** button to update the information in the Web Import Facility list.

Use the **Auto** button to put the Web Import Facility on Automatic Refresh. (The button text changes to Stop when selected.)

You can filter the information displayed in the Web Import Facility list using the buttons in the lower left corner of the window.

- Click the View Debtors button to view a list of new Debtors added via the ClientWeb or Web Portal.
- Click **Disbursement** to view a list of new Requested Disbursements added via the ClientWeb.
- Click New Batch to create a new Schedule of invoices added via the ClientWeb.
- Click **Turn Off In-Use** to turn off a Locked In-Use account. This feature allows you to process the information entered thus far, and locks the account in the ClientWeb Interface.

#### NOTE

Turn Off In-Use button does not affect the Web Portal.

#### View Debtors

Client's with a **Yes** in the Debtors? column of the Web Import Facility contain new debtors added from the ClientWeb or Web Portal. Select View Debtors to open the **Debtors to be updated or added for this client** screen.

- 1. Select a Debtor name and click **Process**, verify and make any necessary modifications, then click **Create**.
- 2. Once all debtors are added, click Exit.

The Debtors? column will reflect **Yes** until all debtors have been processed.

#### Continuing a batch

You can click **Exit** before adding all debtors in the batch.

### NOTE

When re-opening the View Debtors screen to continue working a batch, users will need to re-verify the previously worked debtors from the batch. These previously worked debtors are marked with a status of "Modify Debtor".

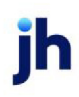

1. Click **Process** on the debtor with the "Modify Debtor" status to make changes/no changes to the debtor.

| 👸 Modify Exi      | sting Debtor            |   | ×                          |
|-------------------|-------------------------|---|----------------------------|
| ,                 | Existing Record         |   | Proposed Change            |
| Name:             | Ace                     | ≁ | Ace                        |
| Attention:        | Accounts payable        | ≁ |                            |
| Address:          | 1515 Testing Way        | ≁ | 1515 Testing Way           |
|                   |                         | ≁ |                            |
| City, State, Zip: | Morning AK 36987        | ≁ | Morning AK 36987           |
| Country:          | USA                     | ≁ | USA                        |
| Phone:            | (555)555-5555           | ≁ | (555)555-5555              |
|                   |                         | ≁ |                            |
| Fax:              |                         | ≁ |                            |
| M/C:              |                         | ≁ |                            |
| C                 |                         |   |                            |
|                   | Make Changes No Changes |   | E <u>x</u> it <u>H</u> elp |

#### Security Roles

To access the Web Import Facility screen, the following Security Role needs to be set to YES:

• Security Roles > Import Functions > Web import > Use web import facility

### **Debtor List**

The Debtor List can be used to show all debtors within a certain date range. The debtor list can be sorted by all debtors, those with balances, or those with a no-buy status.

The list displays the Customer (Debtor) Name and Reference Number; their Address, Phone, and Fax numbers; as well as Credit Limit, Credit Expiration dates, and Invoice Balance Totals.

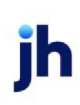

| BS Trucking - De            | btor List             |                                |                                              |              | Logged in as: BBS\ADMIN    | Logout ? Help           |
|-----------------------------|-----------------------|--------------------------------|----------------------------------------------|--------------|----------------------------|-------------------------|
| itus   Debtor lists/a<br>lp | ging Collecti         | on/Purchase history Data e     | ntry CADENCE Reports                         | Utilities    | Client Activity Statements | Tuesday, April 19, 20   |
|                             |                       |                                |                                              |              |                            |                         |
|                             |                       |                                | _                                            | _            |                            |                         |
| Debtor: - Show Rest         | its for All Debtors - |                                | <ul> <li>Filter: With Unpaid Bala</li> </ul> | ances Only 💌 |                            |                         |
| As Of: # 4/19/2011          | Items/Pag             | e: 25 💌 🕑 View Expo            | ert To: 🔝 📆                                  |              |                            |                         |
|                             |                       | Drag a colu                    | mn header here to group by                   | that column  |                            |                         |
| Debtor                      | Code                  | City                           | Total<br>Balance                             | View         | Credit<br>Limit            | Individua<br>Cred Limit |
| AABSCO                      | AX0001                | Birmingham, AL 3520            | \$41,500.00                                  | View Detail  | \$150,000.00               | -                       |
| ABC Company                 | A1111                 |                                | \$2,900.00                                   | View Detail  | \$1,000,000.00             | -                       |
| ABC Warehouse               | 100                   | Birmingham, AL 3520            | \$900.00                                     | View Detail  | \$75,000.00                |                         |
| Big Fee Lease Company       |                       | New Orleans, LA 7011           | \$28,700.00                                  | View Detail  | \$1,000,000.00             | -                       |
| Franks Forms                | 11111                 |                                | \$1,000.00                                   | View Detail  | \$1,000,000.00             |                         |
| Franks Forms                | 105                   | Memphis, TN 15132              | \$300.00                                     | View Detail  | \$1,000,000.00             |                         |
| Gradya Grommeta             | 2222                  | Grommetville, AL<br>35200-1234 | \$2,400.00                                   | View Detail  | \$1,000,000.00             |                         |
| Grandys Gourmet             | 106                   | Jackson, MI 21544              | \$1,124.00                                   | View Detail  | \$1,000,000.00             |                         |
| Kikis Sports                | 111                   | Kikiville, ON 99999            | \$168.00                                     | View Detail  | \$1,000,000.00             |                         |
|                             |                       |                                | \$78,992.00                                  |              |                            |                         |
|                             |                       |                                |                                              |              | •                          | Return to Top           |

Click on an individual Debtor in the list to view the <u>Debtor Detail</u> page.

#### Debtor Detail

| BS Trucking - Debtor            | Detail                      | _               |                        | Logged in a               | s: BBS\ADMIN 🖹 Logout. 💡 Help.         |
|---------------------------------|-----------------------------|-----------------|------------------------|---------------------------|----------------------------------------|
| tatus Debtor lists/aging<br>elp | Collection/Purchase history | Data entry      | CADENCE Reports        | Utilities Client Activity | / Statements<br>Tuesday, April 19, 20: |
|                                 |                             |                 |                        |                           | Export Page To: 🗾 🛅                    |
| - AABSCO                        |                             |                 |                        |                           | 2 =                                    |
| Starting Date: # 4/1/2011       | View Export To:             | 31 🛃            |                        |                           |                                        |
|                                 | Dra                         | g a column hea  | der here to group by t | hat column                |                                        |
| Item                            |                             |                 | Value                  |                           |                                        |
| Address:                        |                             |                 | 123 AABSCO             | ane Birmingham, AL 35200  | United States of America               |
| Country:                        |                             |                 | United States          | of America                |                                        |
| Attn:                           |                             |                 |                        |                           |                                        |
| Email:                          |                             |                 | sjohnson@bay           | sidebiz.com               |                                        |
| Credit Limit:                   |                             |                 | \$150,000.00           |                           |                                        |
| Phone:                          |                             |                 | 2564525487             |                           |                                        |
| Fax:                            |                             |                 | 2564524582             |                           |                                        |
|                                 |                             |                 |                        |                           | Return to Top                          |
| Core Process: DebtorDetail      |                             |                 |                        |                           |                                        |
| Notes - AABSCO                  |                             |                 |                        |                           | 2 🗆                                    |
| Starting Date: 4/1/2011         | <b>Uiew</b> Export To:      | M 🛃             |                        |                           |                                        |
|                                 | Dra                         | ig a column hea | der here to group by t | hat column                |                                        |
| Date                            | By                          | Promise         |                        | Text                      | Invoices                               |
| 3/14/2012 4:23:14 PM            | STEVE                       | WP 3/19/        | 2012                   | Will Pay this week.       | WT1                                    |
|                                 |                             |                 |                        |                           |                                        |
|                                 |                             |                 |                        |                           | Return to Top                          |
| Core Process: DebtorDetail      |                             |                 |                        |                           |                                        |

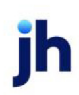

45

### **Debtor Search**

The Debtor Search process searches all debtors in the FactorSoft database – it is not limited to debtors with which the client has a prior relationship. Note that the list can be filtered to **Show debtor with NoBuy only**.

| me:                        | Show debtor with NoBuy only |                         |          |       | Search  |                     |                    |
|----------------------------|-----------------------------|-------------------------|----------|-------|---------|---------------------|--------------------|
| Name                       | Debtor #                    | Address                 | City     | State | ZipCode | NoBuy Descr         | Last Purchase Date |
| 1800RADIATOR               | 1800R                       |                         |          |       |         | Contact Lender      | 9/12/2013          |
| Affordable Tree Service    | 665439                      | 1254 W. North<br>Street | Chicago  | IL    | 60642   | Debtor<br>Insolvent | 10/16/2012         |
| DAVE BRADY<br>CONSTRUCTION | DAV123                      | 2900 NE 56TH<br>ST      | OCALA    | FL.   | 34479   | Debtor<br>Insolvent | 8/20/2012          |
| LA Foods                   | 798332                      | P.O. Box 198            | Rosemead | CA    | 90789   | Contact Lender      | 4/10/2013          |

## **Debtor Summary**

The Debtor Summary displays all debtors for the client or a specific debtor can be selected. There are options to filter out debtors with no current balance (Hide zero balance records) and Show No-buy only to show only debtors with a no-buy reason set. The grid can be sorted by any of the columns. In order for filter options to operate correctly the following settings must be set:

- System Preferences > Identification/system constants > CLMS|ClientWeb > Miscellaneous > No Buy List Display Rule: Show no buy list for debtors that are used by the client OR Show no buy for all debtors
- 2. The No Buy code must be set to "Show on web no buy list" at **Tables > Data Entry > Dis**pute/Ineligibility/No Buy Code

The list displays the Customer (Debtor) Name and Reference Number; Total Balance and Credit Limit, and Individual Credit Limit.

Note that the PDF export option can be generated in either legal or letter format. Set System Preference **Identification/system constants**, **CLMS|ClientWeb**, **Miscellaneous**, **Print Customer Summary on Legal Paper** to **True** to generate the PDF in legal page format. Setting this preference to **False** generates the PDF in letter page format.

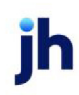

| Debtor Summary          |                     |                                          |                    | ?-             |
|-------------------------|---------------------|------------------------------------------|--------------------|----------------|
| Filters: Debtor: A1GARA | (AG0001)            | ▼ ✓ Hide zero-b                          | alance records     |                |
| Items/Page: 25 💌 🕑      | View Export To: 📑 💆 |                                          |                    |                |
|                         | D                   | rag a column header here to group by tha | at column          |                |
| Debtor                  | Code                | Total<br>Balance                         | Total ⊽<br>Limit ▽ | Indiv<br>Limit |
| Kikis Sports            | 111                 | \$168.00                                 | \$1,000,000.00     |                |
| Grandys Gourmet         | 106                 | \$1,124.00                               | \$1,000,000.00     |                |
| Gradys Grommets         | 2222                | \$2,400.00                               | \$1,000,000.00     |                |
| Franks Forms            | 11111               | \$1,000.00                               | \$1,000,000.00     |                |
| Franks Forms            | 105                 | \$300.00                                 | \$1,000,000.00     |                |
| Big Fee Lease Company   |                     | \$28,700.00                              | \$1,000,000.00     |                |
| ABC Company             | A1111               | \$2,900.00                               | \$1,000,000.00     |                |
| AABSCO                  | AX0001              | \$38,850.00                              | \$150,000.00       |                |
| ABC Warehouse           | 100                 | \$900.00                                 |                    |                |
|                         |                     |                                          |                    |                |
| Care Brasses DahterCurr |                     |                                          |                    | Return to Top  |
| Core Process: DebtorSum | nary                |                                          |                    |                |

## Held Invoices

Use the Held Invoices feature to display a list of (held) invoices by Invoice Number, Debtor Name, Invoice Date, Batch Number, and Amount.

| atus Debtor liste                | /aging Collection/Purchase | history Data entry       | CADENCE Reports        | Utilities |                          |
|----------------------------------|----------------------------|--------------------------|------------------------|-----------|--------------------------|
| ent Activity Statem              | ents Help                  |                          |                        |           | Tuesday, April 19, 201   |
|                                  |                            |                          |                        |           |                          |
|                                  |                            |                          |                        |           | 7 3                      |
| View Expo                        | rt To: 🔝 🔁                 |                          |                        |           |                          |
|                                  | D                          | rag a column header here | to group by that colum | 1         |                          |
|                                  | Debtor                     | Invoice<br>Date          | Batch<br>#             |           | Amount                   |
| Invoice<br>#                     |                            |                          |                        |           |                          |
| Invoice<br>#<br>352741           | Big Fee Lease Comp         | any 11/28/2008 12:       | 00:00 AM 30            |           | \$1,000.00               |
| Invoice<br>#<br>352741<br>352741 | Big Fee Lease Comp         | any 11/28/2008 12:       | 00:00 AM 30<br>30      |           | \$1,000.00<br>\$1,000.00 |

## **Invoice Dispute**

A new core process has been added to ClientWeb to allow the ClientWeb user to set invoices in dispute. The Invoice Dispute core process screen allows the ClientWeb user to set invoices in dispute and is added to ClientWeb by enabling the "Invoice Dispute" process in ClientWeb Online Administration Module. This process has no configuration options – all features are available upon enabling the process.

Once enabled and added to a menu, the Invoice Dispute page displays all open invoices for the client. Invoices can be filtered by **Invoice date** range and **Invoice #** (exact match only), debtor **Name** (full or partial), and **State**. To place an invoice in dispute, the user selects the **#** column for the line item and clicks the **Dispute** button as shown below. A dialog opens, from which the user selects a **Dispute Code**  and, optionally, enters descriptive **Notes** concerning the invoice dispute. Clicking **Submit** sets the no buy on the invoice.

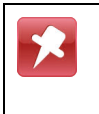

The dispute codes that appear in the list are those that are flagged as both For no buy and Show on web no buy list in the Dispute/Ineligibility/No Buy Code Table in the Tables module.

| Invoice Date          | In              | voice #:     |               | Name:       |              |          | State:       | Submit     | Clear Dispute  |    |
|-----------------------|-----------------|--------------|---------------|-------------|--------------|----------|--------------|------------|----------------|----|
| Customer              |                 | Invoice #    | Purchase Orde | Invoice Dat | Purchase Dat | Due Date | Invoice Amou | Balance    | Dispute Status |    |
| Big Fee Lease Company |                 | 345679       |               | 11/30/2     | 11/28/2008   | 12/28/2  | 10,000.00    | 10,000.00  | InDispute      |    |
| Big Fee Lease Company |                 | 456322       |               | 11/30/2     | 11/28/2008   | 12/28/2  | 10,000.00    | 10,000.00  | InDispute      | L  |
| ig Fee Lease Company  |                 | 456322       |               | 11/30/2     | 11/28/2008   | 12/28/2  | 10,000.00    | 10,000.00  | InDispute      |    |
| ig Fee Lease Company  | Dispute Invoice |              |               |             |              |          | × 10.00      | 100.00     | InDispute      | Ļ  |
| ig Fee Lease Company  | Dispute Cor     | te: Select a | Dispute Code  |             |              |          | 30.00        | 100.00     | InDispute      | L. |
| ranks Forms           | Dopute on       |              | Dispute orac  |             | -            | 1        | 00.00        | 300.00     |                | U  |
| ranks Forms           |                 |              |               |             |              |          | 00.00        | 300.00     |                |    |
| ranks Forms           | Not             | es:          |               |             |              | Submit   | 30.00        | 300.00     |                |    |
| ranks Forms           |                 |              |               |             | *            |          | 00.00        | 300.00     |                |    |
| ranks Forms           |                 |              |               |             |              |          | 30.00        | 100.00     |                |    |
| radys Grommets        |                 |              |               |             |              |          | 30.00        | 300.00     |                |    |
| radys Grommets        |                 |              |               |             |              |          | 10.00        | 300.00     |                |    |
| radys Grommets        |                 |              |               |             |              |          | 20.00        | 300.00     |                |    |
| radys Grommets        |                 |              |               |             |              |          | 20.00        | 300.00     |                |    |
| radys Grommets        |                 |              |               |             |              |          | 20.00        | 300.00     |                |    |
| radys Grommets        |                 |              |               |             |              |          | 0.00         | 300.00     |                |    |
| radys Grommets        |                 |              |               |             |              |          | 00.00        | 300.00     |                |    |
| radvs Grommets        |                 |              |               |             |              |          | 00.00        | 100.00     |                |    |
| radys Grommets        |                 |              |               |             |              |          | 00.00        | 100.00     |                | t  |
| radys Grommets        |                 |              |               |             |              |          | 10.00        | 100.00     |                | t  |
| randys Gourmet        |                 | Inv424A      | c414          | 4/15/2008   | 11/28/2008   | 12/28/2  | 28.00        | 28.00      |                | t  |
| Grandys Gourmet       |                 | Inv524A      | c514          | 4/15/2008   | 11/28/2008   | 12/28/2  | 28.00        | 28.00      |                | ti |
| otal Invoices: 0      |                 |              |               |             |              |          |              | 102,942.00 |                | Ē  |

Note also that those invoices with a dispute set display the status code **InDispute** in the **Dispute Status** column. The user can click the status link to display details about the invoice dispute.

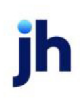

| Invoice Dispute |       |              |               |            |                      |           |                     |          |                | ?- |
|-----------------|-------|--------------|---------------|------------|----------------------|-----------|---------------------|----------|----------------|----|
| Invoice Date:   | Thru: | V Invoice #: |               | Name :     |                      |           | State:              | Submit   | Clear Dispute  | e  |
| Customer        |       | Invoice #    | Purchase Orde | Invoice D  | al Purchase Dat      | Due Date  | Invoice Amou        | Balance  | Dispute Status |    |
| AABSCO          |       | WT1          |               | 11/28/2    | . 11/28/2008         | 12/28/2   | 1,500.00            | 1,500.00 |                |    |
| AABSCO          |       | 456789       |               | 11/28      | ispute Details       |           |                     | X        | InDispute      |    |
| AABSCO          |       | 4567893      |               | 11/28      |                      |           |                     |          | InD-spute      |    |
| AABSCO          |       | 456321       |               | 11/30      | terretes in discusse | InDis     | pute                |          | InDispute      |    |
| AABSCO          |       | 456321       |               | 11/30      | Dispute              | Code: Ver | 2008 by STEVE.      |          | InDispute      |    |
| AABSCO          |       | 345678       |               | 11/30      | Dispute              | Notes:    | incación reciquirea |          | InDispute      |    |
| AABSCO          |       | 45699872     |               | 12/28      |                      |           |                     |          | InDispute      |    |
| AABSCO          |       | 12123        |               | 12/28      |                      |           |                     |          | InDispute      |    |
| AABSCO          |       | 6543298      | 45656         | 12/28      |                      |           |                     |          | InDispute      |    |
| AABSCO          |       | 9873625      | 256741        | 12/28      |                      |           |                     |          | InDispute      |    |
| AABSCO          |       | 7896352      | 256741        | 12/28      |                      |           |                     |          | InDispute      |    |
| Abazaba INC     |       | BB5150090    |               | 12/28      |                      |           |                     |          |                |    |
| ABC Company     |       | jmc12a1      | c111111a      | 7/9/2 unun |                      |           | 500.00              | 000.00   | _              |    |
| ABC Company     |       | jmc22a1      | c222211a      | 7/9/2008   | 11/28/2008           | 12/28/2   | 300.00              | 300.00   |                |    |
| ABC Company     |       | jmc33a1      | c3333311a     | 7/9/2008   | 11/28/2008           | 12/28/2   | 300.00              | 300.00   |                |    |
| ABC Company     |       | jmc12a2      | c111111a      | 7/9/2008   | 11/28/2008           | 12/28/2   | 300.00              | 300.00   |                |    |
| ABC Company     |       | jmc22a2      | c222211a      | 7/9/2008   | 11/28/2008           | 12/28/2   | 300.00              | 300.00   |                |    |

# **Invoice Entry**

The Invoice Entry utility allows clients to enter invoices by entering the invoice number, invoice date, debtor name, and invoice amount, as well as any comments for the batch. The data entry fields are selected and named by the lender when the web is designed.

| BBS    | Trucking -      | Invoice Entry      |                   |                            |                  | Logge           | id in air: BBS\ADMIN  | K Logou    | t. 🔣 Live Chat. 👔 Help  |
|--------|-----------------|--------------------|-------------------|----------------------------|------------------|-----------------|-----------------------|------------|-------------------------|
| Status | Debtor list     | s/eging Collection | /Purchase history | Data entry                 | Utilities        | Purchase Import | Client Activity State | menta      | Wednesday, Ney 26, 2010 |
| Com    | ments:          |                    |                   | 5 5                        |                  |                 |                       |            | 2 8                     |
| Line   | Invoice#        | Invoice Date       | Debtor#           | Debtor Nam                 | e                |                 | Invoice Amoun         | nt Problem | No describe             |
| 2      | 123456          | 12/20/2006         | AX0001            | AABSCO (AAD                | 201)             |                 | 125120                |            | Clear Line              |
| 3      |                 |                    |                   | AL GARAGE (<br>AA85CD (AX  | AG0001)<br>0001) |                 |                       |            | Clear Line              |
| 4      |                 |                    |                   | Abazaba INC<br>ABC Company | (A10001)         | 2               |                       |            | Clear Line              |
| 5      |                 |                    |                   | ABC Warehou                | ape (100)        |                 |                       |            | Clear Line              |
| 6      |                 |                    | ][                | Ais Appliance              | s (109)          | .7              |                       |            | Clear Line              |
| 7      |                 |                    |                   |                            |                  |                 |                       |            | Clear Line              |
| 8      |                 |                    |                   |                            |                  |                 |                       |            | Clear Line              |
| 9      |                 |                    |                   |                            |                  |                 |                       |            | Clear Line              |
| 10     |                 |                    |                   |                            |                  |                 |                       |            | Clear Line              |
|        |                 | _                  |                   | Tota                       | I Invoice A      | mount: 0.00     |                       |            |                         |
|        | re Process: Inv | roiceEntry         | Clear form        | Save Entries               | <u> </u>         | oceas Entries   | Update Invoice Total  | _          | Return to Top           |

ih

| Field                 | Description                                                                                                    |
|-----------------------|----------------------------------------------------------------------------------------------------|
| Comments              | Enter comments relating to the entire invoice batch, as required.                                                                                                    |
| Invoice ID            | Enter the invoice number for each invoice to be included in the batch.                                                                                                    |
| Invoice Date          | Enter the invoice date for each invoice to be included in the batch.                                                                                                    |
| Debtor Name           | Enter the customer/debtor name for each invoice to be included in the batch.                                                                                                    |
|                       | This field has been enhanced to display matches in a list box<br>beneath the field for partial debtor names entered. For<br>instance, entering "A" in the field would display all debtors<br>whose name begins with the letter A, "AR" would show only<br>names beginning with the letter AR, and so on. |
| Invoice Amount        | Enter the dollar amount of each invoice to be included in the batch.                                                                                                    |
| Problem               | Enter comments relating to the specific invoice.                                                                                                    |
| Total Invoice Amount  | Displays the total amount of invoices in the batch. This field displays "0.00" until the <b>Update Invoice Totals</b> button is clicked.                                                                                                    |
| Load #                | Enter the load number associated with the invoice. The load<br>number must match to an open load in the Load Processor<br>module.                                                                                                    |
| Contract Number       | The client contract number associated with the invoice.                                                                                                    |
| Clear Line            | Deletes the data entered on the corresponding line.                                                                                                    |
| Clear Form            | Deletes the data for the entire form.                                                                                                    |
| Save Entries          | Click this button to store the invoice information entered without processing the invoices.                                                                                                    |
| Process Entries       | Click this button to submit the invoices for processing.                                                                                                    |
| Update Invoice Totals | Click this button to sum the <b>Invoice Amount</b> (s).                                                                                                    |

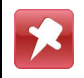

The export functions are only visible after the invoice entries have been saved by clicking the **Save Entries** button, as shown in the following illustration:

|      |          |              |         |                                 | Export                 | Saved Entries To: |
|------|----------|--------------|---------|---------------------------------|------------------------|-------------------|
|      |          |              |         | These invoices are marked locke | ed and in-use.         | 2                 |
| Com  | ments:   |              |         | X                               |                        |                   |
| Line | Invoice# | Invoice Date | Debtor# | Debtor Name                     | Invoice Amount Problem |                   |
| 1    | 9123456  | 12/25/2008   | AX0001  | AABSCO (AX0001)                 | 1250.25                |                   |
| 2    | 9123457  | 12/28/2008   | A/0001  | Abezabe INC (Al0001)            | 2506.50                |                   |
| 3    |          |              |         |                                 |                        |                   |
| 4    |          |              |         |                                 |                        |                   |
| 5    |          |              |         |                                 |                        |                   |
| 6    |          |              |         |                                 |                        |                   |
| 7    |          |              |         |                                 |                        |                   |
| a    |          |              |         |                                 |                        |                   |
| 9    |          |              |         |                                 |                        |                   |
| 10   |          |              |         |                                 |                        |                   |
| 10   | L        |              |         |                                 |                        |                   |

Click the **Make Changes** button on this screen to return to edit or add to the entries on the Invoice Entry screen after saving.

### **Invoice List**

The Invoice List displays invoices within a specified date range. You may display all invoices or recourse or ineligible invoices only.

| Invoice List | All invoices                |
|--------------|-----------------------------|
|              | Recourse or ineligible only |

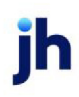

| Client Status   Debtor lists / Aging   Searches   Credit Options   Data entry   Utilities   Help   Selection: All Invoices Starting Date: S1/2008 As Of: S1/2008 Items/Page: 25 S Utilities Export To: Recourse Amt Amount Reason Disp Drag a column header here to group by that column Inv No Deb Name Recourse Amt Amount Reason Disp 1000055 (View) S05 Mill 15 INC S05 Mill 15 INC                                                                                                    | Thursday, May 01, 201  |
|----------------------------------------------------------------------------------------------------|------------------------|
| Selection: Al Invoices Starting Date: 51/2008 As Of: 51/2008 Items/Page: 25 X View. Export To: 2 2 X Drag a column header here to group by that column Inv No Deb Name Recourse Amt Amount Reason Disp. 1000055 Ofen) SOS MILLS INC SO MILLS INC SO MILLS INC                                                                                                    | 2 🗆                    |
| Selection: Al Invoices Starting Date: 51/2008 As Of: 51/2008 Items/Page: 25 X Miew. Export To: 2 2 X Drag a column header here to group by that column Inv No Deb Name Recourse Amt Amount Reason Disp                                                                                                    | 2 -                    |
| Selection: Al Invoices Starting Date: 5/1/2008 As Of: 5/1/2008 Items/Page: 25 X View Export To: 8 10 10 Drag a column header here to group by that column Inv No Deb Name Recourse Amt Amount Reason Disp 1000055 (View) 500 MILLS INC 50 00                                                                                                    |                        |
| Starting Date: 51/2008 As Of: 51/2008 Items/Page: 25 X View Export To: 2 2 2<br>Drag a column header here to group by that column Inv No Deb Name Recourse Amt Amount Reason Disp 1000055 (View) 505 MILLS INC 50 00                                                                                                    |                        |
| Drag a column header here to group by that column Inv No Deb Name Recourse Amt Amount Reason Disp 1000055 (View) 1000055 (View) 100055 (View) 100055 (View) 100055 |                        |
| Inv No Deb Name Recourse Amt Amount Reason Disp                                                                                                    |                        |
| 1000085 (//ww) 505 MILLS INC 50 00                                                                                                    | ute/ Ineligible Reason |
| 1000095 (View) 505 MILLS INC 50.00                                                                                                    |                        |
| 2000 (Steel) 2000 (Steel)                                                                                                    |                        |
| 100096 (View) SOS MILLS,INC \$0.00                                                                                                    |                        |
| 1000097 (View) SOS STORES, INC \$0.00                                                                                                    |                        |
| 1000098 (View) ROS STORES, INC \$0.00                                                                                                    |                        |
|                                                                                                    |                        |
|                                                                                                    |                        |
|                                                                                                    | Return to Top          |

Powered by: Bayside Business Solutions, Inc.

Specific invoice details can be displayed by clicking on an individual invoice link.

| t Status   Deb                                                         |                      |                    |                                                                                     |                                                                                                    | Contraction of the second second second second                                                                                                    |
|------------------------------------------------------------------------|----------------------|--------------------|-------------------------------------------------------------------------------------|----------------------------------------------------------------------------------------------------|----------------------------------------------------------------------------------------------------|
|                                                                        | itor lists / Aging 👔 | Searches   Cre     | esit Options   Outsientry   Utilit                                                  | les ( Help (                                                                                                    | Thursday, May 82, 20                                                                                                    |
|                                                                        |                      |                    |                                                                                     |                                                                                                    |                                                                                                    |
| Summary                                                                |                      |                    |                                                                                     |                                                                                                    | n F                                                                                                    |
| Frend Tax                                                              |                      |                    |                                                                                     |                                                                                                    |                                                                                                    |
| Copert res                                                             |                      |                    |                                                                                     |                                                                                                    |                                                                                                    |
|                                                                        |                      |                    | Drag a column header here                                                           | to group by that options                                                                                        |                                                                                                    |
|                                                                        |                      |                    | Ban.                                                                                | Value                                                                                                    |                                                                                                    |
|                                                                        |                      |                    |                                                                                     | 1                                                                                                    |                                                                                                    |
|                                                                        |                      |                    | Devoise #1                                                                          | 1000095                                                                                                    |                                                                                                    |
|                                                                        |                      |                    | Cutomer                                                                             | SOS HELLE, INC                                                                                                  |                                                                                                    |
|                                                                        |                      |                    | protect card                                                                        | 14 275 00                                                                                                    |                                                                                                    |
|                                                                        |                      |                    | hutbala                                                                             | 1/28/2008                                                                                                    |                                                                                                    |
|                                                                        |                      |                    | Puebled                                                                             | 201218                                                                                                    |                                                                                                    |
|                                                                        |                      |                    | Salative                                                                            | 141                                                                                                    |                                                                                                    |
|                                                                        |                      |                    | Descr                                                                               |                                                                                                    |                                                                                                    |
|                                                                        |                      |                    | Ant                                                                                 | 84,275.00                                                                                                    |                                                                                                    |
|                                                                        |                      |                    | Salarce .                                                                           | \$4,275.00                                                                                                    |                                                                                                    |
| CONSIGNATION OF THE OWNER                                              |                      |                    |                                                                                     | - Deservation of the second second second second second second second second second second second second second |                                                                                                    |
|                                                                        |                      |                    |                                                                                     |                                                                                                    | Refurn to Top                                                                                                    |
|                                                                        |                      |                    |                                                                                     |                                                                                                    |                                                                                                    |
| Payments                                                               |                      |                    |                                                                                     |                                                                                                    | 10 E                                                                                                    |
|                                                                        |                      |                    |                                                                                     |                                                                                                    |                                                                                                    |
| Export To:                                                             |                      |                    |                                                                                     |                                                                                                    |                                                                                                    |
|                                                                        |                      |                    | Dreg a column header here                                                           | In group by that column                                                                                         |                                                                                                    |
| Check No (                                                             | Check Date Pet       | Date Date Post Dat | e Pest Type Desc. Col Status Des                                                    | c Fee Escrew Ray Earned Amt Des                                                                                 | Pee Tax Ant Batch No                                                                                                    |
|                                                                        | (F)                  | (*)                | [V]                                                                                 |                                                                                                    |                                                                                                    |
|                                                                        |                      |                    | No state 1                                                                          | le allester                                                                                                    |                                                                                                    |
|                                                                        |                      |                    |                                                                                     |                                                                                                    |                                                                                                    |
|                                                                        |                      |                    | *********************************                                                   |                                                                                                    | ***************************************                                                                                                    |
|                                                                        |                      |                    |                                                                                     |                                                                                                    | Return to Top                                                                                                    |
|                                                                        |                      |                    |                                                                                     |                                                                                                    | Return to Top                                                                                                    |
| Notes                                                                  |                      |                    |                                                                                     |                                                                                                    | Antorn to Top                                                                                                    |
| Notes<br>Expert Tex                                                    |                      |                    |                                                                                     |                                                                                                    | <ul> <li>Return to Top</li> <li>(2) 2</li> </ul>                                                                                                    |
| Notes<br>Expert Tex                                                    |                      |                    |                                                                                     |                                                                                                    | Aisturn to Top                                                                                                    |
| Notes<br>Export To:                                                    |                      |                    | Orag a solution header have                                                         | the group by the concern                                                                                        | Andream for Tage                                                                                                    |
| Notes<br>Expert Tex                                                    |                      | ły                 | Dag a course header here                                                            | to prove by their course-<br>Presentate Text                                                                    | Autors to Top                                                                                                    |
| Notes<br>Export To:<br>Date                                            |                      | <b>By</b>          | Öleg a solunin header here                                                          | lle group by theil column<br>Promise Text                                                                       | Anton to Top                                                                                                    |
| Notes<br>Export To:<br>Date                                            |                      | <b>By</b>          | Dag a course header here<br>Also deire                                              | In group by their column<br>Premise Test<br>in Figure /                                                         | C Atlantio Tay                                                                                                    |
| Notes<br>Export To:<br>Sate                                            |                      | <b>By</b>          | Dag a popular heater heat<br>An deir i                                              | In provid by that calculat<br>Prantice Text<br>b diverse                                                        | C Anton to Top                                                                                                    |
| Notes<br>Export To:<br>Sate                                            |                      | <b>9</b>           | Dag a course header here<br>An deire i                                              | to prove by their column<br>Premier Text<br>to district                                                         | Andorn to Top                                                                                                    |
| Notes<br>Export To:<br>Date                                            |                      | by                 | Dieg a coloren header here<br>Alte delle t                                          | In group by their original<br>Promise Test<br>in Planar,                                                        | Anders to Tap                                                                                                    |
| Notes<br>Expert Tex<br>Date<br>Images                                  |                      | *y                 | Ding a countre traction teacher team<br>Als design                                  | In group by Part calcula<br>Promise Text                                                                        | Andum to Top                                                                                                    |
| Notes<br>Expert To:<br>Date<br>Images<br>Export To:                    |                      | <b>5</b> y         | Dag a course header here<br>Ro delle i                                              | to group by that column<br>Prantice Text<br>b difference                                                        | Andorn to Top      Andorn to Top      Andorn to Top      Andorn to Top      Andorn to Top      D      D       |
| Notes<br>Expert To:<br>Oute<br>Images<br>Expert To:                    |                      | <b>9</b> 7         | Dieg a coloren header here<br>Alte delle t                                          | In group by their original<br>Provide Text<br>In disperse                                                       | Andorn to Tage                                                                                                    |
| Notes<br>Expert To:<br>Date<br>Images<br>Expert To:                    |                      | ••                 | Ding a country hooder here<br>An dele i<br>Dang a column Anader here                | In group by their column<br>Promise Text<br>In disper-                                                          | Refurt to Top                                                                                                    |
| Notes<br>Expert To:<br>Oute<br>Emages<br>Export To:<br>Image d         |                      | <b>Fy</b>          | Dieg a column header here<br>Die deie s<br>Die deie s<br>Die g a column header here | In proof by that column Provide Text In proof by that column In proof by that column In proof by that column    | Andorn to Top                                                                                                    |
| Notes<br>Expert To:<br>Date<br>Emages<br>Expert To:<br>Image #         |                      | ••                 | Dieg a column header here<br>Alte deler<br>Dieg a column meader here                | In group by their original<br>Provide Text<br>or Flagmy<br>In group by their ablums                             | Andern to Tage                                                                                                    |
| Notes<br>Expert To:<br>Date<br>Date<br>Emages<br>Export To:<br>Image d |                      | ••<br>             | Ding a column header here<br>As dele s<br>Ding a column header here<br>As dear 1    | In group by their column<br>Permise Text<br>In defaury<br>In group by their ablume<br>In group by their ablume  | Refurn to Trap      Refurn to Trap      Refurn to Trap      Refurn to Trap      Refurn to Trap      Refurn to Trap      Refurn to Trap      Refurn to Trap                                                                                                    |
| Notes<br>Expert To:<br>Date<br>Images<br>Expert To:<br>Image d         |                      | <b>F</b> y         | Dag a countre haster here<br>An dela c<br>Dag a column mesder here<br>An dela c     | En group by their column<br>Permise Text<br>b drawn<br>In group by their ablumn<br>In group by their ablumn     | Return to Trap                                                                                                    |
| Notes<br>Expert To:<br>Date<br>Emages<br>Expert To:<br>mage #          |                      | •                  | Dieg a ostanin heater here<br>An dete i<br>Dieg a ostanin meater here<br>An dete i  | In group by their original<br>Provide Text<br>or Flatter<br>In group by their oblance<br>or objaner             | Refurn to Top      Refurn to Top      Refurn t |
| Notes<br>Expert To:<br>Date<br>Date<br>Emages<br>Export To:<br>Image d |                      | ***<br>            | Ding a country header here<br>An dele i<br>Dag a column header new<br>An deer i     | In group by their column<br>Permise Text<br>In disper-                                                          | Refurn to Trap      Refurn to Trap      Refurn to Trap      Refurn to Trap      Refurn to Trap      Refurn to Trap                                                                                                    |

## **Invoice Search**

Use the Invoice Search function to search for and display invoices.

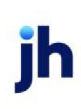

ClientWeb User Guide ClientWeb for Detail Collaterals

| BBS Trucking                            | - Invoice Search                    |                         |             |                   |                   | Logged in as: BBS\ADMIN                                                                                                    | X Logout ? Help         |
|-----------------------------------------|-------------------------------------|-------------------------|-------------|-------------------|-------------------|----------------------------------------------------------------------------------------------------|-------------------------|
| Status Debtor I<br>Client Activity Stat | ists/aging Collectio<br>ements Help | n/Purchase histo        | ny Da       | ta entry CAE      | ENCE Reports      | Utilities                                                                                                    | Tuesday, April 19, 2011 |
| Invoice ID: 89                          | 7 REF:                              | Descrip<br>Paid/Held/De | ption:      | oices 3           |                   |                                                                                                    | 2 🗆                     |
| Items/Page:                             | 25 • View 4 E                       | xport To: 💽 🖥           | s<br>column | header here to g  | roup by that colu | ากก                                                                                                    |                         |
| Invoice #                               | Debtor<br>Name                      | Invoice<br>Date         | Batch #     | Purchase<br>Order | Descriptio        | on Invoi<br>Amou                                                                                                    | ce Balance              |
| 89764301                                | AABSCO                              | 11/28/20                | 24          | 123123            |                   | \$1,000                                                                                                    | .00 \$1,000.00          |
| 89764502                                | Big Fee Lease<br>Company            | 11/28/20                | 24          |                   |                   | \$850.                                                                                                    | .00 \$850.00            |
| 89764503                                | AABSCO                              | 11/28/20                | 24          |                   |                   | \$650.                                                                                                    | .00 \$650.00            |
|                                         |                                     |                         |             |                   |                   | \$2,500.                                                                                                    | 00 \$2,500.00           |
| Core Process: 1                         | nvoiceSearch                        |                         |             |                   |                   | la construction de la construction de la constructi | Return to Top           |

- 1. Use the **Invoice ID**, **Ref**, and/or **Description** fields to enter criteria (full or partial) for the search. Searches can be made using partial data; fields left blank will include all invoices in the search. It is best to enter as much information as is available in order to narrow the results.
- 2. Select the **Exact Matches Only** checkbox if the search results must match the search criteria precisely; leave this option unchecked if you wish to perform partial-match searches.
- 3. If the **Show Paid Invoices** checkbox is selected, paid—as well as unpaid—invoices are returned in the search results.
- 4. After setting search criteria, click the **View** button to perform the invoice search.

#### **Invoice Details**

You can open the details of an individual invoice by clicking the **View** link in the Invoice Search results list.

The resulting view shows a summary of the invoice details, payments applied to the invoice, as well as notes and images associated with the invoice.

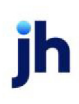

| ture Debtor Ests/aging Collection/Purchase history Data entry CADENCE Reports Utilities Turesday, April 19, 20<br>Export To:<br>Summary - AABSCO<br>Export To:                                                                                                    | 3BS Truc       | <i>king</i> Invoi | ce Detail   |                        |                 |                               | Logged in as: BBS\ | ADMIN 🗶 Logout 💡 Help |
|----------------------------------------------------------------------------------------------------|----------------|-------------------|-------------|------------------------|-----------------|-------------------------------|--------------------|-----------------------|
| ent Activity Statements telp   Export Page To: If an antipage is a column header here to group by that column   Export To: If an antipage is a column header here to group by that column   Export To: If an antipage is a column header here to group by that column   Invoice 2: 89764503   Export To: If an antipage is a column header here to group by that column   Invoice 2: 89764503   Export To: If an antipage is a column header here to group by that column   Invoice Date: 11/28/2008   Amount:   4550.00 If and the antipage is a column header here to group by that column   Core Process: InvoiceData   Invoice Invoice Date: 12/28/2008   Core Process: InvoiceData   Invoice Process: InvoiceData If a column header here to group by that column   Core Process: InvoiceData   Invoice Process: InvoiceData If a column header here to group by that column   Core Process: InvoiceData   Invoice Process: InvoiceData If a column header here to group by that column   Core Process: InvoiceData   Invoice Process: InvoiceData If a column header here to group by that column   Inter InvoiceData   Invoice Process: InvoiceData If a column header here to group by that column   Inter Inter Implements   Inter Inter Implements If a column header here to group by that column   Inter Inter Implements   Inter Inter Implements If a column header here to group by that column   Inter Inter Implements   Inter Inter Implements If a column header here                                                                                                    | tatus De       | ebtor lists/aging | Collection/ | Purchase history       | Data entry      | CADENCE Reports               | Utilities          | Tuesday, April 10, 20 |
| Summary - AABSCO     Image: Constraint of Constraint of Con | lient Activity | y Statements      | Help        |                        |                 |                               |                    | Tuesday, April 19, 20 |
| Summary - AABSCO   Export To:   Export To: <td></td> <td></td> <td></td> <td></td> <td></td> <td></td> <td></td> <td><b>X</b></td>                                                                                                    |                |                   |             |                        |                 |                               |                    | <b>X</b>              |
| Summary - AABSCO Export To:                                                                                                    |                |                   |             |                        |                 |                               |                    | Export Page To: 🔛 🛛 🕍 |
| Export To:                                                                                                    | Summa          | ary - AABSCO      | )           |                        |                 |                               |                    | ? =                   |
| Drag a column header here to group by that column         Invoice #:         SP764503         Debtor:         AABSCO         Invoice Data         ABatch #:         ABatch #:         2 Invoice Data         Payments - AABSCO         Export To:         InvoiceData         Payment         Payment         Drag a column header here to group by that column         Core Process: InvoiceData         Payment         Drag a column header here to group by that column         Core Process: InvoiceData         Payment         Drag a column header here to group by that column         Core Process: InvoiceData         Payment         Drag a column header here to group by that column         Core Process: InvoiceData         Pay e column header here to group by that column         Drag a column header here to group by that column         Drag a column header here to group by that column         Drag a column header here to group by that column                                                                                                    | Export         | To: 🗟 🐔           |             |                        |                 |                               |                    |                       |
| Ling is column header here to group by that column         Invoice Detai         Invoice #:       9764503         Debtor:       AABSCO         Invoice #:       128/2008         Amount       \$55.00         Batch #:       24                                                                                                    |                |                   |             | Drag a col             | lumn handar har | in the array of but thest and | 100.0              |                       |
| Core Process: InvoiceDetal       Payment       Post       Payment       Status       Fee       Reserve       Amount       Description         Core Process: InvoiceDetal       Date       Payment       Status       Escrow       Reserve       Amount       Description         Core Process: InvoiceDetal       Date       Payment       Status       Escrow       Reserve       Amount       Description         Core Process: InvoiceDetal       Date       Payment       Status       Escrow       Reserve       Amount       Description         Core Process: InvoiceDetal       Date       Payment       Status       Escrow       Reserve       Amount       Description         Core Process: InvoiceDetal       Date       Date       Type       Status       Escrow       Earned       Amount       Description         Core Process: InvoiceDetal       InvoiceDetal                                                                                                    |                |                   |             | Dray a con             | Ttem            | Value                         |                    |                       |
| Debtor: AABSCO   Invoice Date: 11/28/2008   Amount: \$550.00   Batch #: 24                                                                                                    |                |                   |             |                        | Invoice #:      | 89764503                      |                    |                       |
| Invoice Date:       11/28/2008         Amount:       \$50.00         Batch #:       24             Core Process: InvoiceDatal       Return to Top             Core Process: InvoiceDatal       Invoice Date:       11/28/2008             Core Process: InvoiceDatal       InvoiceDatal       InvoiceDatal       InvoiceDatal       InvoiceDatal       InvoiceDatal             Core Process: InvoiceDatal       InvoiceDatal       InvoiceDa                                                                                                    |                |                   |             |                        | Debtor:         | AABSCO                        |                    |                       |
| Amount: \$550.00<br>Batch #: 24<br>Core Process: InvoiceDetail<br>Core Process: InvoiceDetail<br>Core Process: InvoiceDetail<br>Core Process: InvoiceDetail<br>Core Process: InvoiceDetail<br>Core Process: InvoiceDetail                                                                                                    |                |                   |             |                        | Invoice Date:   | 11/28/2008                    |                    |                       |
| Batch #: 24     Core Process: InvoiceDetail     Payments - AABSCO   Export To:     Date   Date   Date     No data to display     Core Process: InvoiceDetail     Batch #:     Core Process: InvoiceDetail     Payment Status   Fee   Reserve   Amount Description     No data to display     Promise   Text     No data to display     Promise     Text     No data to display     Core Process: InvoiceDetail     Core Process: InvoiceDetail     Core Process: InvoiceDetail     Core Process: InvoiceDetail     Core Process: InvoiceDetail     Core Process: InvoiceDetail                                                                                                    |                |                   |             |                        | Amount:         | \$650.00                      |                    |                       |
| Return to Top                                                                                                    |                |                   |             |                        | Batch #:        | 24                            |                    |                       |
| Core Process: InvoiceDetail   Payments - AABSCO   Export To:         Check #   Check Date   Date   Payment   Type   Status   Escrow   Escrow   Escrow   Escrow   Escrow   Escrow   Bay   Promise   Core Process: InvoiceDetail                                                                                                    |                |                   |             |                        |                 |                               |                    |                       |
| Core Process: InvoiceDetail         Payments - AABSCO         Drag a column header here to group by that column         Check Payment Date Post Payment Status Escrow Reserve Earned Amount Description         Check Payment Date Post Payment Type         Reserve Earned Amount Description         Core Process: InvoiceDetail         Notes - AABSCO         Export To: Set SCO         Drag a column header here to group by that column         Date Drag a column header here to group by that column         Status Escrow Earned Amount Description         Notes - AABSCO         Export To: Set SCO         Drag a column header here to group by that column         Drag a column header here to group by that column         Drag a column header here to group by that column         Date Drag a column header here to group by that column         Drag a column header here to group by that column         Drag a column header here to group by that column         Drag a column header here to group by that column         Drag a column header here to group by that column         Core Process: InvoiceDetail         Meturn to Top     <                                                                                                    |                |                   |             |                        |                 |                               |                    | Beturn to Top         |
| Payments - AABSCO         Export To:       Image: Torag a column header here to group by that column         Check #       Check Date       Post Date       Payment Type       Status       Fee Escrow       Reserve Earned       Amount       Description         Check #       Check Date       Post Date       Post Type       Status       Fee Escrow       Reserve       Amount       Description         Notes - AABSCO       Image: Torag a column header here to group by that column       Image: Torag a column header here to group by that column       Image: Torag a column header here to group by that column         Core Process:       Image: Torag a column header here to group by that column       Text         Date       By       Promise       Text         Image: Column header here to group by that column         Image: Column header here to group by that column         Core Process: InvoiceDatail         Image: Column header here to group by that column         Image: Column header here to group by that column         Image: Column header here to group by that column         Image: Column header here to group by that column         Image: Column header here to group by that column         Image: Column header here to group by that column                                                                                                    | Core Proc      | ess: InvoiceDet   | ail         |                        |                 |                               |                    |                       |
| Export To: Return to Top<br>Check # Check Date Payment Date Post Date Payment Type Status Fee Reserve Earned Amoun Description<br>Check # Check Date Payment Date Post Type Status Fee Reserve Earned Amoun Description<br>To data to display<br>Core Process: InvoiceDetail<br>Core Process: InvoiceDetail<br>Core Process: InvoiceDetail                                                                                                    | Payme          | nts - AABSCO      | )           |                        |                 |                               |                    | 7 =                   |
| Drag a column header here to group by that column   Check # Check Date Payment Date Payment Type Status Fee Escrow Reserve Earned Amount Description   No data to display                                                                                                    | Export         | Te: 🗟 🖷           |             |                        |                 |                               |                    |                       |
| Drag a column header here to group by that column         Check #       Check Date       Payment Date       Payment Type       Status       Fee Escrow       Reserve Earned       Amount       Description         But       Date       Date       Date       Type       Status       Fee Escrow       Reserve Earned       Amount       Description         Check #       Date       Date       Date       Date       But       Image: Status       Image: Status       Image: S                                                                                                    | export         | 10. 🔤 🖾           |             |                        |                 |                               |                    |                       |
| Check Payment Post Payment Type Status Fee Reserve Amount Description   No data to display   Core Process: InvoiceDetail   Core Process: InvoiceDetail   Date By Promise Text                                                                                                    |                |                   |             | Drag a col             | lumn header her | e to group by that colu       | umn                |                       |
| No data to display     Core Process: InvoiceDetail     Core Process: InvoiceDetail     Core Process: InvoiceDetail     Core Process: InvoiceDetail     Core Process: InvoiceDetail                                                                                                    | Check #        | Check             | Payment     | Post Paym<br>Date Type | ent Stat        | us Fe                         | e Reserve          | Amount Description    |
| Core Process: InvoiceDetail  Core Process: InvoiceDetail  Core Process: InvoiceDetail  Core Process: InvoiceDetail  Core Process: InvoiceDetail  Core Process: InvoiceDetail                                                                                                    |                |                   |             |                        | No data I       | o disolav                     |                    |                       |
| Cere Process: InvoiceDetail  Core Process: InvoiceDetail  Core Process: InvoiceDetail  Core Process: InvoiceDetail  Cere Process: InvoiceDetail  Cere Process: InvoiceDetail                                                                                                    |                |                   |             |                        | 110 0000 1      | o angeloy                     |                    |                       |
| Core Process: InvoiceDetail  Notes - AABSCO  Export To:                                                                                                    |                |                   |             |                        |                 |                               |                    | Enturn to Top         |
| Notes - AABSCO Export To:  F  Core Process: InvoiceDetail                                                                                                    | Core Prov      | ess: InvoiceDet   | ail         |                        |                 |                               |                    | Neturn to rop         |
| Export To:                                                                                                    | Notes          | AABSCO            | 011         |                        |                 |                               |                    | 7 -                   |
| Export to:<br>Drag a column header here to group by that column<br>Date By Promise Text  No data to display  Core Process: InvoiceDetail                                                                                                    |                | 🖾 픚               |             |                        |                 |                               |                    |                       |
| Core Process: InvoiceDetail                                                                                                    | Export         | 10: 🔟 🔛           |             |                        |                 |                               |                    |                       |
| Date By Promise Text No data to display                                                                                                    |                |                   |             | Drag a col             | lumn header her | e to group by that colu       | umn                |                       |
| No data to display           Return to Top           Core Process: InvoiceDetail                                                                                                    | Date           |                   | By          |                        |                 | Promise                       | Tex                | t.                    |
| Core Process: InvoiceDetail                                                                                                    |                |                   |             |                        | No data t       | to display                    |                    |                       |
| Core Process: InvoiceDetail                                                                                                    |                |                   |             |                        |                 |                               |                    |                       |
| Core Process: InvoiceDetail                                                                                                    |                |                   |             |                        |                 |                               |                    | Return to Top         |
|                                                                                                    | Core Proc      | ess: InvoiceDet   | ail         |                        |                 |                               |                    |                       |
| Images - AABSCO                                                                                                    | Image          | s - AABSCO        |             |                        |                 |                               |                    | 2 3                   |
|                                                                                                    |                |                   |             |                        |                 |                               |                    |                       |
| Return to Top                                                                                                    |                |                   |             |                        |                 |                               |                    | Return to Top         |

### **Invoice Summary Screen**

The Invoice Summary combines the functionality of the current Invoice Search and Invoice List windows.

To use the Invoice Summary screen, in the ClientWeb Online Administration Console, use Process Maintenance to add a new screen with the Process Type on Invoice Summary. Then, using the Menu Maintenance, define the Sub-process as Invoice Summary – Default and add columns for the invoice line items using Modify Fields. Finally, assign the Invoice Summary to a menu in Menu Maintenance.

An example of the Invoice Summary is reproduced below. Notice the upper screen selection criteria that will allow you to restrict invoice searches and reduce the amount of time it takes to return invoice line items to the screen. The actual heading names for the line item detail in the lower screen can be defined to your exact specifications in the ClientWeb Online Administration Console.

| BBS Trucking Invoice Su                                                           | mma <b>ry</b>                                             |                               | Logged in as: BBS\ADMIN | Logout              | Help.                   |
|-----------------------------------------------------------------------------------|-----------------------------------------------------------|-------------------------------|-------------------------|---------------------|-------------------------|
| Status Debtor lists/aging Coll<br>Client Activity Statements Help                 | lection/Purchase history Data en                          | try CADENCE Reports           | Utilities               | Tuesday, April 1    | 19, 2011                |
| Invoice Summary<br>Starting Date: 10/18/2008 End                                  | ding: 11/28/2008 Debtor: 🗚                                | BSCO (AX0001)                 |                         | 🗌 Ignore Da         | <b>?</b> -<br>ate Range |
| Search For: Invoice ID:<br>Age by: Invoice Date Filte<br>Items/Page: 25 Structure | PO ID: Descrip<br>To: Unpaid Ineligible<br>Export To: 3 2 | Past Due Recours              | act Matches Only<br>se  |                     |                         |
|                                                                                   | Drag a column head                                        | er here to group by that colu | imn                     |                     |                         |
| Invoice #                                                                         | Debtor Name                                               | Description                   | 11/29/2009 1            | Date Amount         | Balance                 |
| <u>WT1</u>                                                                        | AABSCO                                                    |                               | 11/20/2000 1            | AM 1500.0           | 1500.0                  |
| <u>456789</u>                                                                     | AABSCO                                                    |                               | 11/28/2008 1            | 2:00<br>AM 100.0000 | 100.0000                |
| <u>4567893</u>                                                                    | AABSCO                                                    |                               | 11/28/2008 1            | 2:00<br>AM 1250.0   | 1250.0                  |
| <u>89764501</u>                                                                   | AABSCO                                                    |                               | 11/28/2008 1            | 2:00<br>AM 1000.0   | 1000.0                  |
| 89764503                                                                          | AABSCO                                                    |                               | 11/28/2008 1            | 2:00<br>AM 650.0000 | 650.0000                |
| Core Process: InvoiceSummary                                                      |                                                           |                               |                         | Return to T         | op                      |

| Field             | Description                                                                  |
|-------------------|------------------------------------------------------------------------------|
| Starting Date     | Select the beginning invoice date to which the invoice search is restricted. |
| Ending            | Select the ending invoice date to which invoice search is restricted.        |
| Debtor            | Select the Customer/Debtor to which the invoice search is restricted.        |
| Ignore Date Range | Select this option to display invoices regardless of invoice date.           |
| Search For        | Enter the invoice specific data to which to restrict the invoice search:     |

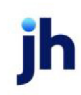

| Field      | Description                                                                                                    |
|------------|----------------------------------------------------------------------------------------------------|
|            | <ul> <li>Invoice ID: Search for invoices by a specific<br/>invoice number (or a portion thereof depending<br/>on the setting of Exact Matches Only).</li> </ul>                                                                                                    |
|            | <ul> <li>PO ID: Search for invoices by a specific purchase<br/>order number (or a portion thereof depending on<br/>the setting of Exact Matches Only).</li> </ul>                                                                                                    |
|            | <ul> <li>Description: Search for invoices by a specific<br/>description (or a portion thereof depending on the<br/>setting of Exact Matches Only).</li> </ul>                                                                                                    |
|            | • Exact Matches Only: Select this option to limit the search to an exact match of the entered criteria. When this option is cleared, the invoice search will return invoices that match any portion of the criteria entered. For instance, entering an Invoice ID of "75" would return results for invoice numbers "750001", "100075", "107501", etc. |
| Filter To  | Select the invoice status to which to restrict the invoice<br>search. Status options are <b>Unpaid</b> , <b>Ineligible</b> , <b>Past Due</b> ,<br>and <b>Recourse</b> . If no invoice status is selected, invoices<br>are displayed regardless of status.                                                                                             |
| Items/Page | Indicates the number of invoice line items to display on<br>the in the lower section of the screen. If more items than<br>this number are returned in the search, page and total<br>item counts are displayed at the bottom of the window,<br>along with links to the additional pages.                                                               |
| View       | Click this button to execute the search with the criteria defined in the upper fields of the screen.                                                                                                    |
| Export To  | Select the format to export the invoice line item results<br>to: Excel (comma-separated file), PDF, text file, or Word<br>documents.                                                                                                    |

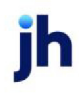

# Live Chat

Live Chat is an add-on option that allows your representatives to use online chat—much like popular instant-messaging clients—to communicate with clients.

It's a quick and functional way to answer questions without a phone call.

With Chat installed, your clients will see a **Live Chat** link on each page. When **Live Chat** is clicked, a chat window opens on the client's desktop and a connection is made to one of your representatives.

| Vulcan Successories - Manage WebUsers                 | Logged in as: VULCAN\ADMIN 🔀 Logout 🐇                              | Live Chat 2 Help       |
|-------------------------------------------------------|--------------------------------------------------------------------|------------------------|
| Client Status   Debtor lists / Aging   Searches   Cre | edit Options   Data entry   Utilities   Help                       | hursday, May 01, 2008  |
|                                                       | Customer Support Hessenger - Windows Internet Explorer             | ×                      |
| User List                                             | #6. http://messenger.providesupport.com/messenger/bayside.html     | 2 -                    |
| Items/Page: 25 💌 🕑 View 🛛 Export To: 🚳 📆 💽            | Live Support                                                       |                        |
| User Cod Name Email Comment Expires C Crea            |                                                                    | ey Actions             |
|                                                       | Online Support is currently not available. Please leave a message. |                        |
|                                                       | Fields marked with · are required                                  |                        |
|                                                       | Your Name: Abigail                                                 | eturn to Top           |
|                                                       | E-Mail: aadams@1776.com .                                          | 1                      |
|                                                       | Subject: Assistance with Disbursement Request .                    | Return to Top          |
|                                                       | Message:                                                           | siness Solutions, Inc. |
|                                                       | ×                                                                  |                        |
|                                                       | Send Email                                                         |                        |
|                                                       |                                                                    |                        |
|                                                       | Powerd by PrevideSupport or                                        |                        |
|                                                       | 🕞 😜 Internet   Protected Mode: Off 🛛 🔩 500% 🔹                      |                        |

For more information on ClientWeb Live Chat, contact your Jack Henry™ Account Manager or Support Representative.

# Logging Off ClientWeb

To log out of a ClientWeb session, just click the Logout button near the top of the page.

| 6 | BBS Trucking - Invoice Summary                                                                                                    | Logged in as: BBS\ADH             |
|---|----------------------------------------------------------------------------------------------------|-----------------------------------|
|   | Status         Debtor lists/aging         Collection/Purchase history         Data entry         CADENCE Reports           Client Activity Statements         Help | Utilities Tuesday, April 19, 2011 |
| ļ | Invoice Summary                                                                                                    | 2 🗆                               |

When the ClientWeb Login window is displayed again, simply close the browser.

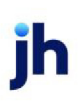

## Main Dashboard

The Main Dashboard feature allows you to configure views that display graphical representations of client and account specific 12 month trends.

The following Dashboard views are available to be configured on the ClientWeb:

- Collection Activity Chart
- Combined Activity Chart
- Concentration Activity Chart

Each view can be added as a subprocess to any process in ClientWeb. Typically, you would want to add a chart or charts to the Main Summary page and display that page by default so that the client would have a graphic snapshot of their 12 month trends upon accessing their web, as illustrated below:

The default page for all non-Admin users is determined by the setting of System Preference Identification/system constants, FactorSoft | CleintWeb, Default start pages, Start page URL.

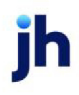

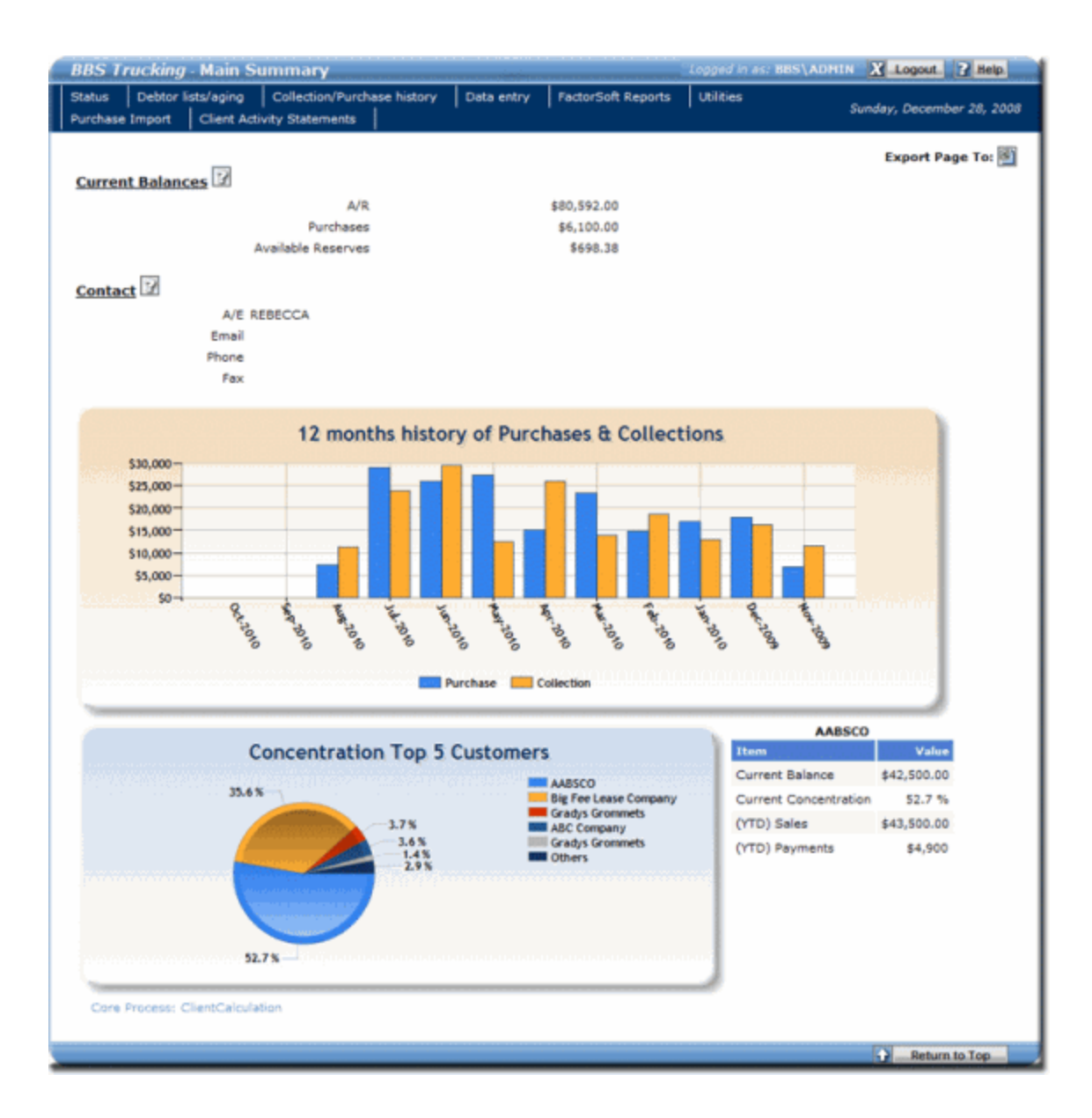

### Collection, Purchase, and Combined Activity Charts

The Collection, Purchase, and Combined charts display bar charts that illustrate 12 month trends in collection and/or purchase activity for the client. The information on these charts correlates to the **Purchase** and **Collections** columns displayed on the Trend Analysis Report in the Analysis Menu of the Reports module for the 12 month period ending on the current FactorSoft processing date, and this report can be used to validate the information on the charts.

Each of these charts is illustrated below. Note that you can float the mouse pointer over a bar of the chart to display a pop-up of the purchase or collection balance for that month:

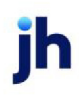

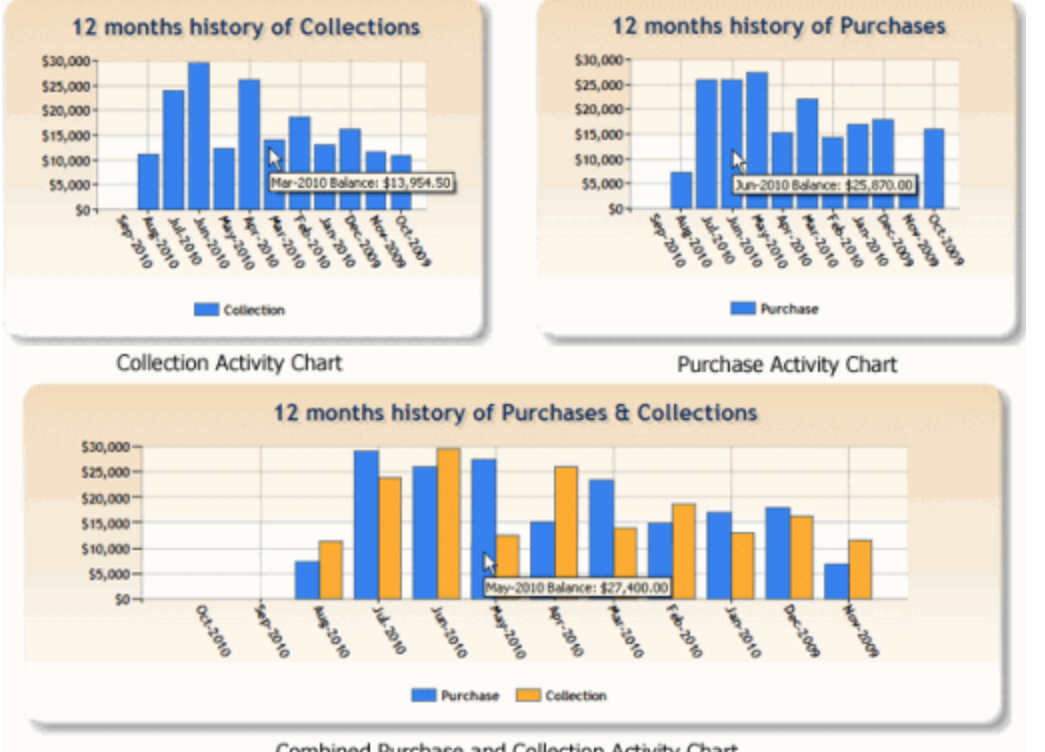

Combined Purchase and Collection Activity Chart

### Concentration Activity Chart

The Concentration Activity Chart displays a pie graph illustrating the debtor customers who rank top five in A/R balance for the client, plus one more "Others" category that aggregates all other customer debtors. Additionally, a small table is provided that displays current balance, concentration percentage, and purchase and collection amounts for the 12 month period ending on the current FactorSoft processing date for the selected debtor. You can select a piece of the pie chart to display the data for that debtor. Also note that floating the cursor over the piece displays the debtor name and current balance in a pop-up.

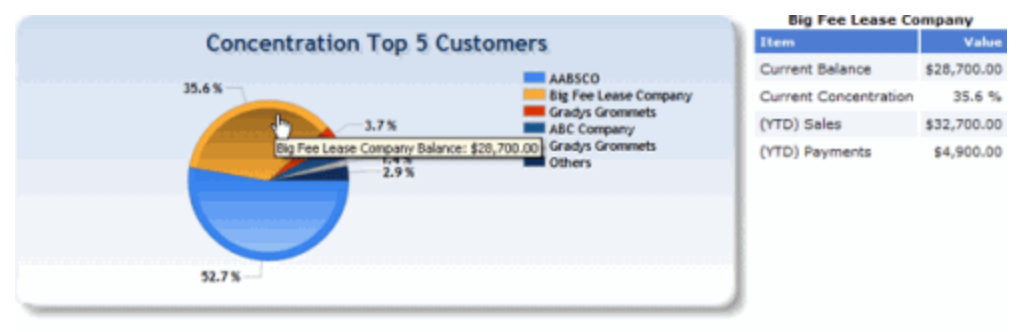

#### Concentration Activity Chart

The information on the Concentration Activity Chart correlates to data displayed on the Concentration Report in Analysis Menu of the Reports module for the 12 month period ending on the current FactorSoft processing date, as follows:

| Chart                      | = | Report           |
|----------------------------|---|------------------|
| Current Balance            | = | Debtor Balance   |
| Current Con-<br>centration | = | % Client Balance |
| (YTD) Sales                | = | Period Sales     |
| (YTD) Payments             | = | Period Payments  |

### **Main Summary**

The Main Summary displays a client's Current Balances and Contacts.

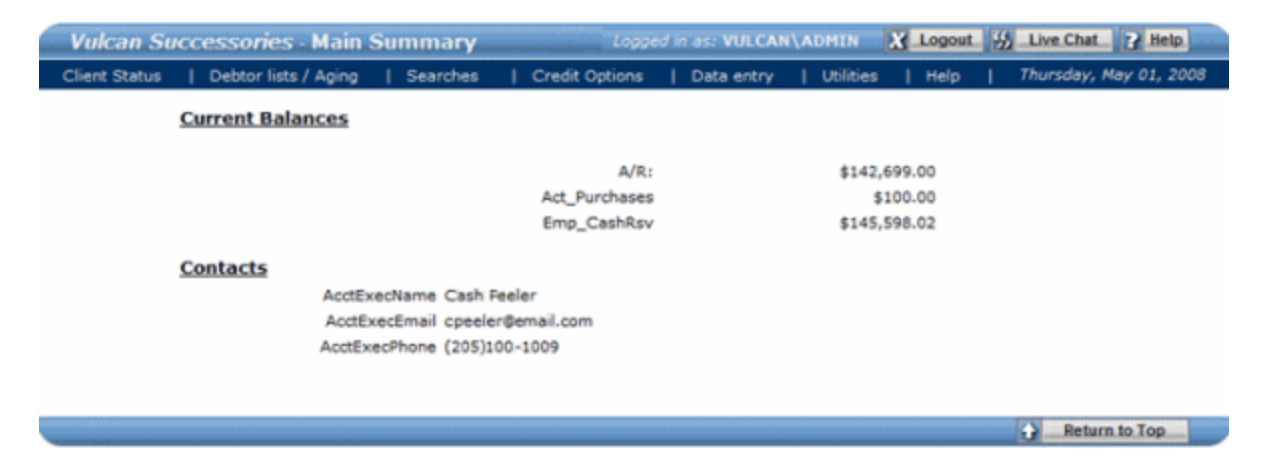

## Manage ClientWeb Users

The Manage Web Users utility allows an administrator to manage their own Web users. Users may be set up with specific access rights to Add/Modify Users, View Users, Enter Data, or Request Disbursements.

An expiration date may be set for a user, after which that account will be locked. For example, if you have a temporary data entry employee for a three-month job, you may set that user's access to expire in three months.

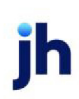

| ent Activi | ebtor list)<br>ty Statem | s/aging  <br>nents   H | Collection<br>elp | 1/Purchase | history        | Data en | try CA  | DENCE Reg | ports   l | Jtilities |          | π                         | uesday, Ap  | ril 19, 20 |
|------------|--------------------------|------------------------|-------------------|------------|----------------|---------|---------|-----------|-----------|-----------|----------|---------------------------|-------------|------------|
| Userl      | ist                      |                        |                   |            |                |         |         |           |           |           |          |                           |             | 7 -        |
| Items/P    | age: 25                  | Email                  | /iew E            | xport To:  | 🔄 🔁<br>Created | Created | Add Use | View Use  | Enter D   | Reg. Dis  | Sales At | Actions                   | Manage      | Passwo     |
| BBS        | Steve                    | sjohns                 |                   |            | 12/21/         | ADMIN   | V       | V         | V         | V         |          | Edit  <br>New  <br>Delete | Edit        | Rese       |
| BBSUS      |                          |                        |                   |            | 8/26/2         | ADMIN   |         |           | <b>V</b>  |           |          | Edit  <br>New  <br>Delete | Edit        | Rese       |
|            |                          |                        |                   |            |                |         |         |           |           |           |          | Delete                    | Patura to T |            |

Adding a New ClientWeb User

To add a new Web User, click the **New** link in the **Actions** column (it doesn't matter in which user line-item you click the **New** link ).

A new data entry line-item appears in the user grid:

| User    | List     |         |        |           |         |         |         |          |          |          |          |                           |             | ? -     |
|---------|----------|---------|--------|-----------|---------|---------|---------|----------|----------|----------|----------|---------------------------|-------------|---------|
| Items/  | Page: 25 | - 51    | /iew_E | xport To: | 1       |         |         |          |          |          |          |                           |             |         |
| User Co | Name     | Email   | Commer | Expires   | Created | Created | Add Use | View Use | Enter Da | Req. Dis | Sales Au | Actions                   | Manage      | Passwor |
| NEW     | lew User | w@email |        |           |         |         |         |          | ×        |          |          | Saye  <br>Callel          |             |         |
| BBS     | Steve    | sjohns  |        |           | 12/21/  | ADMIN   | Y       | *        | K        | Y        |          | Edit  <br>New  <br>Delete | Edit        | Reset   |
| BBSUS   |          |         |        |           | 8/26/2  | ADMIN   |         |          | ¥        |          |          | Edit  <br>New  <br>Delete | Edit        | Reset   |
|         |          |         |        |           |         |         |         |          |          |          |          | 0                         | Return to 1 | op and  |

Core Process: WebUsers

YR.

Enter a User Code, Name, and Email address.

If required, you can add **Comments** and an **Expiration** date for the user.

Select the actions the user should be able to take when working in the ClientWeb (Add Users, View Users, Enter Data, Request Disbursements).

For the user to have rights to Collection Note Entry, Credit Request Entry, Debtor Entry, Debtor Summary, Invoice Entry, Manage Web Users, Purchase Import, or Request Disbursement pages, the Enter Data option must be selected for the user.

Click the Save button in the Actions column to add the new user to your system.

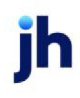

## **Master Client List**

When a Master Client login is used to access the ClientWeb, the first window typically displayed is the Master Client List.

The Master Client List default settings include the **Client ID** and **Name** of each client associated with this master, along with the **A/R Balances**, **Purchases**, and **Available Reserves** for each.

| Clients        |                  |                                        |                | 2 3                |
|----------------|------------------|----------------------------------------|----------------|--------------------|
| Export To: 🛐 📆 | i 🗈 🗃            |                                        |                |                    |
|                | Drag a col       | umn header here to group by that colum | in             |                    |
| Client ID      | Client Name      | A/R Balances                           | Purchases      | Available Reserves |
| CAPS           | Caps & Tees      | \$23,525.28                            | \$6,115.01     | \$28,506.20        |
| SONI01         | Super Sonic Tech | \$3,000,777.15                         | \$1,186,849.60 | (\$1,405,267.58    |
|                |                  | \$3,024,302.43                         | \$1,192,964.61 | (\$1,433,773.78)   |
|                |                  |                                        |                | Return to Top      |

Additionally, A/R Balances, Purchases, and Available Reserves totals for the Master Client are shown.

## Member List

The Member List is another view (in addition to the Master Client List) of clients associated with a Master group. The Member List is only available to Master clients.

Clients cannot view the Member List or the Master Client List of which they are a member.

The Member List default settings include the **Client ID** and **Client Name**of each client associated with this master.

| MAST      | ER CLIENT - Mei       | mber List                   |            | Logged in as           | MASTERCLIENT\ADMIN | Logout ? Help           |
|-----------|-----------------------|-----------------------------|------------|------------------------|--------------------|-------------------------|
| Status    | Debtor lists/aging    | Collection/Purchase history | Data entry | CADENCE Reports        | Utilities          | Tuesday, April 19, 2011 |
| Client Ad | tivity Statements     | telp                        |            |                        |                    |                         |
|           |                       |                             |            |                        |                    |                         |
| Clie      | nts                   |                             |            |                        |                    | 2 -                     |
| View      | Composite Export      | t To: 🛐 🔂                   |            |                        |                    |                         |
| Client    | #                     |                             |            | Client<br>Name         |                    |                         |
| WALWA     | ART                   |                             |            | Next Celebration World | 1                  |                         |
| MONEY     | <u>(</u>              |                             |            | The Money Company      |                    |                         |
|           |                       |                             |            |                        |                    |                         |
|           |                       |                             |            |                        | L.                 | Return to Top           |
| Core      | Process: MasterClient |                             |            |                        |                    |                         |

## **Purchase Import**

Purchase Import allows you to import invoice data and images into your FactorSoft via the ClientWeb.

Select **Invoices** from the **Import** list and enter the path to (or Browse to) the location of the import file. Click the **Import** button.

| Import                       |                                                                                                    |                                          | 2-                     |
|------------------------------|----------------------------------------------------------------------------------------------------|------------------------------------------|------------------------|
| Invoi<br>Sele                | ces Images<br>ct an Invoice File:<br>Browse                                                                                       | Import Invoice                           |                        |
| Core Process: PurchaseImport | Invoices Images Select an Image File:<br>Bet<br>Note: Only Images & PDF files can be uploaded<br>Maximum file size allowed: 50 NB | Batch:<br>20  Import Image<br>as Images. | Return to Top          |
| Export To:                   |                                                                                                    |                                          |                        |
|                              | Drag a column header her                                                                                                    | e to group by that column                |                        |
| Batch #                      | State                                                                                                    | # of Invoices                            | Date Created           |
| 20                           | Pending                                                                                                    | 3                                        | 2/24/2010 3:33:48 PM   |
| 41                           | Pending                                                                                                    | 0                                        | 9/15/2010 10:00:31 AM  |
| 43                           | Pending                                                                                                    | 0                                        | 10/14/2010 11:14:40 AM |
| 36                           | Pending                                                                                                    | 1                                        | 4/27/2010 11:12:40 AM  |
| 40                           | Pending                                                                                                    | 0                                        | 7/7/2010 4:10:58 PM    |
| 48                           | Pending                                                                                                    | 1                                        | 3/31/2011 1:50:13 PM   |
| 51                           | Pending                                                                                                    | 0                                        | 3/13/2012 3:43:59 PM   |

You can also select Images to import for an invoice batch. From the Image tab, images can be imported from TIF, JPG, or PDF files:

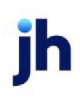

- 1. In Import, select Images.
- 2. Select **Browse** and in the Choose File to Upload screen, navigate to the drive/folder location where the image file is located, select the desired file, and click **Open**.
- 3. In **Batch**, select the batch number to which you want to attach the image.
- 4. Click Import Image.

| Import                                  |                                                                                                    |
|-----------------------------------------|----------------------------------------------------------------------------------------------------|
| Inovi<br>Selec<br>Carr<br>Note:<br>Maxi | ices Images<br>ect an Image File:<br>ample invoice pdf Browse. 20 Images<br>c: Only Images & PDF files can be uploaded as Images.<br>imum file size allowed: 50 MB |
| Core Process: PurchaseImport            | Return to Top                                                                                                    |

The file is scanned for accuracy and the purchases are imported into the FactorSoft Manage Pending Purchases function. When successful, you are notified. If the import is unsuccessful, you are notified as to the reason.

| 🐞 Manage Pending Purchases ( | F8)     |                |           |                       |       |             | <u>_                                    </u> |
|------------------------------|---------|----------------|-----------|-----------------------|-------|-------------|----------------------------------------------|
| Client »                     | Batch # | Date           | Amount    | Status                | -     | Print Li    | st                                           |
| Atlantic Accessories         | 106     | 3/18/2008      | 1000.00   | Ready to purchase     |       |             |                                              |
| Lucky Pacific Group          | 423     | 2/27/2008      | 115624.00 | Ready to purchase     |       | Print Batch | I AI                                         |
|                              |         | ,              |           |                       | •     | Preview     | <b>▼</b><br>n Rework                         |
| Rework Purchase              | I       | Befresh Audit  | A/E:      |                       |       | Clear       | <u>H</u> elp                                 |
| Maintenance Purchase All     | 1       | ign-off Client | Group:    | batches for \$1,545,0 | 53.76 | Clear       | Eyit                                         |

### **Purchase Summary**

The Purchase Summary shows a list of purchased and pending invoice batches.

Click the **View** button to the right of an Invoice Batch ID to view the individual invoices in that batch.

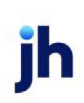

| Invoice  | <i>Delivery</i> - Purcha | se Report      |           |              |                  |         |             |           |           |                                            |                | Logged in as: INVDELIVERY\ADMIN 🗶 Logout |
|----------|--------------------------|----------------|-----------|--------------|------------------|---------|-------------|-----------|-----------|--------------------------------------------|----------------|------------------------------------------|
| Summary  | Asset Based Lending      | Credit Request | Reports   | Data Submiss | ion Sales Author | ization | Collaterals | Utilities | URL       |                                            |                | Monday, Nove                             |
|          |                          |                |           |              |                  |         |             |           |           |                                            |                |                                          |
|          |                          |                |           |              |                  |         |             |           |           |                                            |                |                                          |
| Sta      | rting Date: 11/16/2020   | Ending: 🔢 11/1 | 16/2020 R | Show Ite     | ms/Page: 25 🗸    | 5 View  | Export      | Го:🛐 🛃    |           |                                            |                |                                          |
|          |                          |                |           |              |                  |         |             |           | Drag a co | column header here to group by that column |                |                                          |
| Sch<br># | edule                    |                |           | Post         | Status           |         |             |           |           | A/R Amount                                 | t Check Amount | Check #                                  |
|          |                          |                |           |              |                  |         |             |           |           | No data to display                         |                |                                          |
|          |                          |                |           |              |                  |         |             |           |           | 0.00                                       | 0.00           |                                          |
|          |                          |                |           |              |                  |         |             |           |           |                                            |                | Return to To                             |
| Co       | e Process: Transaction   |                |           |              |                  |         |             |           |           |                                            |                | 2                                        |
|          | enanig schedules         |                | _         | -            |                  |         |             |           |           |                                            |                | L L                                      |
| Sta      | rting Date: 11/16/2020   | Ending: 📰 11/1 | 16/2020 R | Show Ite     | ms/Page: 25 🗸    | 5 View  | Export      | Fo:🕙 🔁    |           |                                            |                |                                          |
|          |                          |                |           |              |                  |         |             |           | Drag a co | column header here to group by that column |                |                                          |
| Sch      | edule #                  |                |           |              |                  |         |             |           |           | # of Invoices                              |                |                                          |
|          |                          |                |           |              |                  |         |             |           |           | No data to display                         |                |                                          |
|          |                          |                |           |              |                  |         |             |           |           |                                            |                |                                          |
|          |                          |                |           |              |                  |         |             |           |           |                                            |                | Return to To                             |
| Co       | e Process: Transaction   |                |           |              |                  |         |             |           |           |                                            |                |                                          |

From the Invoices list, you can drill down to see an individual invoice detail.

| Purchase List                                                                                                    |                                                                                                    |                                                                                                    |                                                                                                    |                                                                  |                     |                                                                                                    |          |
|----------------------------------------------------------------------------------------------------|----------------------------------------------------------------------------------------------------|----------------------------------------------------------------------------------------------------|----------------------------------------------------------------------------------------------------|------------------------------------------------------------------|---------------------|----------------------------------------------------------------------------------------------------|----------|
| Starting Date: 12/13/200                                                                                                    | 7 As Of: 12/13/2007                                                                                                    | Show Reserv                                                                                                    | e Items/Page:                                                                                                    | 25 • 5 View.                                                     | Export To:          | 1 🖬 🗊 🔝                                                                                                    |          |
|                                                                                                    |                                                                                                    | Drag a co                                                                                                    | umn header here                                                                                                    | to group by that colur                                           | nn                  |                                                                                                    |          |
| Invoice Batch ID                                                                                                    | Post Date                                                                                                    | Status                                                                                                    |                                                                                                    | A/R A                                                            | mount               | Advance Amount                                                                                                    | Check ID |
|                                                                                                    |                                                                                                    | ×                                                                                                    |                                                                                                    |                                                                  |                     |                                                                                                    |          |
| 187 (View)                                                                                                    | 12/13/2007                                                                                                    | Processed                                                                                                    |                                                                                                    | \$1,186                                                          | ,749.60             | \$0.00                                                                                                    | Z207885  |
| 188 (View)                                                                                                    | 12/13/2007                                                                                                    | Pending                                                                                                    |                                                                                                    |                                                                  | \$100.00            | \$0.00                                                                                                    |          |
| 189 (View)                                                                                                    | 12/13/2007                                                                                                    | Processed                                                                                                    |                                                                                                    |                                                                  | \$100.00            | \$0.00                                                                                                    | Z207886  |
| 190 (View)                                                                                                    | 12/13/2007                                                                                                    | Pending                                                                                                    |                                                                                                    |                                                                  | \$100.00            | \$0.00                                                                                                    |          |
| 191 (View)                                                                                                    | 12/13/2007                                                                                                    | Pending                                                                                                    |                                                                                                    |                                                                  | \$0.00              | \$0.00                                                                                                    |          |
| 192 (View)                                                                                                    | 12/13/2007                                                                                                    | Pending                                                                                                    |                                                                                                    |                                                                  | \$0.00              | \$0.00                                                                                                    |          |
| 193 (View)                                                                                                    | 12/13/2007                                                                                                    | In-Use                                                                                                    |                                                                                                    |                                                                  | \$0.00              | \$0.00                                                                                                    |          |
| 194 (View)                                                                                                    | 12/13/2007                                                                                                    | In-Use                                                                                                    |                                                                                                    |                                                                  | \$0.00              | \$0.00                                                                                                    |          |
| 195 (View)                                                                                                    | 12/13/2007                                                                                                    | Scanned                                                                                                    |                                                                                                    |                                                                  | \$0.00              | \$0.00                                                                                                    |          |
| 10746 (View)                                                                                                    | 12/13/2007                                                                                                    | Processed                                                                                                    |                                                                                                    |                                                                  | \$0.00              | \$980,000.00                                                                                                    | Pending  |
|                                                                                                    |                                                                                                    |                                                                                                    |                                                                                                    |                                                                  |                     |                                                                                                    |          |
| er Sonic Tech Amoice f                                                                                                    | Detail                                                                                                    |                                                                                                    |                                                                                                    | 100000 m at 10000011                                             | NDHIN XELOO         | out W Live Chat W Help                                                                                                    |          |
|                                                                                                    |                                                                                                    |                                                                                                    |                                                                                                    |                                                                  | induce of the       | Thursday, Desember 12, 30                                                                                                    |          |
|                                                                                                    | Pr                                                                                                    | eg i courre header he<br>Hem<br>Invoice ID:<br>Customers<br>Invoice Date:<br>Amount:                                                                                                    | Value<br>2212<br>Bah HARDWARE<br>11/20/2007<br>518.01                                                                                                    |                                                                  |                     |                                                                                                    |          |
|                                                                                                    | р.                                                                                                    | Item<br>Invoice ID:<br>Castomer:<br>Invoice Date:<br>Amount:<br>Purchase Date:<br>Purchase ID:<br>Bath Di<br>Description:<br>Invoice Amount:<br>Balance:                                                                                                    | e lo group by that out<br>Value<br>2212<br>Bah HARDWARE<br>11/Ja/2007<br>11/Ja/2007<br>LW071119407<br>187<br>518.01<br>518.01                                                                                                    | www.                                                             |                     |                                                                                                    |          |
| Payments                                                                                                    | ρ.                                                                                                    | Litem<br>Invicio Dia:<br>Anoleo Daie<br>Anoleo Daie<br>Anoleo Daie<br>Purchase Daie<br>Purchase Daie<br>Purchase Daie<br>Burdiae Anouet<br>Balance                                                                                                    | re to proup by that solu<br>Value<br>2212<br>BaH HARDWARE<br>12/0/2007<br>\$18.01<br>12/13/2007<br>187<br>\$18.01<br>\$18.01<br>\$18.01<br>\$18.01<br>\$18.01                                                                                                    |                                                                  |                     | • Manual 2 (2)                                                                                                    |          |
| Payments<br>Export To: IN IN IN                                                                                                    | 07.                                                                                                    | Litem<br>Liveice Dir.<br>Dustomer<br>Jurolce Dae:<br>Amount<br>Purchase Daite<br>Purchase Daite<br>Burchase Amount<br>Envisio Amount<br>Balance                                                                                                    | e lo proue by that calc<br>Value<br>2212<br>Bart HARXWARE<br>11/20/2007<br>518.01<br>12/13/2007<br>LW071114407<br>518.01<br>518.01<br>518.01<br>518.01                                                                                                    |                                                                  |                     | Betweet 10 Separate     Z =                                                                                                    |          |
| Payments<br>Export To: To: To: To: To: To: To: To: To: To:                                                                                                    | on<br>ment Dati Fost Date Payme                                                                                               | Item<br>Invice Der<br>Anger<br>Purchase Der<br>Purchase Der<br>Beschilte<br>Beschilte<br>Envice Angert<br>Belance                                                                                                    | e lo proue hy that cau<br>Value<br>2212<br>Bah HARXWARE<br>11/20/2007<br>518.01<br>12/13/2007<br>LW071119407<br>187<br>518.01<br>518.01<br>518.01                                                                                                    | nna<br>Na Anno Anno Anno Anno Anno Anno Anno Ann                 | Description         | 1 Return to Top<br>2 Pee Tax Batch 10                                                                                                    |          |
| Payments<br>Export To: 📽 📽 🗊 📽<br>seck ID Check Date Payr                                                                                                    | So<br>ment Date Post Date Post                                                                                                | Liem<br>Livvice Dia:<br>Invice Dia:<br>Invice Dia:<br>Purchase Date:<br>Purchase Date:<br>Purchase Date:<br>Purchase Date:<br>Purchase Date:<br>Besinder<br>Envice Amount:<br>Besinder                                                                                                    | e to proup by that out<br>Value<br>2212<br>Bart HARDWARE<br>11/20/2007<br>\$18.01<br>12/13/2007<br>LW07113H07<br>18.01<br>18.01<br>197<br>818.01<br>197<br>818.01<br>818.01<br>818.0                                                                                                    | rea<br>rea<br>rye Earn Amount                                    | Description         | Pee Tax     Batch 10                                                                                                    |          |
| Payments<br>Export To: N N N N<br>Neck ID Check Date Pays                                                                                                    | So<br>See Last Post Date Page<br>So<br>So<br>So<br>So<br>So<br>So<br>So<br>So<br>So<br>So<br>So<br>So<br>So                   | Item<br>Inviso Der<br>Gustomer<br>Inviso Ber<br>Purchase Der<br>Bath Ito<br>Description<br>Inviso Amount<br>Bahnor<br>Inviso Amount<br>Bahnor                                                                                                    | A prove by that such a second second se                                                                                                    | rve Ears Amount<br>I Sooot Sooot                                 | Description         | Return to Too     I                                                                                                    |          |
| Payments<br>Expert To: D To To To<br>beck ID Check Date Pay                                                                                                    | So<br>ment Dat: Post Date Payme                                                                                               | Livense Dir<br>Livese Dir<br>Livese Dir<br>Livese Dir<br>Livese Dir<br>Purchase Der<br>Batch Dir<br>Description<br>Description<br>Batance:<br>Dir<br>Batance:<br>Dir<br>Batance:                                                                                                    | e lo proue by that calc<br>Value<br>2212<br>Bart HARCWARE<br>11/30/2007<br>\$18.01<br>12/13/2007.<br>13/01/2007.<br>13/01/200.                                                                                                    | rve Ears Amount                                                  | Description         | Return to Top      Pee Tax     Batch 10      Pee Tax     Batch 10      Pee Tax                                                                                                    |          |
| Payments<br>Export To: 2 2 2<br>heck ID Check Date Pay                                                                                                    | Sc<br>ment Date Post Date Pryme<br>V V V                                                                                      | Litem<br>Liveics Dir.<br>Durolco Dare<br>Anouch Dare<br>Purchase Date:<br>Purchase Date:<br>Purchase Date:<br>Purchase Date:<br>Purchase Date:<br>Purchase Date:<br>Purchase Date:<br>Balance:<br>Date:<br>Status<br>Status<br>Not date:                                                                                                    | e to proup by that out<br>Value<br>2212<br>Bart HAROVARE<br>11/30/2007<br>\$18.01<br>12/33/3007<br>LW071119407<br>\$18.01<br>197<br>\$18.01<br>\$15.01<br>\$10<br>\$10<br>\$10<br>\$10<br>\$10<br>\$10<br>\$10<br>\$                                                                                                    | ere<br>rve Earn Amount<br>1<br>19000   50.00                     | Description         | Pee Tax Batch 10                                                                                                    |          |
| Payments<br>Export To: D P D D P<br>Notes                                                                                                    | Da<br>ment Date Para<br>T                                                                                                    | Item<br>Inviso Der<br>Ansuer<br>Purchase Der<br>Batch ID<br>Description<br>Invisos Anouett<br>Bahancer<br>Invisos Anouett<br>Bahancer                                                                                                    | Value 2212<br>2212<br>Bah HARVARE<br>11/30/2007<br>518.01<br>12/13/2007<br>187<br>518.01<br>518.01<br>518. | ree Ears Amount<br>L<br>90.00 \$0.00                             | Description         | Return to Too     Z                                                                                                    |          |
| Payments<br>Export To: N The Index<br>Seck ID Check Data Paya<br>Votes<br>Export To: N The Index                                                                                | So<br>ment Date Post Date Payme                                                                                               | Livense Dir<br>Customer<br>Drovice Dire<br>Amount<br>Purchase Dir<br>Batch Dir<br>Description<br>Invision Amount<br>Balance:<br>Invision Amount<br>Balance:                                                                                                    | e ao proue by that calc<br>Value<br>2212<br>Bart HARCWARE<br>11/30/2007<br>\$18.01<br>12/13/2007.<br>13/01/2007.<br>13/01/2000                                                                                                    | real<br>Tree Ears Amount<br>1900   10000                         | Description         | Return to Too      Pee Tax     Batch 10      Pee Tax     Return to Too      7      Return to Too      7      7                                                                                                    |          |
| Payments<br>Export To: To: To: To<br>Notes<br>Export To: To: To To                                                                                                    | on<br>ment Date Post Date Post<br>To To To To To To To To To To To                                                            | Item<br>Inviso Dir.<br>Customer<br>Unviso Dir.<br>Purchase Dir.<br>Bato III<br>Description<br>Invisos Arount:<br>Bahancer                                                                                                    | e lo proue by that solo<br>Value<br>2212<br>Bah HARXWARE<br>11/30/2007<br>518.01<br>137<br>518.01<br>518.01<br>51    | ner<br>Tre Eart Amount<br>19.00 \$0.00                           | Description         | Pee Tax Batch 10                                                                                                    |          |
| Payments<br>Export To: W To M<br>heck ID Check Date Pay<br>Wolces<br>Export To: W To M<br>ate                                                                                   | on<br>ment Data Post Date Post<br>S<br>S<br>S<br>S<br>S<br>S<br>S<br>S<br>S<br>S<br>S<br>S<br>S<br>S<br>S<br>S<br>S<br>S<br>S | Item<br>Inviso Der<br>Ansuer<br>Purchase Der<br>Bath Ibo<br>Description<br>Invisos Amount:<br>Dahnor<br>Market Verstehen<br>Bahnor<br>Market Verstehen<br>Status                                                                                                    | A provide by their color     Value     2212     Baht HARXWARE     11/30/2007     S18.01     12/13/2007     Value     S18.01     S18.01                                                                                                    | rye Earl Amount<br>L<br>19.00 \$0.00                             | Description .       | Return to Too                                                                                                    |          |
| Payments<br>Export To: R R R R<br>heck ID Check Date Payment<br>Roles<br>Export To: R R R R                                                                                     | Dra<br>ment Dat: Post Date Payme<br>V V V                                                                                     | Liveice Dir<br>Liveice Dir<br>Liveice Dir<br>Liveice Dir<br>Liveice Amount<br>Purchase Dir<br>Betch Dir<br>Description<br>Beihnon<br>Beihnon<br>Market Dir<br>Beihnon<br>Beihnon<br>Beihnon<br>Beihnon<br>Beihnon<br>Beihnon                                                                                                    | e to prove by the colo<br>Value<br>2212<br>2224<br>2234<br>2244<br>2244<br>2245<br>2345<br>2447<br>2447<br>2477<br>2447<br>2447                                                                                                    | ma<br>Tre Lota Amount<br>10.000 00000000000000000000000000000000 | Description         | Return to Top  Return to Top  (2)  Pee Tax  Return to Top  (2)  (2)  (2)  (2)  (2)  (2)  (2)  (2                                                                                                    |          |
| Payments<br>Export To: 10 10 10 10<br>heck ID Check Date Pay<br>w<br>Notes<br>Export To: 10 10 10 10 10                                                                         | on<br>ment Date Post Date Post<br>To To To To To To To To To To To To To T                                                    | Item<br>Inviso Dir.<br>Bruchas Dar.<br>Bruchas Dar.<br>Bruchas Dar.<br>Bruchas Dar.<br>Bahanor<br>Inviso Anount:<br>Bahanor<br>Inviso Anount:<br>Bahanor                                                                                                    | A big block by that calc     Value     2212     28.4     2212     28.4     2212     28.4     2212     28.4     2212     28.4     212     221     221     221     221     221     221     221     221     221     221     221     221     221     221     221     221     221     221     221     221     221     221     221     221     221     221     221     221     221     221     221     221     221     221     221     221     221     221     221     221     221     221     221     221     221     221     221     221     221     221     221     221     221     221     221     221     221     221     221     221     221     221     221     221     221     221     221     221     221     221     221     221     221     221     221     221     221     221     221     221     221     221     221     221     221     221     221     221     221     221     221     221     221     221     221     221     221     221     221     221     221     221     221     221     221     221     221     221     221     221     221     221     221     221     221     221     221     221     221     221     221     221     221     221     221     221     221     221     221     221     221     221     221     221     221     221     221     221     221     221     221     221     221     221     221     221     221     221     221     221     221     221     221     221     221     221     221     221     221     221     2     2     2     2     2     2     2     2     2     2     2     2     2     2     2     2     2     2     2     2     2     2     2     2     2     2     2     2     2     2     2     2     2     2     2     2     2     2     2     2     2     2     2     2     2     2     2     2     2     2     2     2     2     2     2     2     2     2     2     2     2     2     2     2     2     2     2     2     2     2     2     2     2     2     2     2     2     2     2     2     2     2     2     2     2     2     2     2     2     2     2     2     2     2     2     2     2     2     2     2     2     2     2     2                                                                                                    | ree<br>Pre Ears Amount<br>1<br>19000 \$0.000                     | Description         | Pee Tax Batch ID                                                                                                    |          |
| Payments<br>Export To: (1) (1) (1) (2)<br>heck ID Check Date Pay<br>(2)<br>Notes<br>Export To: (2) (2) (2) (2)<br>ate                                                           | Dra<br>mont Data<br>S<br>S<br>S<br>S<br>S<br>S<br>S<br>S<br>S<br>S<br>S<br>S<br>S<br>S<br>S<br>S<br>S<br>S                    | Item<br>Inviso Die:<br>Inviso Die:<br>Purchase Dei:<br>Satoh Io<br>Description:<br>Inviso Amount:<br>Balance<br>Inviso Amount:<br>Datasetti<br>Balance<br>Inviso Amount:<br>Balance<br>Inviso Amount:<br>Balance                                                                                                    | A provide by their solution     Yalae     2212     Bain HankTown     Stand     Yalae     11/30/2007     Stand     Yalae     Yalaee     Yalaee     Yalaee     Yalaee     Yalaee     Yalaee     Yylaee     Yyla                                                                                                    | real<br>Type Earn Amount<br>19000 1000                           | Description         | Return to Top                                                                                                    |          |
| Payments<br>Export To: D D Deck Date Pay<br>Notes<br>Export To: D D Deck Date Contect<br>Export To: D D D Deck Date Contect<br>Export To: D D D D D D D D D D D D D D D D D D D | So<br>ment Date Post Date Pyre<br>V V<br>V<br>Sy<br>Sy                                                                        | ag a course header ha<br>Inviso Dar<br>Customer<br>Duroles Dar<br>Purchase Dar<br>Bato ID<br>Description<br>Invisos Armount<br>Balancier<br>Ar Antonia<br>Balancier<br>Ar Antonia<br>Balancier<br>Ar Antonia<br>Balancier<br>Ar Antonia<br>Balancier<br>Ar Antonia<br>Balancier<br>Ar Antonia<br>Ar Antonia<br>Ar Antonia<br>Ar Antonia<br>Ar Antonia<br>Ar Antonia<br>Ar Antonia<br>Ar Antonia<br>Ar Antonia<br>Artania<br>Artania<br>Ar Antonia<br>Artania<br>Artani<br>Artania<br>Artania<br>Artania<br>Artania<br>Artania<br>Artania<br>Artania<br>Artania | e to prove by the colo<br>Value<br>2212<br>Barl HARCWARE<br>11/20/2007<br>\$18.01<br>12/13/2007<br>(W071114-07<br>18.01<br>127<br>\$18.01<br>127<br>\$18.01<br>127<br>\$18.01<br>127<br>\$18.01<br>\$18.01<br>\$10<br>\$10<br>\$10<br>\$10<br>\$10<br>\$10<br>\$10<br>\$                                                                                                    | me<br>me<br>rez Eara Amount<br>1                                 | Description         |                                                                                                    |          |
| Payments<br>Export To: N T N T<br>Notes<br>Export To: N T N T<br>Star                                                                                                    | on<br>meet Date Post Date Poymer<br>V V                                                                                       | Item<br>Invisos Dir.<br>Turvisos Dire<br>Purchase Deir<br>Batch ID<br>Description<br>Invisos Anouret:<br>Balance<br>Invisos Anouret:<br>Balance<br>Invi                                                                                                    | A provide by their data     Value     2212     Bak HARXWARE     11/30/2007     S18.01     12/13/2007     LW071119407     187     S18.01     S18.01                                                                                                    | ree Ears Amount<br>Le Societ<br>19.000 Stoce                     | Description<br>Test | Return to Too      Pee Tax     Batch ID      Return to Too      Return to Too      Retur      Retur      Retur      Retur |          |

Return to Top
# FactorSoft Report Queue

The FactorSoft application reports available to the ClientWeb user for on-demand printing are presented on the Reports Queue screen. This screen also displays any previously generated reports that can be printed or saved to the users computer.

| Available Reports |                             |           |                   |    |  |  |  |
|-------------------|-----------------------------|-----------|-------------------|----|--|--|--|
|                   | Report Name                 | From Date | Thru Date         |    |  |  |  |
| /iew Report       | Payment History Report      | 4/24/2013 | 4/24/2013         |    |  |  |  |
| No Data found     | Collection Summary          | 4/26/2013 | 4/26/2013         |    |  |  |  |
| /iew Report       | Daily Client Purchase Excel |           |                   |    |  |  |  |
| /iew Report       | Purchase Summary            |           |                   |    |  |  |  |
| Request Repo      | Report Name                 |           | Last Submitte     | -d |  |  |  |
| Submit Request    | Purchase Summary            |           | 4/16/2013 3:00 PM |    |  |  |  |
| Submit Request    | Daily Client Purchase Excel |           | 4/26/2013 2:34    | PM |  |  |  |
| Submit Request    | Payment History Report      |           | 4/29/2013 9:16    | АМ |  |  |  |
|                   |                             |           |                   |    |  |  |  |

| Field             | Description                                                                                                    |
|-------------------|----------------------------------------------------------------------------------------------------|
| Available Reports | This queue displays the reports that have been generated<br>from the Request Reports list, or pushed from the lender to<br>your ClientWeb report queue. Each report lists the following<br>data: |

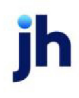

| Field           | Description                                                                                                    |
|-----------------|----------------------------------------------------------------------------------------------------|
|                 | • View Report: click this link to open the report output.<br>This output may be a PDF, Excel, TIFF or Word file,<br>depending on the output type specified by the lender<br>(note also that messages that describe the status of<br>the print job in the FactorSoft Engine display separate<br>messages for pending, executing, completed, and<br>failed jobs. When no data is available for an on-<br>demand report, this column displays "No Data Found"). |
|                 | <ul> <li>Report Name: the name of the on-demand or pushed report. Click the heading to sort the reports by name in alphabetical order (A – Z). You can click the heading a second time to sort in reverse alphabetical order (Z – A). Note that an arrow appears indicating the direction of the sort.</li> </ul>                                                                                                    |
|                 | • From/Thru Date: for reports that were produced for a date range, these fields display the beginning and end-<br>ing dates of the range; if the report is not limited by a specific date range, these fields are blank. The Thru Date must be after the From Date to be valid.                                                                                                    |
|                 | • <b>Delete Selected</b> : select a given report by clicking the selection box for that report, or select all reports by click-ing the selection block in the heading line, and click this button to delete the report from the Available Reports list.                                                                                                    |
| Request Reports | This list displays the on-demand reports available to be pro-<br>duced from ClientWeb.                                                                                                    |

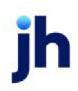

| Field | Description                                                                                                    |
|-------|----------------------------------------------------------------------------------------------------|
|       | <ul> <li>Submit Request: click this link to submit the report –<br/>when the report has been generated, it is displayed in<br/>the Available Reports queue.</li> </ul>                                                                                                    |
|       | <ul> <li>Report Name: the name of the on-demand report. Click<br/>the heading to sort the reports by name in alphabetical<br/>order (A – Z). You can click the heading a second time<br/>to sort in reverse alphabetical order (Z – A). Note that<br/>an arrow appears indicating the direction of the sort.</li> </ul> |
|       | • Last Submitted: displays the date and time that the report was last requested.                                                                                                    |

## **Request Disbursement**

The Request Disbursement feature allows clients to submit requests for disbursement from their cash reserves.

| Request Disbursement              | 2 🗆                                                                               |
|-----------------------------------|-----------------------------------------------------------------------------------|
| *** Req                           | est has been submitted for processing on Tuesday, April 19, 2011 at 12:00 AM. *** |
| Amount Requested:                 | (Amount Requested is required.)                                                   |
| By:                               | (By is required.)                                                                 |
| Instructions:                     | (Instructions is required.)                                                       |
|                                   | Clear Form Submit                                                                 |
| Core Process: RequestDisbursement | Return to Top                                                                     |

After the client Submits their disbursement request via the ClientWeb, the request is worked in FactorSoft.

# **Reserve Activity**

The Reserve Activity report displays reserve activity within a specified date range.

Note that by default, payments to hold accounts are excluded from the Reserve Activity page. Payments to hold accounts can be included on this page by setting the FactorSoft System Preference **Reports**, **Client reserve reports**, **Show payments to hold account on web** to **True**.

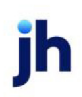

| $\mathbf{BS}$ | Trucking -                         | <b>Reserve Activ</b>             | ity                                        |                       |                  |                     | L        | ogged in as:        | BBS\ADMIN     | Logo    | ut. 🕜 Help.       |
|---------------|------------------------------------|----------------------------------|--------------------------------------------|-----------------------|------------------|---------------------|----------|---------------------|---------------|---------|-------------------|
| tatu<br>lien  | s Debtor list<br>t Activity Statem | s/aging Collection<br>ients Help | on/Purchase                                | history [             | Data entry C     | ADENCE Reports      | Utilitie | :5                  |               | Tuesday | r, April 19, 2011 |
| 54<br>51      | alection: All<br>arting Date:      |                                  | 0f: <u>   </u> 4/19/2<br>etails: <u>  </u> | 11 Iter<br>Expand all | ms/Page: 25      |                     |          |                     |               |         | ? -               |
|               | Date                               |                                  | Туре                                       |                       |                  | Description         |          |                     | Reference     |         |                   |
| Ð             | 11/28/2008                         |                                  | Adj                                        |                       |                  | Adjustment Batch    | #6       |                     | Z000196       |         |                   |
|               | Invoice #                          | Debtor                           | Buy Date                                   | Open                  | Activity<br>Type | App                 | A/R      | Applie<br>to Advane | ed Ap<br>ce t | o Fee   | Amount            |
|               | 2141A1                             | AABSCO                           | 1/1/2008                                   | 332                   | 7                | 1                   | \$0.00   | \$800.              | 00            | \$7.41  | (\$807.41)        |
|               | 19448                              | BEDFORD REA                      | 11/28/20                                   | 0                     | 6                | \$                  | 50.00    | \$52.               | 00            | \$0.00  | (\$52.00)         |
|               | 123456                             | Big Fee Lease                    | 11/28/20                                   | 0                     | 6                | 4                   | \$0.00   | \$0.                | 00            | \$0.00  | \$0.00            |
|               | 12/20/2000                         |                                  | A di                                       |                       |                  | Adjustment Rateh    | 416      |                     | 2000200       |         |                   |
| 8             | 12/28/2008                         |                                  | Adj                                        |                       |                  | Adjustment Batch    | #17      |                     | 2000200       |         |                   |
| 8             | 12/28/2008                         |                                  | Adj                                        |                       |                  | Adjustment Batch#17 |          |                     | 2000202       |         |                   |
| 60            | 4/10/2011                          |                                  | Rey                                        |                       |                  | Adjustment Batch#18 |          |                     | 600           |         |                   |
| Æ             |                                    | 3/2011 Rsv                       |                                            |                       | Reserve Release  |                     |          | Pending             |               |         |                   |
| Ð             | 4/19/2011                          |                                  | Fund                                       |                       |                  | Funding#53          |          |                     | Pending       |         |                   |

The default date type can be customized to display reserve activity for Month to Date, Yesterday to Today, or Today Only. System Preference **Web interface**, **Reserve Activity** in FactorSoft controls this feature.

## **Reserve Release**

The Reserve Release Summary shows releases during a specific date range.

| Reserve Release                           |           |                                        |             | 7 -             |  |  |  |  |  |  |
|-------------------------------------------|-----------|----------------------------------------|-------------|-----------------|--|--|--|--|--|--|
| Starting Date: 4/19/2011 As Of: 4/19/2011 |           |                                        |             |                 |  |  |  |  |  |  |
| Items/Page: 25 💌 🕑 View Export To: 📓 🛅    |           |                                        |             |                 |  |  |  |  |  |  |
|                                           | D         | Yag a column header here to group by I | that column |                 |  |  |  |  |  |  |
| Batch #                                   | Post Date | Amount<br>Released                     | Expenses    | Check<br>Amount |  |  |  |  |  |  |
| 27                                        | 4/19/2011 | \$50.00                                |             | \$50.00         |  |  |  |  |  |  |
|                                           |           |                                        |             |                 |  |  |  |  |  |  |
| Core Process: ReserveRelease              |           |                                        |             | Return to Top   |  |  |  |  |  |  |

## Sales Authorizations

For implementations of FactorSoft that utilize ClientWeb, sales authorization requests can be entered in ClientWeb by your customer that will be automatically imported into Sales Authorization. These requests are subject to the same rule set as those manually entered, so that those requests that pass the rules are pre-approved, while those that do not are queued to be worked by your credit department.

The Sales Authorization process (core process name SalesAuthorization) in ClientWeb displays the Sales Authorization screen, as shown in the following illustration. The top portion of the screen is used to search for the customer/debtor for whom your customer wishes to submit the sales authorization request. The bottom half displays current sales authorization activity for the client (all pending requests and requests that were approved or denied for the current date).

To submit sales authorization requests in ClientWeb, the user will access the Sales Authorization screen from the menu to which it is assigned and:

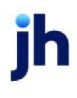

- 1. Enter either the **Customer Name** and/or number (Acct #) in the appropriate fields.
- 2. Click Search.

Matching customers are displayed in the upper grid of the screen, as shown in the following illustration:

| Customer Name:        | Sales Au     | thoriza       | ation                     |                                                                                                    |                                                                                                    |                      |         |
|-----------------------|--------------|---------------|---------------------------|----------------------------------------------------------------------------------------------------|----------------------------------------------------------------------------------------------------|----------------------|---------|
|                       |              | Account #:    | 2222 2                    | Searc                                                                                                    | Clear                                                                                                    |                      |         |
|                       | Drag         | a column head | ler here to group b       | r that column                                                                                                    |                                                                                                    | 100000023            |         |
| ustomer Name          |              | Address       |                           | No. Constanting of the second second s |                                                                                                    | Balance              | Past Du |
|                       |              |               |                           |                                                                                                    |                                                                                                    |                      |         |
|                       | Drag<br>Time | a column head | •<br>Ier here to group be | that column<br>Amount                                                                                                    | Result                                                                                                    |                      |         |
| Request For           | 0.04/0       | 8/11 - 11:40  | BAD474781                 | \$5,500.00                                                                                                    | Pending                                                                                                    | in the second second |         |
| Bad Tek, Inc. (BADTEK | V            |               |                           |                                                                                                    | The second second |                      |         |

3. In the grid, click the link under **Customer Name** for the customer for whom to submit the authorization request.

The Sales Limit & Authorization dialog appears, as shown below:

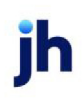

|   |                      | Sales Au                                                                                         | Ithorization                                    |                                                        |                                                                                                    |            |
|---|----------------------|--------------------------------------------------------------------------------------------------|-------------------------------------------------|--------------------------------------------------------|----------------------------------------------------------------------------------------------------|------------|
| - | Customer Name:       | []                                                                                               | Account #: 2222                                 | Search Clear                                           |                                                                                                    |            |
|   | 111111111111111      | Drag                                                                                             | a column header here to pr                      | oup by that column                                     |                                                                                                    |            |
| C | istomer Name         |                                                                                                  | Address                                         |                                                        | Balance                                                                                                    | Past Due   |
| G | advs Grommets (2222) | Sales Limit & Authorization Request                                                              |                                                 | x vile, AL 35200-1234                                  | \$2,400.00                                                                                                    | \$2,400.00 |
|   |                      | Name: Gradys Grommet<br>Address: 123 Grady Lane;<br>35200-1234<br>Sales Limit: Authorization Rec | s (2222)<br>Suite G; Grommetville, AL<br>quired |                                                        |                                                                                                    |            |
|   |                      | 4 Invoice #:                                                                                     |                                                 | —                                                      |                                                                                                    |            |
|   |                      | Close Subr                                                                                       |                                                 | an operation to an an an an an an an an an an an an an | STATE DECEMBER AND ADDRESS OF ADDRESS ADDRESS |            |

- 4. Enter the sales authorization details:
  - **Invoice #** = Enter the invoice number.
  - **Amount** = Enter the invoice amount.
- 5. Click Submit.

The request is recorded in the lower grid as pending, as shown below.

|                                                      | Sales Authoriz                                                    | ation                                                             |                                                    |                                  |          |          |
|------------------------------------------------------|-------------------------------------------------------------------|-------------------------------------------------------------------|----------------------------------------------------|----------------------------------|----------|----------|
| Customer Name:                                       | Account #:                                                        | 2222                                                              | Search                                             | Clear                            |          |          |
|                                                      | Drag a column hea                                                 | ider here to group by                                             | that column                                        |                                  |          |          |
| Customer Name                                        | Address                                                           |                                                                   |                                                    |                                  | Balance  | Past Due |
|                                                      |                                                                   |                                                                   |                                                    |                                  |          |          |
|                                                      |                                                                   |                                                                   |                                                    |                                  |          |          |
|                                                      |                                                                   |                                                                   |                                                    |                                  |          |          |
| 2 Request For                                        | Drag a column hea                                                 | der here to group by                                              | that column                                        | Result                           |          |          |
| Request For     Bad Tek, Inc. (BADTEK)               | Drag a column hea<br>Time<br>04/08/11 - 11:40                     | ider here to group by<br>Invoice #<br>BAD474781                   | that column<br>Amount<br>\$5,500.00                | Result                           |          |          |
| Request For     Bad Tek, Inc. (BADTEK)     AABSCO () | Drag a column hea<br>Time<br>04/08/11 - 11:40<br>04/08/11 - 11:17 | v<br>Ider here to group by<br>Invoice #<br>BAD474781<br>AAB123159 | that column<br>Amount<br>\$5,500.00<br>\$18,000.00 | Result<br>Pending<br>approved (A | 2000002) |          |

In the Sales Authorization module, the request appears with the User of ~~ WEB - the entry will be in the Authorization Queue screen if not pre-approved, or the Authorization Archives Queue if it is preapproved.

v4.7

| Client Nar   | me:                                                                                      |                                                                |                                                                                        |                            | e: Client #:                                                                            |                                                                                    |                                                                            | Show Current Activity                                                    |              |             |             |               |                                                      |
|--------------|------------------------------------------------------------------------------------------|----------------------------------------------------------------|----------------------------------------------------------------------------------------|----------------------------|-----------------------------------------------------------------------------------------|------------------------------------------------------------------------------------|----------------------------------------------------------------------------|--------------------------------------------------------------------------|--------------|-------------|-------------|---------------|------------------------------------------------------|
| Customer     | No:                                                                                      |                                                                |                                                                                        | Invoice #:                 |                                                                                         |                                                                                    | App                                                                        | roval Code                                                               | •            |             | ) 🐼 💽       |               |                                                      |
| otal Authori | zation Requ                                                                              | ests found                                                     | 10                                                                                     |                            |                                                                                         |                                                                                    |                                                                            |                                                                          |              |             |             |               |                                                      |
|              |                                                                                          |                                                                |                                                                                        |                            |                                                                                         |                                                                                    |                                                                            |                                                                          |              |             |             |               |                                                      |
|              |                                                                                          |                                                                |                                                                                        |                            |                                                                                         |                                                                                    |                                                                            |                                                                          |              |             |             |               |                                                      |
|              |                                                                                          |                                                                |                                                                                        |                            |                                                                                         |                                                                                    |                                                                            |                                                                          |              |             |             |               |                                                      |
| Auth # 🛧     | Client                                                                                   | Client No                                                      | Customer                                                                               | Customer No                | Invoice                                                                                 | Amount                                                                             | Status                                                                     | Time                                                                     | Submitted By | Approved By | Approved On | Approval Code | Assig                                                |
|              | 1 885 Tr                                                                                 | BBS                                                            | AABSCO                                                                                 | Internet Sectors (1999)    | AAB123159                                                                               | 18,000.00                                                                          | Approved                                                                   | 3h 46m                                                                   |              | STEVE       | 4/8/2011    | A0000002      | STEV                                                 |
|              |                                                                                          | STEMANS2                                                       | DOTETWOOD                                                                              | E40000                     | 0000000                                                                                 | 0.000.00                                                                           | Dender                                                                     | -                                                                        |              |             |             |               |                                                      |
|              | 2 FIRE F                                                                                 | DELEMENTS                                                      | DRIFTWOOD                                                                              | 242233                     | UK100231                                                                                | 8,000.00                                                                           | Penang                                                                     | 5h                                                                       |              |             |             |               | STEV                                                 |
| 1            | 2 Flat F<br>3 Fee St                                                                     | FEESTMT                                                        | Bar G Tex                                                                              | 343233                     | BARG22496                                                                               | 2,500.00                                                                           | Pending                                                                    | 5h<br>4h 49m                                                             |              |             |             |               | CRED                                                 |
|              | 2 Fiel F<br>3 Fee St<br>4 Next                                                           | FEESTMT                                                        | Bar G Tex<br>New Way                                                                   | 543233                     | BARG22496<br>NEWW33214                                                                  | 2,500.00                                                                           | Pending<br>Pending<br>Pending                                              | 5h<br>4h 49m<br>4h 46m                                                   |              |             |             |               | CRED                                                 |
|              | 2 Fiel F<br>3 Fee St<br>4 Next<br>5 Recycl                                               | FEESTMT<br>WALMART<br>FCC01                                    | Bar G Tex<br>New Way<br>BUTLERS                                                        | 343233                     | BARG22496<br>NEWW33214<br>BUT002567                                                     | 2,500.00<br>2,000.00<br>15,000.00                                                  | Pending<br>Pending<br>Pending<br>Pending                                   | 5h<br>4h 49m<br>4h 46m<br>4h 43m                                         |              |             |             |               | CRED<br>CRED<br>CRED<br>CRED                         |
|              | 2 Fild F<br>3 Fee St<br>4 Next<br>5 Recycl<br>6 Fee Es                                   | FEESTMT<br>WALMART<br>FCC01<br>19                              | Bar G Tex<br>New Wav<br>BUTLERS<br>A1 GARAGE                                           | AIGARA                     | BARG22496<br>NEWW33214<br>BUT002567<br>A1554668                                         | 2,500.00<br>2,000.00<br>15,000.00<br>36,000.00                                     | Pending<br>Pending<br>Pending<br>Pending<br>Pending                        | 5h<br>4h 49m<br>4h 46m<br>4h 43m<br>4h 41m                               |              |             |             |               | CRED<br>CRED<br>CRED<br>CRED<br>CRED                 |
|              | 2 Fist F<br>3 Fee St<br>4 Next<br>5 Recycl<br>6 Fee Es<br>7 BBS Tr                       | FEESTMT<br>WALMART<br>FCC01<br>19<br>BBS                       | Bar G Tex<br>New Way<br>BUTLERS<br>A1 GARAGE<br>Bad Tek, I                             | A1GARA<br>BADTEK           | BARG22496<br>NEWW33214<br>BUT002567<br>A1554668<br>BAD474781                            | 2,500.00<br>2,000.00<br>15,000.00<br>36,000.00<br>5,500.00                         | Pending<br>Pending<br>Pending<br>Pending<br>Pending<br>Pending             | 5h<br>4h 49m<br>4h 46m<br>4h 43m<br>4h 43m<br>4h 41m<br>4h 40m           |              |             |             |               | CRED<br>CRED<br>CRED<br>CRED<br>CRED<br>CRED         |
|              | 2 Flat F<br>3 Fee St<br>4 Next<br>5 Recycl<br>6 Fee Es<br>7 B85 Tr<br>8 Flat F           | FEESTMT<br>WALMART<br>FCC01<br>19<br>BBS<br>SIEMANS2           | Bar G Tex<br>New Wav<br>BUTLERS<br>A1 GARAGE<br>Bad Tek, I<br>Bad Tek, I               | A1GARA<br>BADTEK<br>BADTEK | BARG22496<br>NEWW33214<br>BUT002567<br>A1554668<br>BAD474781<br>BAD665645               | 2,500.00<br>2,000.00<br>15,000.00<br>36,000.00<br>5,500.00<br>6,500.00             | Pending<br>Pending<br>Pending<br>Pending<br>Pending<br>Pending<br>Pending  | 5h<br>4h 49m<br>4h 46m<br>4h 43m<br>4h 43m<br>4h 41m<br>4h 40m<br>4h 38m |              |             |             |               | CRED<br>CRED<br>CRED<br>CRED<br>CRED<br>CRED<br>CRED |
|              | 2 Hat F<br>3 Fee St<br>4 Next<br>5 Recycl<br>6 Fee Es<br>7 B85 Tr<br>8 Flat F<br>9 Maste | FEESTMT<br>WALMART<br>FCC01<br>19<br>BBS<br>SIEMANS2<br>MONEYC | Bar G Tex<br>New Wav<br>BUTLERS<br>A1 GARAGE<br>Bad Tek, I<br>Bad Tek, I<br>LaFleur Pu | Algara<br>BADTEK<br>BADTEK | BARG22496<br>NEWW33214<br>BUT002567<br>A1554668<br>BAD474781<br>BAD665645<br>LAF0002345 | 5,000.00<br>2,500.00<br>15,000.00<br>36,000.00<br>5,500.00<br>6,500.00<br>3,000.00 | Pending<br>Pending<br>Pending<br>Pending<br>Pending<br>Pending<br>Approved | 5h<br>4h 49m<br>4h 46m<br>4h 43m<br>4h 41m<br>4h 40m<br>4h 30m           |              | STEVE       | 4/8/2011    | A0000001      | CRED<br>CRED<br>CRED<br>CRED<br>CRED<br>CRED         |

## **Zip Check Images**

To zip check images, select a **Starting** and **Ending Date** and click **View**. When the images are displayed, click **Zip Files**.

| Starting Date: #4/19/2011 | Ending: #4/19/2011 | Items/Page:        | 25 View Zip Files            | Export To: 🖹 🕇 | i             |
|---------------------------|--------------------|--------------------|------------------------------|----------------|---------------|
|                           | Dra                | ag a column header | here to group by that column |                |               |
| Image Key                 | Page               | Post Date          | Batch No                     | Check Amt      | Check ID      |
| 5374                      | 1                  | 4/19/2011          | 25                           |                |               |
| 5375                      | 1                  | 4/19/2011          | 25                           |                |               |
|                           |                    |                    |                              |                |               |
|                           |                    |                    |                              |                | Return to Top |

After clicking Zip Files, the standard **Windows Save As** dialog is displayed allowing users to browse to the desired location to save the zip files.

# ClientWeb for Bulk Collaterals

This section of the User Reference documents the ClientWeb pages for bulk collateral lending.

## Summaries

The Bulk Collateral Summary pages include the Facility Summary and the Facility Ledger page.

### Facility Summary

The Facility Summary displays a detailed overview of a client's facilities and the collateral supporting them. For each **Client**, the Facility Summary displays each **Facility** associated with the client, and the **Col-lateral** supporting each facility.

| Facility Summary             |                          |                    |              |            |              |            |             |            | ? =          |
|------------------------------|--------------------------|--------------------|--------------|------------|--------------|------------|-------------|------------|--------------|
| Client                       | Facility                 | Collateral         | Gross Collat | Ineligible | Elig Collat  | Net Collat | Advanceable | Balance    | Availability |
| Eastern Industries, Inc.     | Client Totals:           |                    | 1,756,412.71 | 0.00       | 1,564,790.17 | 941,013.89 | 706,924.72  | 698,260.20 | 8,664.52     |
| ė-                           | Eastern Industries, Inc. |                    | 1,756,412.71 | 191,622.54 | 1,564,790.17 | 941,013.89 | 706,924.72  | 698,260.20 | 8,664.52     |
|                              |                          | Account Receivable | 921,412.71   | 182,059.33 | 739,353.38   | 584,089.17 | 350,000.00  | 0.00       | 0.00         |
|                              |                          | Inventory          | 350,000.00   | 9,563.21   | 340,436.79   | 114,424.72 | 114,424.72  | 0.00       | 0.00         |
|                              |                          | Tools & Supplies   | 485,000.00   | 0.00       | 485,000.00   | 242,500.00 | 242,500.00  | 0.00       | 0.00         |
| ore Process: FacilitySummary |                          |                    |              |            |              |            |             | Return     | n to Top     |

#### Additionally, the Facility Summary displays:

| Column           | Description                                                                                                    |
|------------------|----------------------------------------------------------------------------------------------------|
| Limits           | For each collateral supporting a facility, this column displays the availability limit the collateral can provide.           |
|                  | For each facility, this column displays the loan limit.                                                                      |
|                  | For each client, this column displays the client limit.                                                                      |
|                  | Each of these limits is defined by your organization.                                                                        |
| Advance rate     | The rate at which the reported cost value of the collateral is to be discounted.                                             |
| Gross collateral | For each collateral supporting a facility, this column displays the total book value of the asset as reported by the client. |
|                  | For each facility, this column displays the sum total of the gross collateral supporting the facility.                       |
|                  | For each client, this column displays the sum total of the gross collateral supporting each facility related to the client.  |

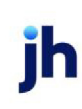

| Column                | Description                                                                                                    |
|-----------------------|----------------------------------------------------------------------------------------------------|
| Ineligible collateral | Displays receivables or inventory that does not meet the cri-<br>teria specified in the loan agreement. Ineligible collateral<br>remains part of the lender's collateral pool; however, it does<br>not qualify for inclusion in the borrowing base.                 |
| Eligible collaterals  | For each collateral supporting a facility, this column displays the gross collateral value, less ineligibles.                                                                                                    |
|                       | For each facility, this column displays the sum total of the eli-<br>gible collateral supporting the facility.                                                                                                    |
|                       | For each client, this column displays the sum total of the eli-<br>gible collateral supporting each facility related to the client.                                                                                                    |
| Net collateral        | For each collateral supporting a facility, this column displays<br>the eligible collateral value multiplied by the availability<br>(advance) rate-percentage limiting the eligible collateral's<br>overall total availability.                                      |
|                       | For each facility, this column displays the sum total of the net collateral supporting the facility.                                                                                                    |
|                       | For each client, this column displays the sum total of the net collateral supporting each facility related to the client.                                                                                                    |
| Available             | For each collateral supporting a facility, this column displays<br>the available collateral, which is the lower of net collateral or<br>the available limit. This amount will always be either the avail-<br>able limit or net collateral, whichever is the lesser. |
|                       | For each facility, this column displays the sum total of the available collateral supporting the facility.                                                                                                    |
|                       | For each client, this column displays the sum total of the avail-<br>able collateral supporting each facility related to the client.                                                                                                    |
| Balance               | For each facility, this column displays the loan balance of the facility.                                                                                                    |
|                       | For each client, this column displays the sum total the loan balances of each facility related to the client.                                                                                                    |
| Excess/Deficit        | For each facility, this column displays the excess-cash that can be distributed-or deficit-amount that needs to be made                                                                                                    |

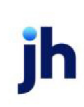

| Column | Description                                                                                                    |
|--------|----------------------------------------------------------------------------------------------------|
|        | up.                                                                                                    |
|        | For each client, this column displays the sum total of excess or deficit for each facility related to the client. |

### Facility Ledger

The Facility Ledger lists all transactions for a selected facility within a specified date range, including new Accrual Postings, Adjustments, Claimed Cash Postings, Disbursements, Payments, and Transfers.

| Facility Ledger |                                            |                                 |                          |                     |  |  |
|-----------------|--------------------------------------------|---------------------------------|--------------------------|---------------------|--|--|
| For Facil       | ity: Eastern Industries, Inc. 💌 Starting I | Date: #5/1/2011 Ending: #5/25/2 | 011 Items/Page: 25 • 5 V | iew. Export To: 🛐 📷 |  |  |
| Date            | Trans Descr                                | Beginning Bal                   | Amt                      | Ending Bal          |  |  |
| 5/5/2011        | Client                                     | 532,824.27                      | (1,000,000.00)           | (467,175.73)        |  |  |
| 5/16/2011       | Service Sales Fees                         | 2,532,824.27                    | 50.00                    | 2,532,874.27        |  |  |
| 5/17/2011       | Client                                     | 2,532,874.27                    | (2,000,000.00)           | 532,874.27          |  |  |
| 5/24/2011       | Accrual Posting                            | 532,874.27                      | 9,319.93                 | 542,194.20          |  |  |
| 5/25/2011       | Service Sales Fees                         | 542,194.20                      | 22,500.00                | 564,694.20          |  |  |
| 5/25/2011       | testing with 10 bucks                      | 564,694.20                      | 10.00                    | 564,704.20          |  |  |
| 5/25/2011       | bc123                                      | 564,704.20                      | 125,000.00               | 689,704.20          |  |  |
| 5/25/2011       | fund                                       | 689,704.20                      | 125,000.00               | 814,704.20          |  |  |
| 5/25/2011       | Lockbox                                    | 814,704.20                      | (115,000.00)             | 699,704.20          |  |  |
| 5/25/2011       | Client                                     | 699,704.20                      | (1.00)                   | 699,703.20          |  |  |
| 5/25/2011       | Other Fee                                  | 699,703.20                      | 3.00                     | 699,706.20          |  |  |
| 5/25/2011       | Unclaimed Cash Posting                     | 699,706.20                      | (1.00)                   | 699,705.20          |  |  |
| 5/25/2011       | Service Sales Fees                         | 699,710.20                      | 50.00                    | 699,760.20          |  |  |
| 5/25/2011       | Client                                     | 699,760.20                      | (1,500.00)               | 698,260.20          |  |  |
|                 |                                            |                                 |                          |                     |  |  |
|                 |                                            |                                 |                          | Return to Top       |  |  |
| Core Proc       | cess: FacilityLedger                       |                                 |                          |                     |  |  |

| Column                   | Description                                                                                                    |
|--------------------------|----------------------------------------------------------------------------------------------------|
| For Facility             | Select the facility for which to display transaction ledger items.                                                                                                    |
| Starting Date/<br>Ending | Enter the beginning and ending dates of the date range for<br>which to display transaction ledger items for the facility.                                                                                                    |
| Items/Page               | Select the maximum number of items to display in the grid<br>before breaking to another page. If the number of line-items<br>exceeds this number, links are provided at the bottom of the<br>grid to access additional pages. |
| Grid                     | Each line-item displays the following data for the transaction:                                                                                                    |

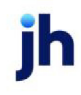

| Column | Description                                                                                                    |
|--------|----------------------------------------------------------------------------------------------------|
|        | • Date: the transaction posting date.                                                                                                    |
|        | Trans Descr: the user-defined transaction description                                                                                                    |
|        | • Trans Type:                                                                                                    |
|        | <ul> <li>Beginning Bal: the facility balance before the trans-<br/>action</li> </ul>                                                                                                    |
|        | <ul> <li>Amt: the transaction dollar amount - transaction<br/>amounts in parentheses decrease the balance, trans-<br/>action amounts not in parentheses increase the loan<br/>balance.</li> </ul> |
|        | • Ending Bal: the facility balance after the transaction                                                                                                    |

# Facility Data Entry

## Facility Activity

The Facility Activity page replaces the Facility Disbursement page. The Facility Activity page combines the display of collateral activity and availability with the capability to submit collateral postings and to request advances.

#### **Availability Summary**

The page is laid out with a facility collateral summary displayed on the left-hand side of the page. This section displays the current facility position along with all pending submission not yet approved, either posted in FactorSoft or activity saved and submitted in ClientWeb but not yet approved. The title for the summary displays "Current" when there are no pending postings, and "Pending" (along with a message and **Refresh** button at the bottom on the section) when pending postings are outstanding on collaterals.

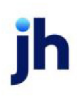

| Current               |              |       | Collate                | eral Availability |                   |
|-----------------------|--------------|-------|------------------------|-------------------|-------------------|
| Gross Collateral:     | 3,900,177.86 |       | Collateral Description | Current Available | Pending Available |
| Less Ineligibles:     | 407,211.99   | Nie w | Account Receivable     | 400,000.00        | 0.00              |
| Less Cash Reserves:   | 65,550.00    | New   | Inventory              | 250,000.00        | 0.00              |
| Less Set Asides:      | 750.00       |       | Tools & Supplies       | 212,500.00        | 0.00              |
| Eligible Collateral:  | 3,427,415.87 |       |                        |                   |                   |
| Net Collateral:       | 2,290,926.55 |       | New A                  | dvance Request    |                   |
| Less Set Asides:      | 0.00         |       |                        |                   |                   |
| Available Collateral: | 860,307.72   |       |                        |                   |                   |
| Less Reserves:        | 0.00         |       |                        |                   |                   |
| Less Fee Reserves:    | 2,192.28     |       |                        |                   |                   |
| Less Loan Balance:    | 364,979.37   |       |                        |                   |                   |
| Excess/Deficit:       | 129.478.69   |       |                        |                   |                   |

#### **Collateral Availability**

On the right-hand side of the page, Collateral Availability lists each collateral supporting the facility along with the Current Availability and (for collaterals on which there is a pending posting) the Pending Avail-ability. For Bulk A/R, Summary A/R (aka Medical Receivables), Inventory, and Bulk Inventory collateral types, the user can submit posting transactions from the Facility Activity page. Clicking the **New** button opens the applicable posting form. Once posted, the button will display as **Pending**, and **Rework** will indicate that a pending submission has been returned for additional work. If the collateral is inactive, this is indicated in place of the action button.

A System Preference has been provided to allow or disallow collateral submissions from the Facility Activity page of ClientWeb. Set System Preference **Identification/system constants**, **CADENCE|ClientWeb**, **Booleans**, **Do Not Allow Collateral Submissions From Facility Disbursement**to **True** to enable the **New** buttons for collaterals in the Collateral Availability section so that collateral submissions can be posted. Set this System Preference to **False** to disallow the New buttons, thus disallowing collateral submissions from the Facility Activity page.

If a change is made to this System Preference, you must refresh the ClientWeb System Preferences to activate the change in the web. In the Client Web AppAdministration module, select the System Preferences menu item and click **Refresh System Preferences**.

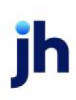

| Current               |              |     | Col                    | lateral Availability |                   |
|-----------------------|--------------|-----|------------------------|----------------------|-------------------|
| Gross Collateral:     | 3,900,177.86 |     | Collateral Description | Current Available    | Pending Available |
| Less Ineligibles:     | 407,211.99   | New | Account Receivable     | 400,000.00           | 0.00              |
| Less Cash Reserves:   | 65,550.00    | New | Inventory              | 250,000.00           | 0.00              |
| Less Set Asides:      | 750.00       |     | Tools & Supplies       | 212,500.00           | 0.00              |
| Eligible Collateral:  | 3,427,415.87 | L   |                        |                      |                   |
| Net Collateral:       | 2,290,926.55 |     | Ne                     | w Advance Request    |                   |
| Less Set Asides:      | 0.00         |     |                        |                      |                   |
| Available Collateral: | 860,307.72   |     |                        |                      |                   |
| Less Reserves:        | 0.00         |     |                        |                      |                   |
| Less Fee Reserves:    | 2,192.28     |     |                        |                      |                   |
| Less Loan Balance:    | 364,979.37   |     |                        |                      |                   |
| Excess/Deficit:       | 129,478,69   |     |                        |                      |                   |

#### New Advance Request

For facilities that are eligible to request advances, a **New Advance Request** button is displayed below the Collateral Availability list. Clicking this button opens the Advance Request panel, which allows the user to submit a request for an advance and, using the Supporting Documents panel, attach supporting collateral documents.

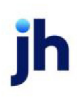

| Current               |              | Advance Request Supporting Documents |                                           |                   |
|-----------------------|--------------|--------------------------------------|-------------------------------------------|-------------------|
| Gross Collateral:     | 3,900,177.86 |                                      |                                           |                   |
| Less Ineligibles:     | 407,211.99   | *** - All fields be                  | low are required - ***                    |                   |
| Less Cash Reserves:   | 65,550.00    | Funding Instructions:                |                                           |                   |
| Less Set Asides:      | 750.00       | Custom Lender,<br>be displayed be    | Client, or Facility funding instru<br>re. | ctions can        |
| Eligible Collateral:  | 3,427,415.87 |                                      |                                           |                   |
| Net Collateral:       | 2,290,926.55 |                                      |                                           |                   |
| Less Set Asides:      | 0.00         | Payee: Eastern Industrie             | es, Inc.                                  |                   |
| Available Collateral: | 860,216.38   | Amount:                              |                                           |                   |
| Less Reserves:        | 0.00         | currency symbols                     | (Do not include                           |                   |
| Less Fee Reserves:    | 2,283.62     | Account: Lo La La La                 | ,                                         |                   |
| Less Loan Balance:    | 364,979.37   | General Checkin                      |                                           |                   |
| Excess/Deficit:       | 129,478.69   | Funding Description:                 | *                                         |                   |
|                       |              | Subr                                 | it Request Close                          | I                 |
|                       |              | Collate                              | eral Availability                         |                   |
|                       |              | Collateral Description               | Current Available                         | Pending Available |
|                       |              | New Account Receivable               | 400,000.00                                | 0.0               |
|                       |              | New Inventory                        | 250,000.00                                | 0.0               |
|                       |              | Tools & Supplies                     | 212,500.00                                | 0.0               |

Core Process: FecilityDisbursement

| Field                | Description                                                                                                    |
|----------------------|----------------------------------------------------------------------------------------------------|
| Funding Instructions | Displays funding instructions defined at the lender, client, or facility levels.<br>The instruction text can be defined at the lender level, and can be over-<br>ridden at either the client or facility level. |
| Payee                | Displays the selected Account's Payable to name as listed on the <b>Client</b><br>Information > Bank Relationship > select Account > click view > Payable<br>to field.                                          |
|                      | A system preference is used to determine the Payee field on this screen:                                                                                                    |
|                      | System Preference > Identification/system constants > CLMS Cli-<br>entWeb > Booleens > Web Core Process Facility Disbursement Payee –<br>use bank information                                                   |
|                      | If <b>False</b> : Payee = Client Name / Facility Name                                                                                                    |
|                      | If <b>True</b> : Payee = Bank Relationship Account's "Payable To" field. (If the Pay-<br>able to field is blank , then Client name only will be shown.)                                                         |

| Field               | Description                                           |
|---------------------|-------------------------------------------------------|
| Amount              | Enter the advance amount.                             |
| Account             | Select the account to which to pay the advance.       |
| Funding Description | Enter notes specific to the advance in this field.    |
| Submit Request      | Click this button to submit the advance request.      |
| Close               | Click this button to close the Advance Request panel. |

#### Supporting Documents

This panel is used to select and upload supporting documents for the advance request to FactorSoft.

| c                                    |                          |                                                         |                                                                          |                   |
|--------------------------------------|--------------------------|---------------------------------------------------------|--------------------------------------------------------------------------|-------------------|
| Gross Collateral:                    | 3,900,177.86             | Advance Request Supporting Do                           | cuments                                                                  |                   |
| Less Ineligibles:                    | 407,211.99               | Supporting Documents                                    |                                                                          |                   |
| Less Cash Reserves:                  | 65,550.00                |                                                         |                                                                          | *                 |
| Less Set Asides:                     | 750.00                   |                                                         |                                                                          |                   |
| Eligible Collateral:                 | 3,427,415.87             |                                                         |                                                                          |                   |
| Net Collateral:                      | 2,290,926.55             |                                                         |                                                                          |                   |
| Less Set Asides:                     | 0.00                     |                                                         |                                                                          |                   |
| Available Collateral:                | 860,216.38               | -                                                       |                                                                          | *                 |
| Less Reserves:                       | 0.00                     |                                                         |                                                                          |                   |
| Less Fee Reserves:                   | 2,283.62                 | Description:                                            |                                                                          |                   |
|                                      |                          | •                                                       |                                                                          |                   |
| Less Loan Balance:                   | 364,979.37               | Upload File                                             |                                                                          |                   |
| Excess/Deficit:                      | 364,979.37<br>129,478.69 | Upload File                                             |                                                                          |                   |
| Ess Loan Balance:                    | 364,979.37<br>129,478.69 | Upload File                                             | Collateral Availability                                                  |                   |
| Ess Loan Balance:                    | 364,979.37<br>129,478.69 | Upload File                                             | Collateral Availability                                                  | Pending Available |
| Ess Loan Balance:                    | 364,979.37<br>129,478.69 | Collateral Description                                  | Collateral Availability<br>Current Available<br>400.000.00               | Pending Available |
| Ess Loan Balance:<br>Excess/Deficit: | 364,979.37<br>129,478.69 | Collateral Description New Account Receivable Inventory | Collateral Availability<br>Current Available<br>400,000.00<br>250,000.00 | Pending Available |

ore Process: FacilityDisbursem

- 1. Enter a **Description**, if required.
- 2. Click the **Upload File** button to display.

A file browser dialog is opened.

3. Navigate to the file to be uploaded and either double-click the file, or select the file and then click the **Open** button in the dialog.

The document name is then displayed in the Supporting Documents box.

# **Collateral Data Entry**

The Collateral screens contain information regarding the collateral supporting a facility and allow certificate and ineligible postings. ClientWeb currently supports three common types of collateral used in Asset Based Lending: Accounts Receivable, Inventory, and Medical Receivables.

### Accounts Receivable Collateral Information

The Accounts Receivable data entry page allows you to view the Accounts Receivable collateral information and create certificate and ineligible postings for the A/R collaterals.

| Collateral<br>Description:<br>Type:<br>Latest Declaration:<br>Inactive:<br>Current Avail Limit: | Account Receivable<br>Bulk A/R<br>5/25/2011<br>False<br>US Dollar<br>350,000.00 | ability<br>Eligible Collateral: 739,353.38<br>Net Collateral: 584,089.17<br>Available Collateral: 350,000.00 | Bulk A/R<br>Ineligible:<br>Reserve:<br>Unapplied Cash: | 182,059.33<br>0.00<br>9.00 |
|-------------------------------------------------------------------------------------------------|---------------------------------------------------------------------------------|----------------------------------------------------------------------------------------------------|--------------------------------------------------------|----------------------------|
| elect a Data Grid: Certific                                                                     | ate Posting 💌                                                                   |                                                                                                    |                                                        | Add Postings               |
| Post Date                                                                                       | Beginning Collateral                                                            | Current Collateral                                                                                           | Eligible Collateral                                    | Options                    |
| 5/25/2011                                                                                       | 786,413.71                                                                      | 911,413.71                                                                                                   | 729,354.38                                             | View Posting               |
| 5/25/2011                                                                                       | 911,413.71                                                                      | 911,412.71                                                                                                   | 729,353.38                                             | View Posting               |
| 5/25/2011                                                                                       | 911,412.71                                                                      | 921,412.71                                                                                                   | 739,353.38                                             | View Posting               |
| 5/24/2011                                                                                       | 787,413.71                                                                      | 786,413.71                                                                                                   | 604,354.38                                             | View Posting               |
| 5/16/2011                                                                                       | 777,413.71                                                                      | 787,413.71                                                                                                   | 605,354.38                                             | View Posting               |
| 3/3/2011                                                                                        | 777,703.71                                                                      | 777,403.71                                                                                                   | 595,344.38                                             | View Posting               |
| 2/1/2011                                                                                        | 771,953.71                                                                      | 777,703.71                                                                                                   | 595,644.38                                             | View Posting               |
| 12/1/2010                                                                                       | 821,953.71                                                                      | 771,953.71                                                                                                   | 589,894.38                                             | View Posting               |
| 10/4/2010                                                                                       | 721,953.71                                                                      | 821,953.71                                                                                                   | 639,894.38                                             | View Posting               |
| 9/30/2010                                                                                       | 726,953.71                                                                      | 721,953.71                                                                                                   | 539,894.38                                             | View Posting               |
| f 4 (38 items) (1) 2                                                                            | 3 4 🔊                                                                           |                                                                                                    |                                                        |                            |

| Item                   | Description                                                                          |
|------------------------|--------------------------------------------------------------------------------------|
| Select a<br>Collateral | Select the collateral for which to display collateral information and posting items. |
| Collateral             | Displays general information identifying and describing the collateral:              |

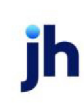

| Item               | Description                                                                                                    |
|--------------------|----------------------------------------------------------------------------------------------------|
|                    | • Description: the unique identity of the collateral                                                                                                    |
|                    | • Type: the collateral type                                                                                                    |
|                    | <ul> <li>Latest Declaration: the date of the most recent repor-<br/>ted collateral valuation</li> </ul>                                                                                          |
|                    | <ul> <li>Inactive: True for inactive collateral, False for active col-<br/>lateral</li> </ul>                                                                                                    |
|                    | Currency: displays the currency type used to report the collateral's value                                                                                                    |
|                    | <ul> <li>Current Avail Limit: displays the collateral limit set for<br/>the collateral</li> </ul>                                                                                                |
| Availability       | Displays the following availability data for the collateral:                                                                                                    |
|                    | <ul> <li>Eligible Collateral: is the gross reported collateral value<br/>less Ineligibles</li> </ul>                                                                                             |
|                    | • <b>Net Collateral</b> : is the eligible collateral value multiplied by the Advance Rate (%)                                                                                                    |
|                    | • Available Collateral: the lower of the Net Collateral or<br>the Available Limit. This amount will always be either the<br>Availability Limit or the Net Collateral, whichever is the<br>lesser |
| Bulk A/R           | Displays a summary of Bulk A/R collateral ledger activity:                                                                                                    |
|                    | Ineligible: the current total ineligible status                                                                                                    |
|                    | • <b>Reserve</b> : the balance of cash reserve against the repor-<br>ted collateral value                                                                                                    |
|                    | <ul> <li>Unapplied Cash: the held back cash balance not yet applied to the loan or the collateral.</li> </ul>                                                                                    |
| Select a Data Grid | Select the items to be displayed the grid:                                                                                                    |
|                    | Certificate Posting                                                                                                    |
|                    | Ineligible Posting                                                                                                    |

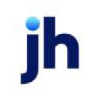

| Item        | Description                                                                                                    |
|-------------|----------------------------------------------------------------------------------------------------|
| Add Posting | Click this button to open the New Certificate Posting page to add a new certificate posting for the collateral.         |
| Grid        | The grid columns are dependent on the data grid selected:                                                               |
|             | Certificate Posting columns:                                                                                            |
|             | <ul> <li>Post Date: the posting date of the certificate posting transaction</li> </ul>                                  |
|             | <ul> <li>Beginning Collateral: current gross receivables bal-<br/>ance from the previously posted update</li> </ul>     |
|             | Current Collateral: total system-calculated receivable balance                                                          |
|             | • Eligible Collateral: current collateral minus ineligibles and reserves                                                |
|             | <ul> <li>Options: Click the link to display the Bulk A/R - Loan Post-<br/>ing page for the posting</li> </ul>           |
|             | Ineligible Posting columns:                                                                                             |
|             | • <b>Post Date</b> : the posting date of the ineligible posting transaction                                             |
|             | Ineligible Amount: the ineligible posting amount                                                                        |
|             | <ul> <li>Options: Click the link to display the Bulk A/R - Ineligible<br/>Posting Items page for the posting</li> </ul> |

New Certificate Postings

To enter a new Certificate posting:

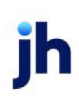

1. Click the **Add Posting** button to the middle far right of the Accounts Receivable Collateral Information screen.

| Select a Data Grid: Certificate Posting | Add Postings |  |
|-----------------------------------------|--------------|--|

A new borrowing Certificate form (**Bulk A/R >> Loan Postings**) is opened allowing you to select the **Collateral** to post against.

| Bulk A/R - Loan Pos   | stings                                              |
|-----------------------|-----------------------------------------------------|
|                       | Return to: Buik AK Postings                         |
| Collateral:           | Eastern Industries, Inc. >> Account Receivable      |
| Date Posted:          |                                                     |
| Beginning Collateral: | 921,412.71                                          |
| Sales:                | (+)                                                 |
| Credit:               | (-)                                                 |
| Adjustments:          | (+)                                                 |
| Adjustments:          | (-)                                                 |
| Discount:             | (-)                                                 |
| Net Collections:      | (•)                                                 |
| Over Payment:         | (+)                                                 |
| Current Collateral:   |                                                     |
| Ineligible:           | (-)                                                 |
| Reserve:              | (•)                                                 |
| Eligible Collateral:  |                                                     |
| Comment:              | ×                                                   |
|                       | <u> </u>                                            |
| Documents:            | Upload - Select File and click Upload Browse Remove |
|                       | Add Upload                                          |
|                       | Uploaded Documents                                  |
|                       |                                                     |
|                       | Clear Form Calculate Save                           |
|                       | Return to Top                                       |
|                       |                                                     |

| Field                | Description                                                                                                    |
|----------------------|----------------------------------------------------------------------------------------------------|
| Date Posted          | Select the certificate posting date, i.e., the date on which the posting became effective.                            |
| Ref#                 | Enter the identifier for the posting. This is a free-form, uned-<br>ited field.                                       |
| Beginning Collateral | The current gross receivable balance generated by pre-<br>viously reported update (the last ending balance reported). |

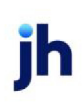

| Field               | Description                                                                                                    |
|---------------------|----------------------------------------------------------------------------------------------------|
|                     | This amount is generated by the system, and cannot be edited here.                                                                                                    |
| Sales               | Enter the current reported sales (increases A/R).                                                                                                    |
| Credit              | Enter the current reported credits (reduces A/R).                                                                                                    |
| Adjustments (+)     | Enter the current positive adjustment (increases A/R).                                                                                                    |
| Adjustments (-)     | Enter the current negative adjustment (reduces A/R).                                                                                                    |
| Discount            | Enter the current reported discounts (reduces A/R).                                                                                                    |
| Net Collections     | Enter the current A/R collections (reduces A/R).                                                                                                    |
| Over Payment        | Enter the current reported overpayments (adds value back).                                                                                                    |
| Current Collateral  | Updated A/R total balance, calculated and displayed when the <b>Calculate</b> button is clicked.                                                                                                    |
| Ineligible          | Total of current ineligibles, calculated and displayed when the <b>Calculate</b> button is clicked.                                                                                                    |
| Reserve             | Balance of cash reserves against the reported collateral value, calculated and displayed when the <b>Calculate</b> button is clicked.                                                                                                    |
| Eligible Collateral | Available collateral value (current collateral less ineligibles<br>and reserves) calculated and displayed when the <b>Calculate</b><br>button is clicked.                                                                                                    |
| Comment             | Enter free-form notes or comments about the certificate.                                                                                                    |
| Documents           | Used to select and upload supporting documents for the cer-<br>tificate to FactorSoft.<br>Note that you must first select the document using the<br><b>Browse</b> feature, and once the document name is displayed<br>on the data entry field adjacent to the <b>Browse</b> button, you<br>click <b>Upload</b> to upload the document to FactorSoft. The doc- |
|                     | ument name is then displayed in the <b>Uploaded Documents</b> box.                                                                                                    |

- 2. Once you have entered the information for the new Certificate posting, click the **Calculate** button to calculate **Current Collateral**, **Ineligible**, **Reserve**, and **Eligible Collateral**.
- 3. Click the **Save** button to save the borrowing Certificate.

#### New Ineligible Posting

Selecting Ineligible Posting on the Accounts Receivable Collateral Information page displays Ineligible Postings (pledged receivables or inventory that do not meet the criteria specified in the Ioan agreement) in the grid. To add a new Ineligible Posting for the collateral: 1. Click the Add Posting button.

| Select a Data Grid: neigible Posting | Add Postings |
|--------------------------------------|--------------|
|                                      |              |

The Bulk A/R - Ineligible Posting Items page appears:

| Keturn to: In                         | engible Poscings |
|---------------------------------------|------------------|
| Declaration Date 1 5/25/2011          | Ref#:            |
| Comment                               |                  |
| ineligible Category                   | Amount           |
| Aged credits (over90)                 | 82,059.33        |
| COD - Counter Sales                   | 100,000.00       |
| Concentration (35%)                   | 0.00             |
| Concentration (25%)                   | 0.00             |
| Contra                                | 0.00             |
| Credit Card                           | 0.00             |
| Cross Aged (25%)                      | 0.00             |
| Cross Aged (35%)                      | 0.00             |
| Foreign                               | 0.00             |
| ndividuals                            | 0.00             |
| hsurance                              | 0.00             |
| Other Ineligibles                     | 0.00             |
| Over 90 Days                          | 0.00             |
| Stan's Brokerage                      | 0.00             |
| Decu                                  | mente            |
| Upload - Select File and click Upload | interta.         |
|                                       | Browse Remove    |
| Add Upload                            |                  |
| Uploaded Documents                    |                  |
|                                       |                  |
|                                       |                  |
|                                       | Clear Form       |

| Field               | Description                                                                                                    |
|---------------------|----------------------------------------------------------------------------------------------------|
| Declaration Date    | Select the declaration date for the ineligible posting, i.e., the date on which the ineligibility became effective. |
| Ref#                | Enter the identifier for the posting. This is a free-form, uned-<br>ited field.                                     |
| Comment             | Enter free-form notes or reminders about the posting.                                                               |
| Ineligible Category | The categories listed on this form are predefined in Fact-                                                          |

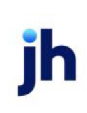

| Field     | Description                                                                                                    |
|-----------|----------------------------------------------------------------------------------------------------|
|           | orSoft on the Ineligible/Reservation Title Table.                                                                                                    |
| Amount    | For the desired Ineligibility Category, enter the ineligible dol-<br>lar amount for this posting.                                                                                                    |
| Documents | Used to select and upload supporting documents for the cer-<br>tificate to FactorSoft.                                                                                                    |
|           | Note that you must first select the document using the <b>Browse</b> feature, and once the document name is displayed on the data entry field adjacent to the <b>Browse</b> button, you click <b>Upload</b> to upload the document to FactorSoft. The document name is then displayed in the <b>Uploaded Documents</b> box. |

2. Once you have entered the information for the new Ineligible posting, click the Save Entries button to save the Ineligible posting.

#### Inventory Collateral Information

To view the Inventory collateral information, select the Inventory menu option from the Collateral Information menu.

|                                                        | Collateral           |                                                               | Availability          |                         |                                                                                  |
|--------------------------------------------------------|----------------------|---------------------------------------------------------------|-----------------------|-------------------------|----------------------------------------------------------------------------------|
|                                                        | Description:         | Inventory                                                     | Eligible Collateral:  | 340,436.79              |                                                                                  |
|                                                        | Type:                | Inventory                                                     | Net Collateral:       | 114,424.72              |                                                                                  |
|                                                        | Latest Declaration:  | 5/13/2011                                                     | Available Collateral: | 114,424.72              |                                                                                  |
|                                                        | Inactive:            | False                                                         |                       |                         |                                                                                  |
|                                                        | Currency:            | US Dollar                                                     |                       |                         |                                                                                  |
|                                                        | Current Avail Limit: | 250,000.00                                                    |                       |                         |                                                                                  |
|                                                        |                      |                                                               |                       |                         |                                                                                  |
| Select a Data Grid: In                                 | ventory Declaration  |                                                               |                       |                         | Add Postings                                                                     |
|                                                        |                      |                                                               |                       | Available               | Ontions                                                                          |
| Date                                                   |                      | Amout                                                         |                       | Available               | options                                                                          |
| Date<br>5/13/2011                                      |                      | 350,000.00                                                    |                       | 114,424.72              | View Posting Items                                                               |
| Date<br>5/13/2011<br>7/2/2010                          |                      | 350,000.00<br>192,886.65                                      |                       | 114,424.72<br>75,329.38 | View Posting Items<br>View Posting Items                                         |
| Date<br>5/13/2011<br>7/2/2010<br>6/3/2010              |                      | 350,000.00<br>192,886.65<br>178,964.65                        |                       | 75,329.38<br>79,960.34  | View Posting Items<br>View Posting Items<br>View Posting Items                   |
| Date<br>5/13/2011<br>7/2/2010<br>6/3/2010<br>5/23/2010 |                      | Amout<br>350,000.00<br>192,886.65<br>178,964.65<br>159,847.32 |                       | 79,960.34<br>71,931.29  | Vew Posting Items<br>Vew Posting Items<br>Vew Posting Items<br>Vew Posting Items |

| Item                | Description                                                                          |
|---------------------|--------------------------------------------------------------------------------------|
| Select a Collateral | Select the collateral for which to display collateral information and posting items. |

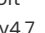

ih

| Item               | Description                                                                                                    |
|--------------------|----------------------------------------------------------------------------------------------------|
| Collateral         | Displays general information identifying and describing the collateral:                                                                                                    |
|                    | • Description: the unique identity of the collateral                                                                                                    |
|                    | • Type: the collateral type                                                                                                    |
|                    | • Latest Declaration: the date of the most recent repor-<br>ted collateral valuation                                                                                                    |
|                    | <ul> <li>Inactive: True for inactive collateral, False for active col-<br/>lateral</li> </ul>                                                                                                    |
|                    | <ul> <li>Currency: displays the currency type used to report the collateral's value</li> </ul>                                                                                                   |
|                    | Current Avail Limit: displays the collateral limit set for the collateral                                                                                                    |
| Availability       | Displays the following availability data for the collateral:                                                                                                    |
|                    | Eligible Collateral: is the gross reported collateral value less Ineligibles                                                                                                    |
|                    | • <b>Net Collateral</b> : is the eligible collateral value multiplied by the Advance Rate (%)                                                                                                    |
|                    | • Available Collateral: the lower of the Net Collateral or<br>the Available Limit. This amount will always be either the<br>Availability Limit or the Net Collateral, whichever is the<br>lesser |
| Select a Data Grid | Select the items to be displayed the grid:                                                                                                    |
|                    | Category Rates                                                                                                    |
|                    | Inventory Declaration                                                                                                    |
| Add Posting        | Click this button to open the Inventory - Declaration Posting<br>Items page to add a new inventory declaration posting for the<br>collateral.                                                    |
|                    | This button is unavailable if the Category Rates grid is selec-<br>ted.                                                                                                    |

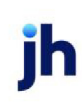

| Item | Description                                                                                            |  |  |
|------|----------------------------------------------------------------------------------------------------|--|--|
| Grid | The grid columns are dependent on the data grid selected:                                              |  |  |
|      | Category Rates columns:                                                                                |  |  |
|      | Category: the inventory category Description                                                           |  |  |
|      | Alt Rate: the alternate advance rate for the inventory category                                        |  |  |
|      | Max Advance: the Maximum advance amount for the inventory category                                     |  |  |
|      | • <b>Adv rate</b> : the Advance rate for the Cost Valuation<br>Method for the inventory category       |  |  |
|      | • Date Range: start and End month and days for the inventory category date range                       |  |  |
|      | Liq Rate: The Liquidation expense rate for the inventory category                                      |  |  |
|      | AVM Rate: the Alternate Valuation Method advance rate for the inventory category                       |  |  |
|      | Inventory Declarations columns:                                                                        |  |  |
|      | <ul> <li>Date: the posting date of the ineligible posting trans-<br/>action</li> </ul>                 |  |  |
|      | Amount: the ineligible posting amount                                                                  |  |  |
|      | • Available: the availability amount for the collateral                                                |  |  |
|      | Options: Click the link to display the Inventory - Declar-<br>ation Posting Items page for the posting |  |  |

Inventory - Declaration Posting Items

The Inventory Declaration page is used to create new inventory declarations, including updates to the inventory value by category and ineligible value by category.

| Inventory - Decla | ration Posting Items                                                     |                                 | 2                                                     |
|-------------------|--------------------------------------------------------------------------|---------------------------------|-------------------------------------------------------|
|                   | Retur                                                                    | n to: Declaration Postings      |                                                       |
|                   | Declaration Date 🗮 5/25/2011                                             | Ref #                           |                                                       |
|                   | Comment                                                                  |                                 | ×                                                     |
|                   | Invoice Category                                                         | Sub Category                    | Inventory                                             |
|                   | Inventory                                                                |                                 | 200,000.00                                            |
|                   | Shipments in Process                                                     |                                 | 150,000.00                                            |
|                   | - Inelgibles<br>Ineligible Category<br>Inventory<br>Shipments in Process | Click here to add a n<br>Reason | ew ineligible item.<br>Amount<br>4,563.21<br>5,000.00 |
|                   | Upload - Select File and click Uplo                                      | ad Documents:                   |                                                       |
|                   |                                                                          |                                 | Browse Remove                                         |
|                   | Add Upload                                                               |                                 |                                                       |
|                   | Uploaded Documents                                                       |                                 |                                                       |
|                   |                                                                          |                                 |                                                       |
|                   |                                                                          |                                 |                                                       |
|                   |                                                                          | Clear Form                      | Save Entries                                          |
|                   |                                                                          |                                 | Return to Top                                         |

| Field                      | Description                                                                                                    |
|----------------------------|----------------------------------------------------------------------------------------------------|
| Declaration Date           | Select the declaration date for the ineligible posting, i.e.,<br>the date on which the ineligibility became effective.                    |
| Ref #                      | Enter the identifier for the posting. This is a free-form, unedited field.                                                                |
| Comment                    | Enter free-form notes or reminders about the posting.                                                                                     |
| Invoice Category<br>(Grid) | Displays the Inventory Categories with the description and Sub Category description.                                                      |
|                            | To update inventory values, select the Inventory field for the desired category and enter the new amount.                                 |
| Ineligibles                | This group is used to display and update ineligible cat-<br>egories and values.                                                           |
|                            | To update ineligible values, select the <b>Amount</b> field for the desired category and enter the new amount.                            |
|                            | Click the <b>Click here to add a new ineligible item</b> link to<br>add a new ineligible item. See Adding a new Ineligible<br>Item below. |
| Documents                  | Used to select and upload supporting documents for the                                                                                    |

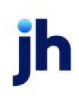

| Field | Description                                                                                                    |
|-------|----------------------------------------------------------------------------------------------------|
|       | inventory posting to FactorSoft.                                                                                                    |
|       | Note that you must first select the document using the <b>Browse</b> feature, and once the document name is displayed on the data entry field adjacent to the <b>Browse</b> button, you click <b>Upload</b> to upload the document to FactorSoft. The document name is then displayed in the <b>Uploaded Documents</b> box. |

#### Adding a New Ineligible Item

The Add Ineligible Item dialog is accessed from the **Click here to add a new ineligible item** link on the Inventory - Declaration Posting Item page, and is used to add ineligible items to the Inventory Category for the collateral.

|           | Add Ineligible It | em 🗵    |
|-----------|-------------------|---------|
| Category: | Inventory         | •       |
| Reason:   | Other Ineligibles | •       |
| Amount:   |                   | 2500.00 |
|           |                   | Add     |
|           |                   |         |

| Field    | Description                                                         |  |
|----------|---------------------------------------------------------------------|--|
| Category | Select the Inventory Category for which to add the ineligible item. |  |
| Reason   | Select the ineligibility reason code.                               |  |
| Amount   | Enter the ineligibility amount.                                     |  |

## Reports

#### Loan Statement

The Loan Statement provides an up-to-date financial statement for a specific facility. When run, this statement calculates the interest fee for the period selected.

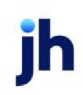

| acility | Eastern Industries, Inc. | Statement: 05/01/2011 thru 05/24 | 12011 • Items/Page: 25 • 0 | View Export To | n 🔝 📷               |          |
|---------|--------------------------|----------------------------------|----------------------------|----------------|---------------------|----------|
| Days ∆  | Rate 🗅                   |                                  |                            |                |                     |          |
|         | Date                     | Beginning Bal                    | Disbursement               | Payment        | Other               | Ending B |
|         |                          |                                  |                            |                |                     |          |
| ⊟ 0 d   | lays @ Interest Rate 5.  | 75%                              |                            |                |                     |          |
| 5       | /1/2011                  | 526,354.49                       |                            |                |                     | 526,354. |
| 5       | /2/2011                  | 526,354.49                       |                            |                |                     | 526,354. |
| 5       | /3/2011                  | 526,354.49                       |                            |                |                     | 526,354  |
| 5       | /4/2011                  | 526,354.49                       |                            |                |                     | 526,354  |
| 5       | /5/2011                  | 526,354.49                       |                            |                |                     | 526,354  |
| 5       | /6/2011                  | 526,354.49                       |                            |                |                     | 526,354  |
| 5       | /7/2011                  | 526,354.49                       |                            |                |                     | 526,354  |
| 5       | /8/2011                  | 526,354.49                       |                            |                |                     | 526,354  |
| 5       | /9/2011                  | 526,354.49                       |                            |                |                     | 526,354  |
| 5/      | /10/2011                 | 526,354.49                       |                            |                |                     | 526,354  |
| 5/      | /11/2011                 | 526,354.49                       |                            |                |                     | 526,354  |
| 5       | /12/2011                 | 526,354.49                       |                            |                |                     | 526,354  |
| 5       | /13/2011                 | 526,354.49                       |                            |                |                     | 526,354  |
| 5       | /14/2011                 | 526,354.49                       |                            |                |                     | 526,354  |
| 5       | 15/2011                  | 526,354.49                       |                            |                |                     | 526,354  |
| 5       | /16/2011                 | 526,354.49                       |                            |                | 50.00               | 526,404  |
| 5       | /17/2011                 | 526,404.49                       |                            |                |                     | 526,404  |
| 5       | /18/2011                 | 526,404.49                       |                            |                |                     | 526,404  |
| 5/      | /19/2011                 | 526,404.49                       |                            |                |                     | 526,404  |
| 5       | 20/2011                  | 526,404.49                       |                            |                |                     | 526,404  |
| 5       | /21/2011                 | 526,404.49                       |                            |                |                     | 526,404  |
| 5/      | /22/2011                 | 526,404.49                       |                            |                |                     | 526,404  |
| 5/      | 23/2011                  | 526,404.49                       |                            |                |                     | 526,404  |
|         |                          |                                  | 0.00                       | 0.00           | 50.00               |          |
| ge 1 of | 2 (26 items) ( (1) 2     |                                  |                            |                |                     |          |
|         | •                        |                                  |                            | Ave            | rane Daily Balance: | 526.373  |
| nher C  | narges                   |                                  |                            |                | Interest Charges    | 2.017    |
| ervice  | PEE: 3,947.80            |                                  |                            | Other          | Charges Summary     | 3.947    |
|         |                          |                                  |                            | Total St       | atement Charges     | 5.965    |
|         |                          |                                  |                            | Total St       | rement charges:     | 5,863    |

| Item       | Description                                                                                                    |
|------------|----------------------------------------------------------------------------------------------------|
| Facility   | Select the facility for which to display transaction ledger items.                                                                                                    |
| Statement  | Select the date range for the previously generated statement to display.                                                                                                    |
| Items/Page | Select the number of items to display in the gird before break-<br>ing to multiple pages.                                                                                                    |
| View       | Click this button to display the statement for the selected cri-<br>teria.                                                                                                    |
| Export To  | Click the button for the desired format to export the statement results to either Microsoft Excel or Adobe PDF format.                                                                                                    |
| (Sort Row) | The Days and Rate buttons in this row indicate the statement is<br>sorted by days within interest rate, and the direction (ascend-<br>ing or descending) is indicated by the adjacent arrows. If the<br>interest rate is changed during the reporting period, a new sub-<br>heading will appear in the statement grid at the break point, |

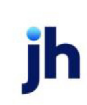

| Item                       | Description                                                                                                    |
|----------------------------|----------------------------------------------------------------------------------------------------|
|                            | showing the new interest rate and the number of days in the period that that interest rate applied.                                                                                            |
| (Statement Grid)           | Each day of the statement period is presented as a line-item with the following data:                                                                                                    |
|                            | • Date: the day of the month date                                                                                                    |
|                            | • <b>Beginning Bal</b> : the loan balance for the day of the month before activity                                                                                                    |
|                            | • <b>Disbursement</b> : the disbursement amount for the day of the month                                                                                                    |
|                            | • <b>Payment</b> : the payment amount for the day of the month                                                                                                    |
|                            | <ul> <li>Other: the amount of other financial activity applied to<br/>the loan for the day of the month</li> </ul>                                                                             |
|                            | • Ending Bal: the loan balance for the day of the month after activity                                                                                                    |
| Other Charges              | Details other charges (such as Interest Fees, Maintenance Fees,<br>Transaction Fees, etc.) not listed in the grid for the statement<br>period, with the description and amount of each charge. |
| Average Daily Bal-<br>ance | Displays the average of the ending balances for the statement period.                                                                                                    |
| Interest Charge            | Displays the interest accrued on the loan balance for the state-<br>ment period.                                                                                                    |
| Other Charges Sum-<br>mary | Displays the total of Other charges for the statement period.                                                                                                    |
| Total Statement<br>Charges | Displays the total amount for the statement period.                                                                                                    |